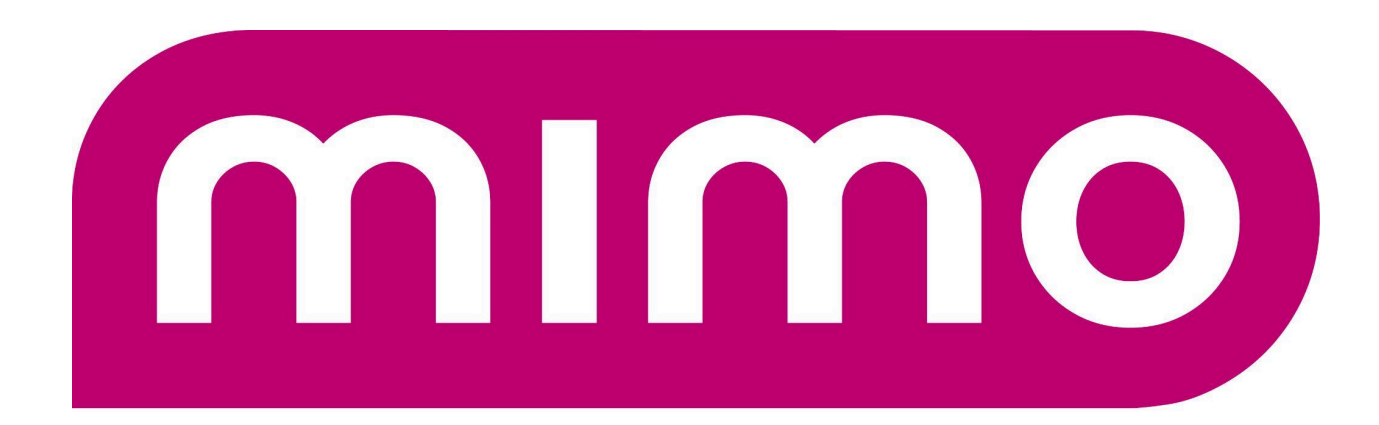

# Displays | Tablets | Solutions

# FlashCast User Manual v1.2.9

https://flashcast.mimomonitors.com/

https://www.mimomonitors.com/products/mimo-flashcast

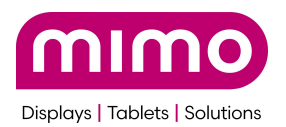

#### Table of Contents

|                                                                                                    | 4                                                                          |
|----------------------------------------------------------------------------------------------------|----------------------------------------------------------------------------|
| What's in the Box                                                                                                    | 5                                                                          |
| Connections                                                                                                    | 6                                                                          |
| Install Diagram                                                                                                    | 7                                                                          |
| Configurations                                                                                                    | 8                                                                          |
| Creating your account                                                                                                    | 9                                                                          |
| Setup FlashCast                                                                                                    | 10                                                                         |
| Boot Up                                                                                                    | 10                                                                         |
| Registering Device:                                                                                                    | 13                                                                         |
| Dashboard                                                                                                    | 15                                                                         |
| Device Management                                                                                                    | 16                                                                         |
| Groups:                                                                                                    |                                                                            |
| Create A Group                                                                                                    | 16                                                                         |
| Unassign Groups                                                                                                    |                                                                            |
| Alerts                                                                                                    | 19                                                                         |
| Creating an Alert                                                                                                    | 20                                                                         |
| Ending An Alert                                                                                                    | 25                                                                         |
| Dropdown Menus:                                                                                                    | 25                                                                         |
| Approve Alerts                                                                                                    | 26                                                                         |
| Quick Alerts & Special Trigger Alerts                                                                                                    |                                                                            |
| Using a pre-configured Quick Alert                                                                                                    |                                                                            |
| Creating a pre-configured Quick Alert                                                                                                    | 29                                                                         |
| Users                                                                                                    | 32                                                                         |
|                                                                                                    |                                                                            |
| Roles:                                                                                                    | 32                                                                         |
| Roles:<br>Add User                                                                                                    | 32<br>32                                                                   |
| Roles:<br>Add User<br>Device Set Up                                                                                                    | 32<br>32<br><b>34</b>                                                      |
| Roles:<br>Add User<br>Device Set Up<br>3rd Party Integrations:                                                                                                    | 32<br>32<br><b>34</b><br><b>36</b>                                         |
| Roles:<br>Add User<br>Device Set Up<br>3rd Party Integrations:<br>Digital Alert Systems Integration:                                                                                                    | 32<br>32<br>34<br>36<br>37                                                 |
| Roles:Add User Device Set Up 3rd Party Integrations: Digital Alert Systems Integration: Configuring a new Alert Set                                                                                                    |                                                                            |
| Roles:Add User<br>Device Set Up<br>3rd Party Integrations:<br>Digital Alert Systems Integration:<br>Configuring a new Alert Set<br>Singlewire InformaCast Integration (Phase 1 Implementation)                                                                                                    | 32<br>34<br>36<br>37<br>38<br>40                                           |
| Roles:Add User<br>Device Set Up<br>3rd Party Integrations:<br>Digital Alert Systems Integration:<br>Configuring a new Alert Set<br>Singlewire InformaCast Integration (Phase 1 Implementation)<br>Feature Overview.                                                                                                    | 32<br>34<br>36<br>37<br>38<br>40<br>40                                     |
| Roles:Add User<br>Device Set Up<br>3rd Party Integrations:<br>Digital Alert Systems Integration:<br>Configuring a new Alert Set<br>Singlewire InformaCast Integration (Phase 1 Implementation)<br>Feature Overview<br>Objective                                                                                                    | 32<br>34<br>36<br>37<br>38<br>40<br>40<br>40                               |
| Roles:Add User<br>Device Set Up<br>3rd Party Integrations:<br>Digital Alert Systems Integration:<br>Configuring a new Alert Set<br>Singlewire InformaCast Integration (Phase 1 Implementation)<br>Feature Overview<br>Objective<br>Functional Requirements                                                                                                    |                                                                            |
| Roles:Add User<br>Device Set Up<br>3rd Party Integrations:<br>Digital Alert Systems Integration:<br>Configuring a new Alert Set.<br>Singlewire InformaCast Integration (Phase 1 Implementation)<br>Feature Overview.<br>Objective.<br>Functional Requirements.<br>Important Notes                                                                                                    | 32<br>34<br>36<br>37<br>38<br>40<br>40<br>40<br>40<br>40<br>40<br>40       |
| Roles:Add User<br>Device Set Up<br>3rd Party Integrations:<br>Digital Alert Systems Integration:<br>Configuring a new Alert Set<br>Singlewire InformaCast Integration (Phase 1 Implementation)<br>Feature Overview<br>Objective<br>Functional Requirements<br>Important Notes<br>Non Functional Requirements                                                                                                    |                                                                            |
| Roles:Add User<br>Device Set Up<br>3rd Party Integrations:<br>Digital Alert Systems Integration:<br>Configuring a new Alert Set<br>Singlewire InformaCast Integration (Phase 1 Implementation)<br>Feature Overview<br>Objective<br>Functional Requirements<br>Important Notes<br>Non Functional Requirements<br>Limitations.                                                                                                    | 32<br>32<br>34<br>36<br>37<br>38<br>40<br>40<br>40<br>40<br>54<br>54<br>54 |
| Roles:       Add User.         Device Set Up.       3rd Party Integrations:         Digital Alert Systems Integration:       Configuring a new Alert Set.         Singlewire InformaCast Integration (Phase 1 Implementation).       Feature Overview.         Objective.       Functional Requirements.         Important Notes       Non Functional Requirements.         Limitations.       Everbridge Integration User Guide. |                                                                            |

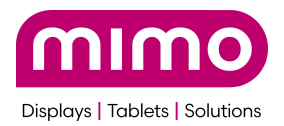

| Steps to Create and Map Flashcast and EverBridge groups                             | 64  |
|-------------------------------------------------------------------------------------|-----|
| Steps for creating Templates in Everbridge:                                         |     |
| Template Samples and corresponding numbers                                          | 84  |
| FlashCast Hardware Specification                                                    | 88  |
| Troubleshooting                                                                     | 89  |
| FAQs                                                                                | 91  |
| Release Notes:                                                                      | 92  |
| 1.2.8 - Quick Alerts and initial release of non-English (extended Latin) characters | 92  |
| 1.2.6 - Everbridge release, Bug fixes, and Engineering Release for RSS              | 95  |
| 1.2.1 - General Release for additional resolutions and some fixes                   | 97  |
| 1.1.8 - Single Bug Fix                                                              | 99  |
| 1.1.7 - Initial Release                                                             | 101 |

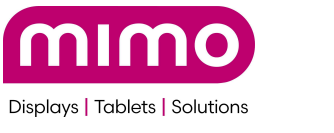

## QuickStart Guide

This page is currently blank. This will be added in a future version

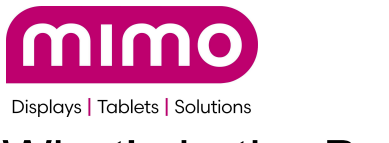

# What's in the Box

Inside the box

- FlashCast unit
- HDMI Cable

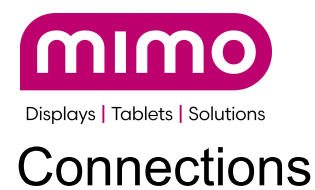

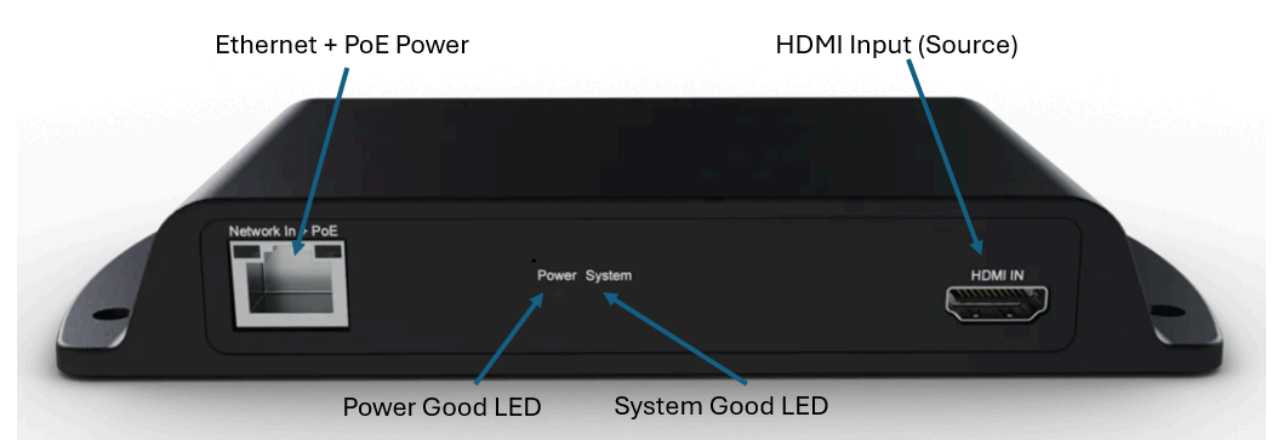

- Network In Ethernet Cat5 100 Base-T. Connection to the internet required. Dynamic Host Configuration Protocol (DHCP) required. If a fixed IP is needed, this should be configured on the router linked to the mac address
  - This port is 802.3af PoE compliant. This is the only method to power FlashCast
- HDMI In This is the source side that is normally connected to the display. Disconnect it to the display and connect it here
- Power Good LED This LED is lit if the power is being provided from PoE. This LED indicates no other function other than PoE power
- System Good LED This light will be lit once the system is fully booted and active.

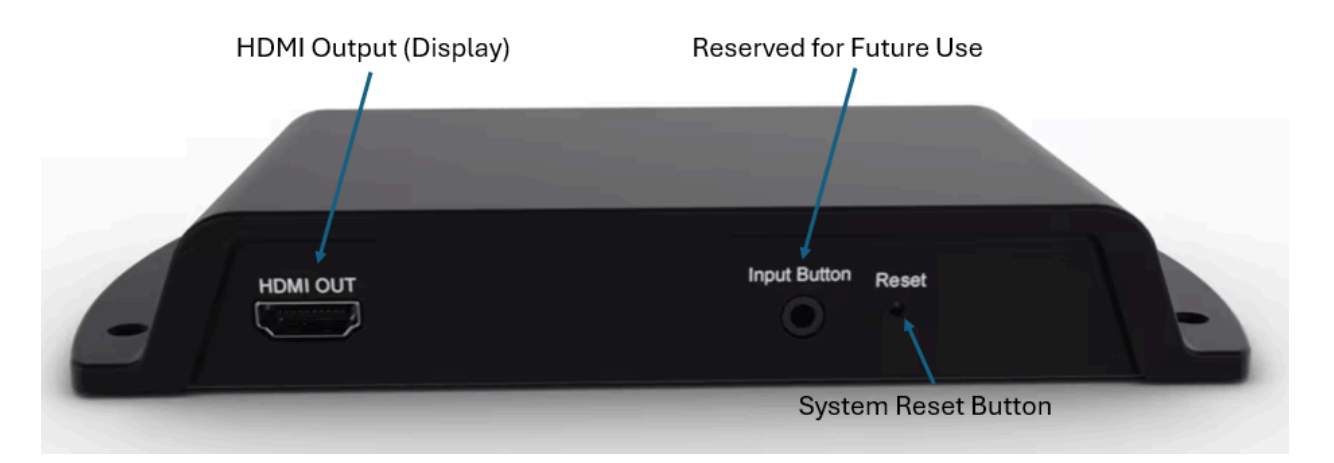

- HDMI Out This should be connected to the display, projector, smartboard, etc that is the display for the source connected to the input
- Input Button 3.5mm jack At this time, this connector has no function and is reserved for future use
- Reset recessed button Pushing this will cause a full system reset and reboot.

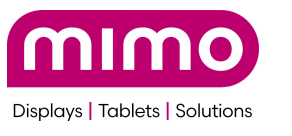

## Install Diagram

This page is currently blank. This will be added in a future version

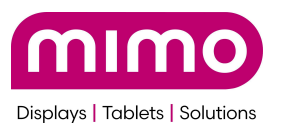

# Configurations

This page is currently blank. This will be added in a future version

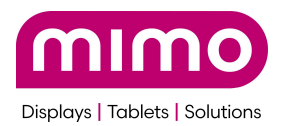

# Creating your account

If you are the IT administrator or equivalent then Mimo will send you an email to setup your account to the email you have designated to be the administrator account. If you are not the company administrator, your administrator will need to create an account for you.

You will receive a verification email from donotreply@mimomonitors.com, check your spam folder in case it's there.

Please note, you need to use a Microsoft account to login to FlashCast at this time.

Account creation for the Organization Administrator will look like this:

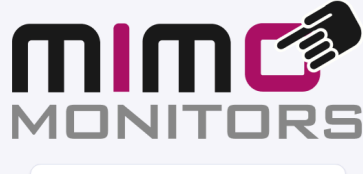

| Organization Admin Enrollmen | Ł |
|------------------------------|---|
| Organization Name            |   |
| TomCo                        |   |
| Admin Name                   |   |
| Enter your name              |   |
| Organization Admin Email     |   |
| FlashCastDemo@outlook.com    |   |
| Phone Number                 |   |
| Enter phone number           |   |
| Address                      |   |
| Enter Address                |   |
|                              |   |
| Enroll                       |   |

Fill in fields with your company contact information.

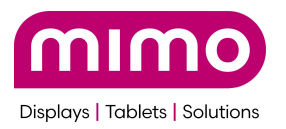

# Setting Up FlashCast

To install and power your FlashCast device:

- Connect the HDMI OUT port to the input of your display device (e.g., monitor, projector).
- Connect the HDMI IN port to your content source (e.g., signage player, media server).
- Connect an Ethernet cable that supplies PoE (802.3af minimum) to the LAN + PoE port.

Once all connections are made, the Power LED will illuminate to indicate the device is powered.

### Booting Up the FlashCast Device

Upon powering the FlashCast device:

- The Power LED turns on while the display remains black.
- Ethernet lights activate, indicating a network connection.
- Your display turns on and shows current video content.
- A yellow bar appears at the bottom of the screen to indicate booting status.

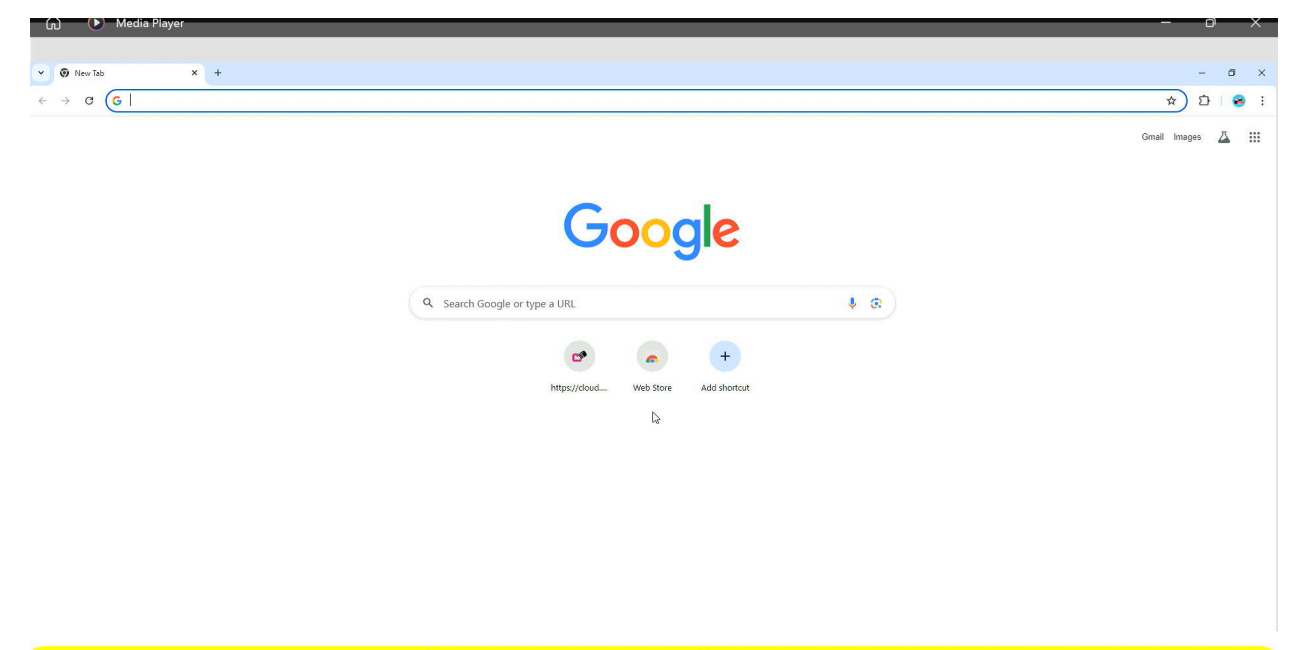

System Boot Complete Checking State of Network and Connection

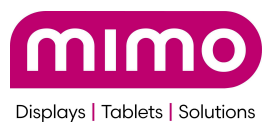

• A second yellow message may appear during cloud connection setup. This is normal.

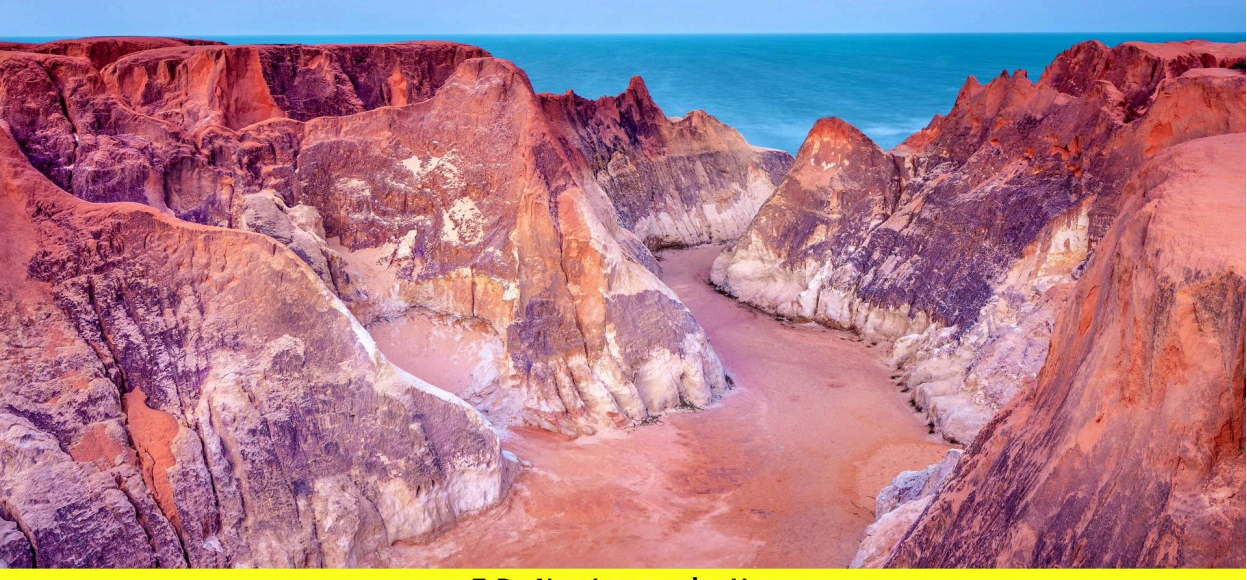

IP Network Up Still Establishing Cloud Connection

- If registered, the FlashCast logo will briefly display before content resumes. This will disappear after 60 seconds. This is so you know the device has booted properly.
- If however, this screen is shown, then this device is not yet registered to the Cloud. Please see the next section <u>Registering Device</u>

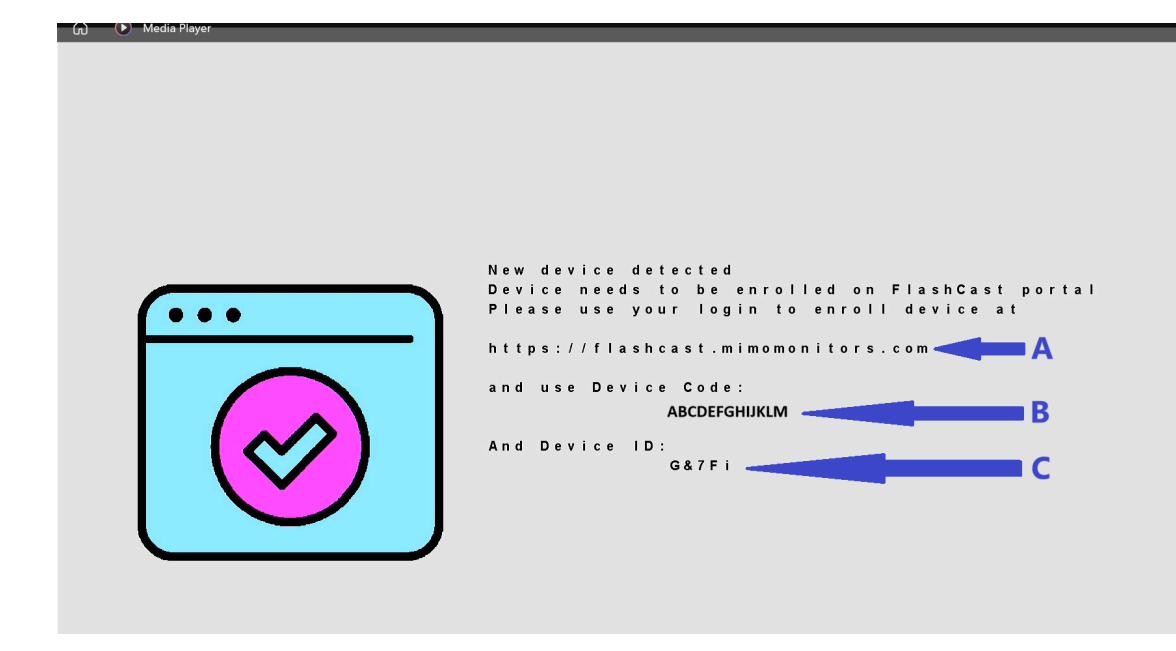

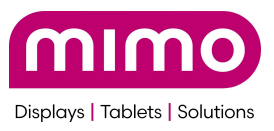

NOTE: If the device has missed messages while being powered off, it will cycle through them until it hits the most current one, this can take some time depending on how long the device was powered down.

### Registering the Device

- 1. Power on the display and switch to the HDMI input for the FlashCast device.
- 2. Wait for the screen to show the Device ID and Device Code. DeviceID will be the same as the Serial Number on the bottom of the device. Note: Both are case-sensitive.

| 🕠 🕐 Media Player |                                                                                                    | - 0 |
|------------------|----------------------------------------------------------------------------------------------------|-----|
|                  | New device detected<br>Device needs to be enrolled on FlashCast portal<br>Please use your login to enroll device at<br>https://flashcast.mimomonitors.com A<br>and use Device Code:<br>ABCDEFGHJKLM B<br>And Device ID:<br>G&7Fi |     |
|                  |                                                                                                    |     |
|                  | Sarr                                                                                                    |     |

3. Go to https://flashcast.mimomonitors.com and login to your account

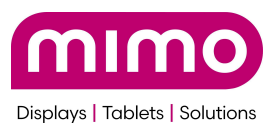

4. Navigate to the 'Device Setup' tab.

|                         | Device Set Up                      |                         |                        |                       |
|-------------------------|------------------------------------|-------------------------|------------------------|-----------------------|
| Dashboard               | Device ID E                        | Choose Group (optional) |                        |                       |
| Device Management       | Enter Device ID                    | Search                  | Q                      |                       |
| Alerts                  | Device Code F                      | Select All<br>V TomCo   |                        |                       |
| Users     Device Set Up | Enter Device Code                  |                         |                        |                       |
| Srd Party Integration   |                                    |                         |                        |                       |
|                         |                                    |                         | H Add                  |                       |
|                         | Device ID 🗘 Device Name 🗘 Groups 🗘 |                         | loT Agent<br>Version ≎ | Firmware<br>Version ≎ |
|                         |                                    |                         |                        |                       |
|                         |                                    |                         |                        |                       |
|                         |                                    |                         |                        |                       |
| 문 Logout                |                                    |                         |                        |                       |

- 5. Enter the Device ID (printed on the device) and the Device Code (changes every 5 minutes)
- 6. (Optional) Select a Group to assign the device to
- 7. Click 'Add'. The device will appear in your dashboard and display a confirmation message.

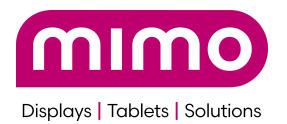

After the device is registered, you will see this screen. It will automatically revert to operation mode in 15 seconds. So long as the device is not deregistered, users should only see this screen once.

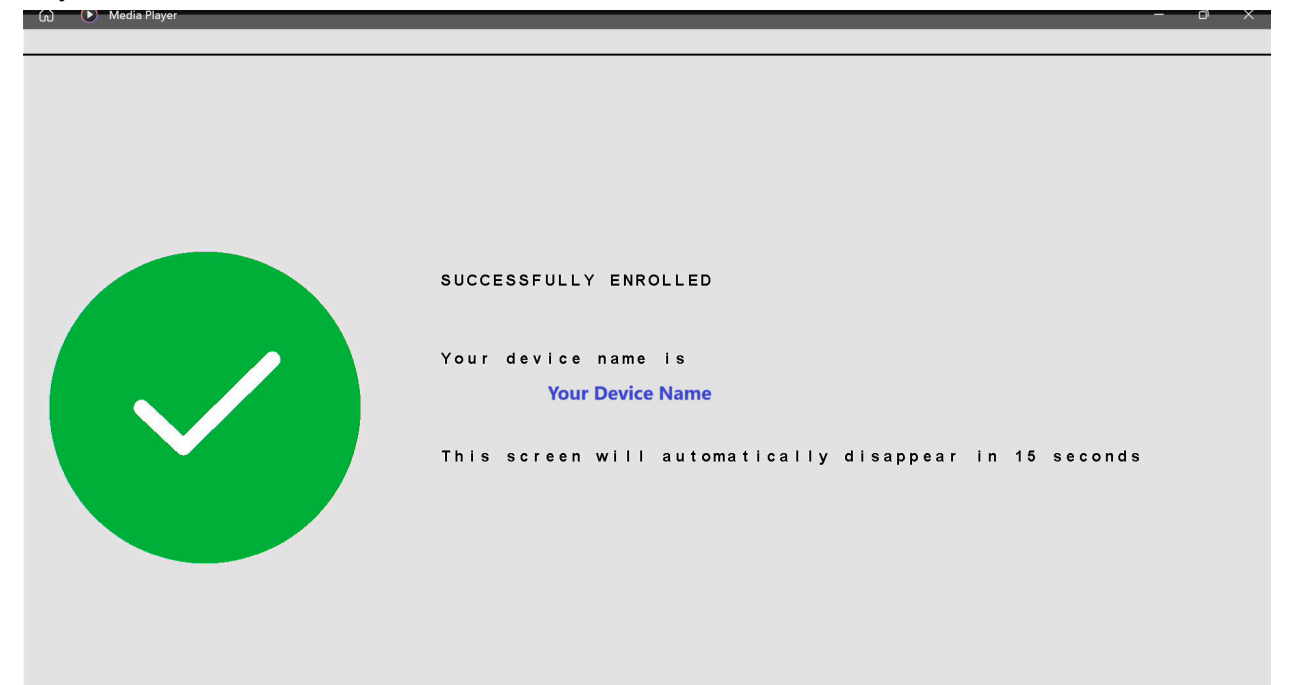

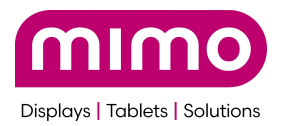

# Using the Dashboard

The FlashCast dashboard provides an overview of your organization's devices, alerts, and user activity.

- View current active alerts and devices.
- Identify alerts pending admin approval.
- Monitor device connectivity status.

|                                                                                 | Dashboard                                                                                                    |
|---------------------------------------------------------------------------------|----------------------------------------------------------------------------------------------------|
| <ul> <li>Dashboard</li> <li>Device Management</li> <li>Alerts</li> </ul>        | Alerts                                                                                                    |
| <ul> <li>Users</li> <li>Device Set Up</li> <li>3rd Party Integration</li> </ul> | 0       0         Active high severity alerts       Alerts that need approval         → View the active alerts       → Approve the alerts |
| B                                                                               | Device Management                                                                                                    |
|                                                                                 | Offline Devices                                                                                                    |

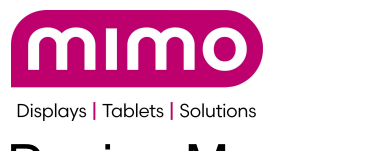

# Device Management

### Managing Groups

Groups are the primary way to alert, organize, and manage all devices.

- Groups are in a hierarchical structure and multiple subgroups can be made under existing groups/subgroups.
- Devices can be in more than one group/subgroup.
- When a group is selected for an Alert, all subgroups under that group and devices in them will also be alerted.
- Groups are beneficial in this way since a large number of devices can be quickly notified of a critical alert.

Groups are also important for organizations with multiple admins and users.

- Admins and users can be granted access only to specific groups for better role-based control.
- Large organizations with multiple locations can ensure that users in a single location will only be able to alert local devices.

|                                                    | see what devic  |               |           |                                       |                               |               |         |
|----------------------------------------------------|-----------------|---------------|-----------|---------------------------------------|-------------------------------|---------------|---------|
| Device Management                                  |                 |               |           | (                                     | Assign Devices to Gro         | oup + Creat   | e Group |
| Search for devices (case sensitive)                | Q               |               |           |                                       |                               |               |         |
| «                                                  | Device Name 💲   | Device Id 🗘   | Status 🗘  | loT<br>Agent/Application<br>Version ☆ | Firmware/Android<br>Version 🛟 | Device Type 🗘 |         |
| Mimo Monitors     Mimo Libertyville DUT            | Princeton       |               |           | v                                     |                               | Hardware      | :       |
| <ul> <li>Y Tami Test</li> </ul>                    | □ MZNNF24069508 | MZNNF24069508 | • Offline | 1.0.3                                 | 1.2.6                         | Hardware      | : -     |
| ✓ Engineering                                      | □ MZNNF24069509 | MZNNF24069509 | • Offline | 1.0.3                                 | 1.2.6                         | Hardware      | :       |
| ✓ David Desktop                                    | □ MZNNF24073603 | MZNNF24073603 | • Offline | 1.0.3                                 | 1.2.6                         | Hardware      | : -     |
| <ul> <li>Princeton</li> <li>Observation</li> </ul> | DLS Test        |               |           |                                       |                               | Hardware      | :       |
| Singlewire Test Group     Bob's Demo Group         | OMYNNF24129313  | MYNNF24129313 | • Offline | 1.0.3                                 | 1.2.6                         | Hardware      | : -     |
| <ul> <li>✓ TestingScreen</li> </ul>                | O MYNNF24129314 | MYNNF24129314 | • Offline | 1.0.3                                 | 1.1.8                         | Hardware      | :       |
| ✓ ISE 2025                                         | O MYNNF24129312 | MYNNF24129312 | • Offline | 1.0.3                                 | 1.1.8                         | Hardware      | : -     |
| <ul> <li>FETC 2025 15"</li> </ul>                  | C MZNNF24073606 | MZNNF24073606 | • Offline | 1.0.3                                 | 1.2.6                         | Hardware      |         |
| V DLS Test                                         | DIDEA CON       |               |           |                                       |                               | Hardware      | : -     |
| * IDEA CON                                         |                 |               |           |                                       |                               |               | ·       |
|                                                    |                 |               |           |                                       |                               |               |         |
|                                                    |                 |               |           |                                       |                               |               |         |

View your groups here and see what devices are in those groups here

10 🗸

FlashCast User Manual v1.2.9

Page 1 of 6

Item per page

 $\langle \rangle$ 

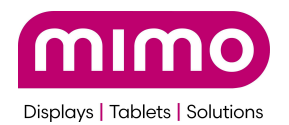

The information on this page is

- Device Name Friendly name, can be modified with 'edit'
- Device Id Hardware ID (serial number) and can not be modified
- Status Is the unit currently online or offline
- IoT Agent/Application Version Firmware version of the hardware IOT Agent
- Firmware/Android Version Firmware Version of the FlashCast code.
- Device Type 'Hardware' means FlashCast hardware. 'Android Tablet' is a software solution to push alerts to Android devices.

| Dashboard               | Device Management            | t                    |                    | Assi                       | gn Devices to Group | + Create Group<br>A |
|-------------------------|------------------------------|----------------------|--------------------|----------------------------|---------------------|---------------------|
| Device Management       | Search for devices (case ser | nsit C               | ξ                  |                            |                     |                     |
| Alerts                  |                              | ~                    | Devices 🗘          | Status 🛟                   | IoT Agent Version 💲 | Firmware Version 💲  |
| Device Set Up           | ✓ TomCo                      | ✓ TomCo ✓ SubGroup 1 | 🗆 TomCo 🛛 🕨        |                            |                     |                     |
| P 3rd Party Integration | ✓ SubGroup 1                 |                      | □<br>MZNNF24069511 | <ul><li>Online</li></ul>   | 1.0.0               | 1.0.0               |
|                         |                              |                      |                    |                            |                     |                     |
|                         |                              |                      | □<br>MZNNF24069511 | <ul> <li>Online</li> </ul> | 1.0.0               | 1.0.0               |
|                         |                              |                      |                    |                            |                     |                     |
|                         | Item per 10 V P              | Page <b>1 of</b>     | 1                  |                            |                     | < >                 |

### Create A Group

To create a group,

- 1. click "+ Create Group" (A)
- 2. Enter a name for the group
- 3. (Optional) Assign the new group to an existing group to create a hierarchy
- 4. Click "Submit"

#### Assign Devices to Group (B)

- 1. Click on Assign Devices to Group
- 2. Select what group the devices belong to

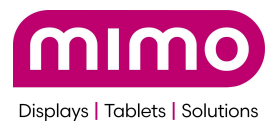

- 3. Select the devices to assign to that group
- 4. Click "Submit"

#### Managing Devices

- 1. Select the device you wish to manage
- 2. Click on the 3 dots
- 3. Clicking "Edit" allows the 'Device Name' column to be a more descriptive name. The 'Device id' is not editable.
  - a. (Note) The Device must be online to do this

| Edit Device Name | × |
|------------------|---|
| Device Name      |   |
| Device 1         |   |
|                  |   |
|                  |   |

- Cancel
- 4. Clicking "Delete" to **deregister** a device from the organization. It will then need to be re-enrolled. Please see the 'Register a Device' section.
  - a. (Note) The Device must be online to do this
- 5. Clicking "Unassign" will remove the device from the group, but not the organization

| 'NNF24069511 | • Offline | 1.0.0 | 1.1.6 | •<br>•<br>• |
|--------------|-----------|-------|-------|-------------|
|              |           |       |       | Edit        |
|              |           |       |       | Unassign    |
|              |           |       |       | Delete      |

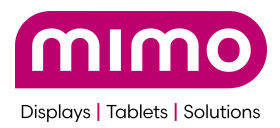

# Alerts

Alerts are the most important part of FlashCast. They get the information to the viewer quickly. Alerts have a variety of templates to use depending on the severity and type of information being broadcasted. Below goes over what these templates are, what they are recommended for, and how the information will be displayed to the viewer.

Alerts Menu:

|                   | Alerts              | Search for alert                | Q Alerts Needing Approval<br>B | Create Alert |
|-------------------|---------------------|---------------------------------|--------------------------------|--------------|
| Device Management | Alerts actions      | Refresh Alerts C                |                                |              |
| Alerts            | Select status       | Select severity V Select source | e 🗸 Select group 🗸 F           | :            |
| Device Set Up     | Status ≎ Severity ≎ | Source 🛟 🛛 Alert Message 🗘      | Time Left 🗘                    | ) Groups 🗘   |
|                   | E Live High         | MAN This Is A Full Screer       | ı Alert!                       | TomCo D:     |
|                   | Past Medium         | MAN This Ticker Text Is S       | crolling                       | TomCo        |
|                   |                     |                                 |                                |              |
|                   |                     |                                 |                                |              |
|                   |                     |                                 |                                |              |
|                   | Item per            | Page <b>1 of 1</b>              |                                | < 1          |
| Logout            | page                |                                 |                                |              |

#### A: See Creating an Alert

- **B:** Approve Alerts
- C: Refresh Alerts: This will refresh the table of active alerts (E)
- D: Click to End Alert.

E: Table of current and past Alerts. See what is currently active and what was active previously. It will also who what groups the Alert is active on.

F: Drop downs for sorting the table (E) See <u>Dropdown Menus</u> Screen before:

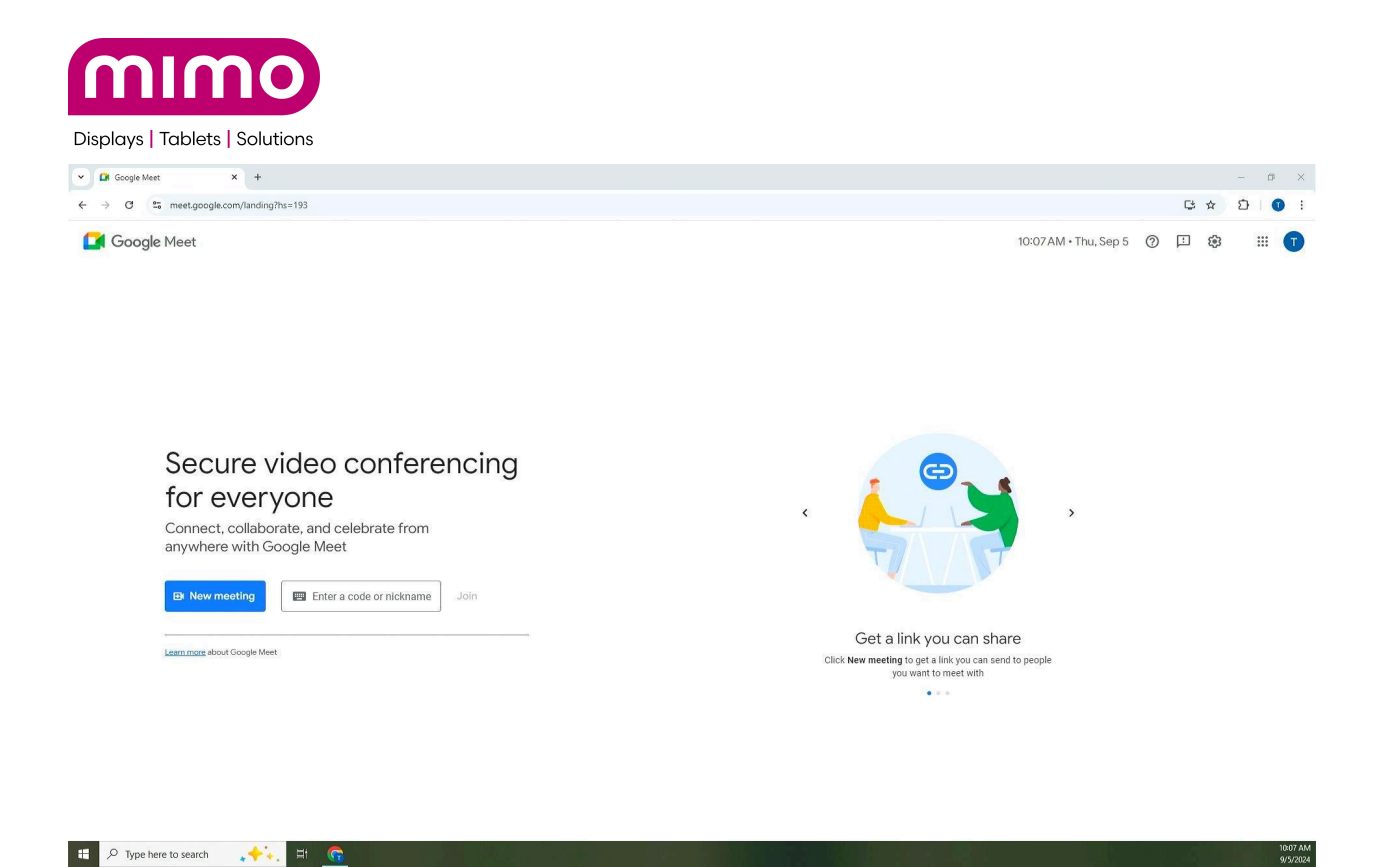

### Creating an Alert

1. Select a template

Emergency, take over screen: This alert will take over the entire screen and show whatever information is typed into the "Write Alert Message" box. Nothing else will be displayed on the screen except the alert and graphic. This can only be cleared by clearing the alert on the cloud site (See Clearing Alert)

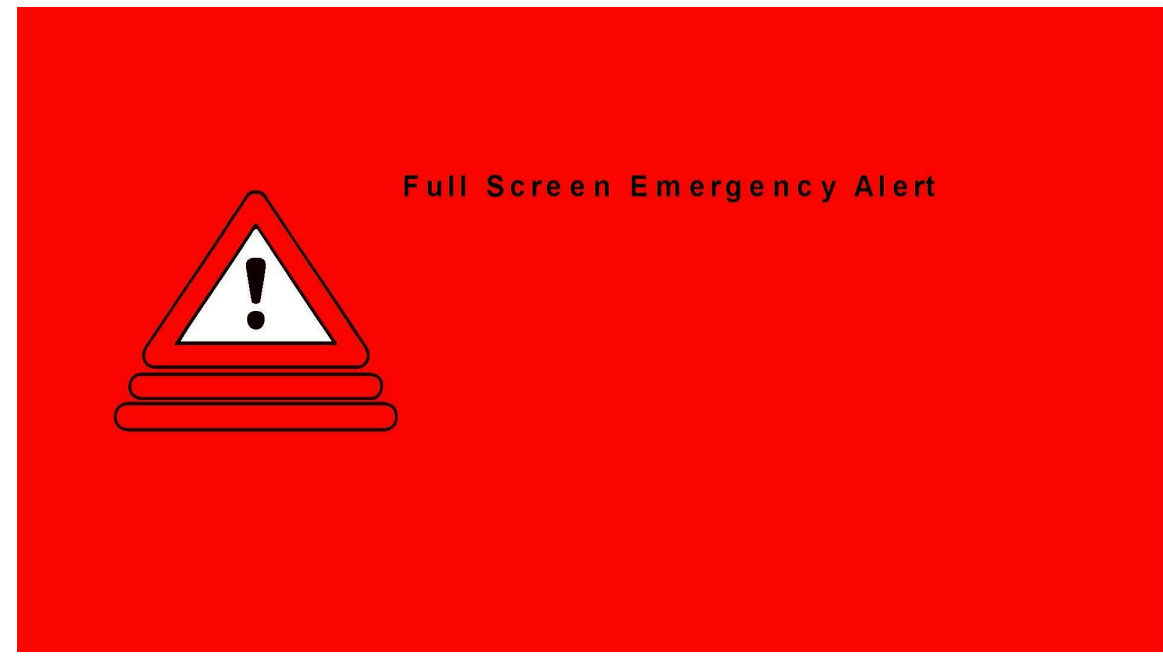

05/06/25

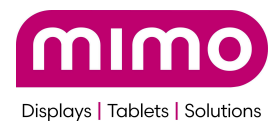

Emergency, left side icon:

🗄 🔎 Type here to search 🛛 💉 🙀 🚱 🌀

This alert is for conveying important information but not something that requires a full screen takeover. This message will display in the corner and flash. It will always have the "Emergency Alert" text and then whatever is written in "Write Alert Message" box will be below that where "Lower Left Emergency Icon" is shown below.

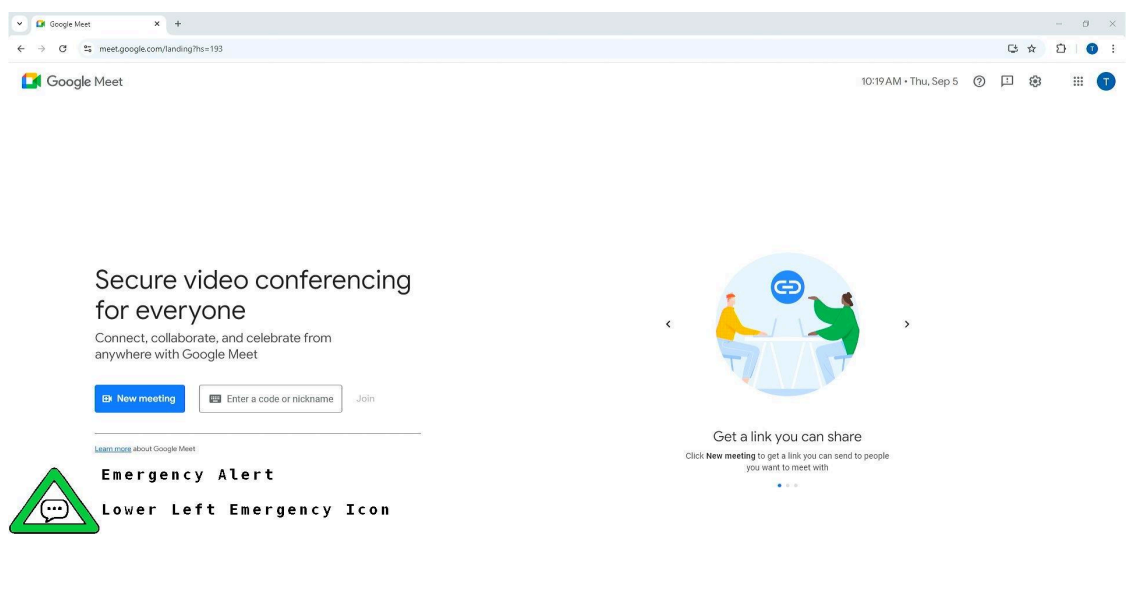

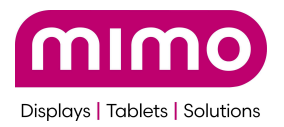

Non-Emergency ticker scrolling by:

With this template, this alert text will scroll by. This message can be a max of 2100 characters long. The ticker will loop the text.

| ♥         ●         New Tab         ×         +           ←         →         G         G |                                      | - ອ ×<br>★) ນີ∣ ⊗ i<br>Gmail Images Д_ III |
|-------------------------------------------------------------------------------------------|--------------------------------------|--------------------------------------------|
|                                                                                           | Google                               |                                            |
|                                                                                           | Q Search Google or type a URL        |                                            |
|                                                                                           | https://doud Vweb store Add shortout |                                            |
|                                                                                           |                                      |                                            |

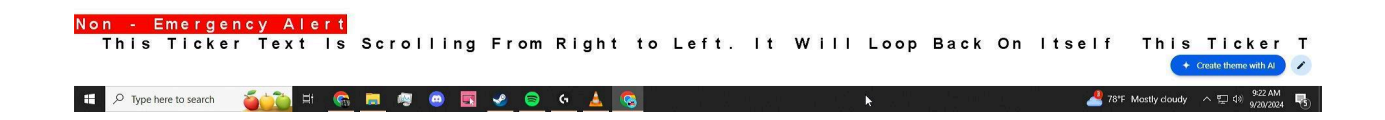

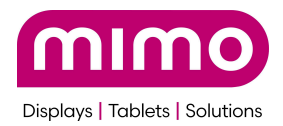

2. (Optional) Set start and end dates/times and time zone.

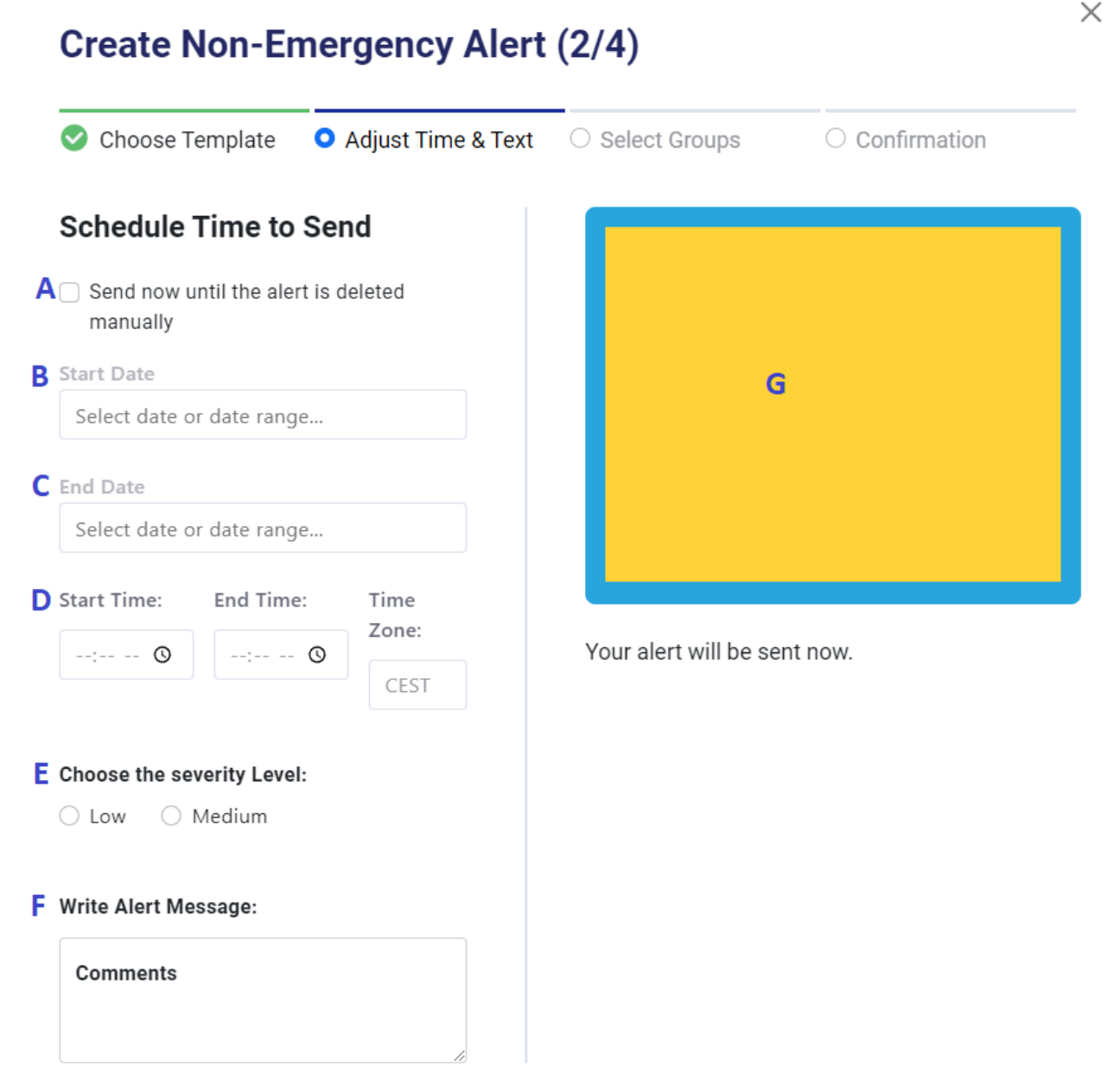

A: Send the Alert Now (optional) This will send the alert to all devices selected immediately and overwrite any current alerts on those devices.

B: Start Date: If not starting immediately, set a start date for an alert.

C: End Date: If not starting immediately, set a date for the alert to end

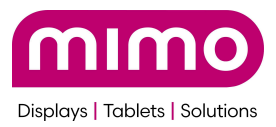

D: Times: If not started immediately, set start and end times as well as a time zone.

E: Severity Level: This is for non-emergency only. Choose if it's a Low or Medium Alert to get out.

F: Alert Message: This is where text for the Alert message goes. Text will be displayed based on the Alert suggested.

G: Preview Area: This is the preview area where the Alert text will be displayed.

3. Select Groups:

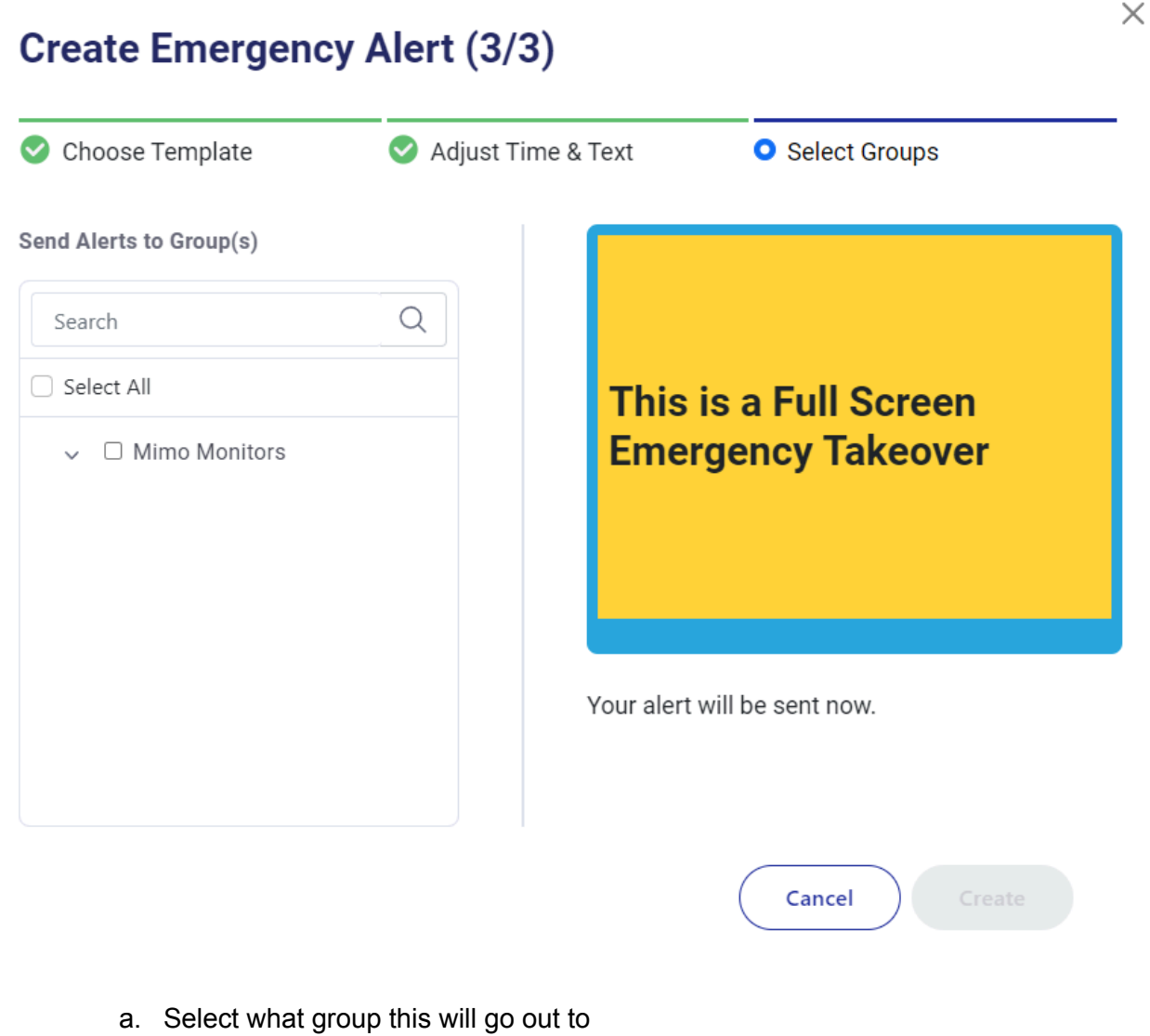

b. Once you click Create it will go out.

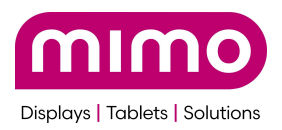

### Ending An Alert

|                                                          | Alerts           |            | Sear               | ch for alert Q                | Alerts Needing Approva | O () Cre   | ate Alert |
|----------------------------------------------------------|------------------|------------|--------------------|-------------------------------|------------------------|------------|-----------|
| <ul> <li>Dashboard</li> <li>Device Management</li> </ul> | Alerts ac        | tions      | Refresh Alerts     | A                             |                        |            |           |
| Alerts Users                                             | Select statu     | s 🗸        | Select severity    | ✓ Select source ✓             | Select group 🗸 🗸       |            |           |
| Device Set Up                                            | Status 🗘         | Severity 🗘 | Source 🗘           | Alert Message 💲               | Time Left 🔇            | ; Groups 🗘 |           |
| 3rd Party Integration                                    | • Live           | High       | MAN                | This Is A Full Screen Alert!  |                        | TomCo      | :         |
|                                                          | Past             | Medium     | MAN                | This Ticker Text Is Scrolling |                        | TomCo      | End       |
|                                                          |                  |            |                    |                               |                        |            |           |
|                                                          |                  |            |                    |                               |                        |            |           |
|                                                          |                  |            |                    |                               |                        |            |           |
|                                                          |                  |            |                    |                               |                        |            |           |
| Logout                                                   | ltem per<br>page | 10 🗸       | Page <b>1 of 1</b> |                               |                        |            | < 7       |

To End an Alert, first click Refresh Alerts (A). Next Press on the 3 Dots (B) and Click End.

### Dropdown Menus:

1. Select status

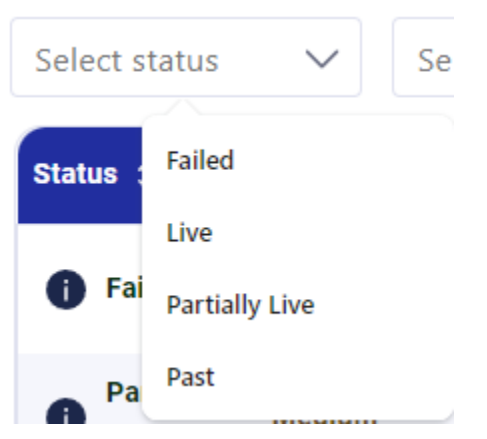

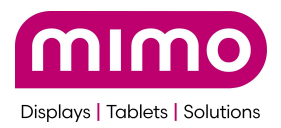

2. Select Severity:

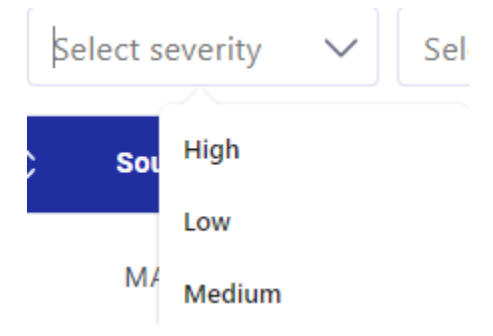

- 3. Select Source: Filter Alerts by the Sources
- 4. Select Group: Filter Alert list by the Groups

### Approve Alerts

| Approve Alerts Alerts > Approve Alerts |                            |                                 | Deny All     | Approve All |
|----------------------------------------|----------------------------|---------------------------------|--------------|-------------|
| Digital Alert Systems                  | Flood Warning issued (FLS) | Start Time: 2024-09-27 22:09:00 | ~            | Deny        |
| Digital Alert Systems                  | Flood Warning issued (FLS) | Start Time: 2024-09-27 22:09:00 | $\checkmark$ | Deny        |
| Digital Alert Systems                  | Flood Warning issued (FLS) | Start Time: 2024-09-27 23:05:00 | $\checkmark$ | Deny        |
| Digital Alert Systems                  | Flood Warning issued (FLS) | Start Time: 2024-09-27 23:05:00 | $\checkmark$ | Deny        |
| Digital Alert Systems                  | Flood Warning issued (FLS) | Start Time: 2024-09-30 11:39:00 | $\checkmark$ | Deny        |

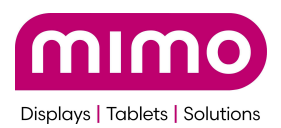

Go to Alerts Needing Approval. An admin can approve these Alerts and push them to devices. These will then show up as Live alerts on the group they are pushed to. These can also be denied if they are not needed anymore.

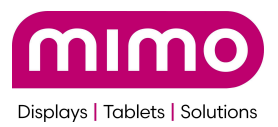

# Quick Alerts & Special Trigger Alerts

The "Quick Alerts" feature of the Mimo FlashCast Visual Alert Overlay enables users to disseminate pre-configured alert messages swiftly and efficiently across all or any connected displays. This functionality is particularly valuable in situations requiring immediate communication, such as emergency notifications, weather warnings, or urgent announcements. By allowing users to send alerts with just two simple clicks—selecting the desired alert and confirming the action—Quick Alerts ensures that critical information reaches the intended audience without delay.

To utilize Quick Alerts, administrators first create and store a set of predefined messages within the FlashCast system. Quick Alerts is a button on the Alerts page of the FlashCast web portal

| Alerts                        |            |           | Search for alert               | Q Quick Alerts Alerts Needing A | pproval Create Alert |  |  |  |
|-------------------------------|------------|-----------|--------------------------------|---------------------------------|----------------------|--|--|--|
| Alerts actions Refresh Alerts |            |           |                                |                                 |                      |  |  |  |
| Select status 🗸 🗸             | Select s   | everity 🗸 | Select source 🗸                | Select group 🗸 🗸                |                      |  |  |  |
| Status 🗘                      | Severity 🗘 | Source 🗘  | Alert Message 💲                | Time Left 💲                     | Groups 🗘             |  |  |  |
| Partially Live                | High       | MAN       | Stay in Place Emergency: There |                                 | Mimo Monitors        |  |  |  |
| Failed                        | Medium     | DAS       | The National Weather Service h |                                 | Mimo Monitors        |  |  |  |
| Failed                        | High       | MAN       | Evacuation Emergency There is  |                                 | Mimo Monitors        |  |  |  |

Clicking the Quick Alerts button opens the Quick Alerts page

| Quick Alerts                        |                                                                                          | + Conf | gure Another Alert |
|-------------------------------------|------------------------------------------------------------------------------------------|--------|--------------------|
| Alerts / Quick Alerts Configuration | 1                                                                                        |        |                    |
| Evacuate                            | Alert Message: Evacuation Emergency There is / Severity: High / Groups (1) / Fullscreen  | $\sim$ | Û                  |
| Stay in Place                       | Alert Message: Stay in Place Emergency: There / Severity: High / Groups (1) / Fullscreen | $\sim$ | Ū                  |

### Using a pre-configured Quick Alert

These messages can be tailored to address various scenarios, ensuring relevance and clarity during dissemination. When the need arises, the user accesses the Quick Alerts interface, selects the appropriate message from the list, and confirms the transmission. The system then instantly overlays the alert onto all connected displays, ensuring immediate visibility. This streamlined process minimizes the time required to communicate vital information, enhancing the overall responsiveness of the organization's communication strategy during an emergency.

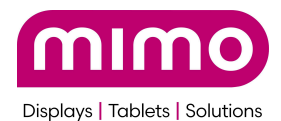

First, select the appropriate quick alert button that communicates the desired message. In the below example, click 'Evacuate'

| Quick Alerts                        |                                                                                          | + Cont       | igure Another Alert |
|-------------------------------------|------------------------------------------------------------------------------------------|--------------|---------------------|
| Alerts / Quick Alerts Configuration | 1                                                                                        |              |                     |
| Evacuate                            | Alert Message: Evacuation Emergency There is / Severity: High / Groups (1) / Fullscreen  | $\sim$       | Ū                   |
| Stay in Place                       | Alert Message: Stay in Place Emergency: There / Severity: High / Groups (1) / Fullscreen | $\checkmark$ | Ū                   |

#### You will then be presented with a confirmation message

| )<br>Jeons | Quick Alerts Alerts / Quick Alerts Configuration                                                                                                    | + 0        | Configure Another Alert |
|------------|----------------------------------------------------------------------------------------------------|------------|-------------------------|
| igement    | Evacuate       Alert Message: Evacuation Emergency There is / Severity: High / Groups (1) / Fullscreen         Stay in Place       Alert Message: Stay in Place Emergency: There / Severity: High / Groups (1) / Fullscreen | ~          | Û                       |
| egration   | Confirm Send Alert Are you sure you want to send this alert?                                                                                                    | ×          | <                       |
| L          |                                                                                                    | ancel Send |                         |

Click 'Send' and the pre-configured message will be sent immediately

By integrating Quick Alerts into your communication protocols, organizations can maintain a high level of preparedness and agility. The ability to rapidly deploy critical messages across multiple displays ensures that audiences are promptly informed, which is essential for safety, compliance, and operational efficiency. This feature exemplifies FlashCast's commitment to providing seamless, real-time communication solutions that adapt to the dynamic needs of modern environments.

### Creating a pre-configured Quick Alert

 First click 'Configure Another Alert' button

 Quick Alerts

 Alerts / Quick Alerts Configuration

 Evacuate
 Alert Message: Evacuation Emergency There is ... / Severity: High / Groups (1) / Fullscreen

Alert Message: Stay in Place Emergency: There... / Severity: High / Groups (1) / Fullscreen

Stay in Place

 $\sim$ 

+ Configure Another Alert

⑪

俞

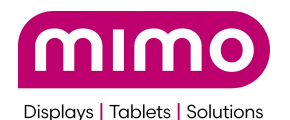

#### You will then get the following screen

| Quick Alerts                        |                                          |                                                                                    |   |  |
|-------------------------------------|------------------------------------------|------------------------------------------------------------------------------------|---|--|
| Alerts / Quick Alerts Configuration |                                          |                                                                                    |   |  |
| Alert Title                         |                                          |                                                                                    |   |  |
| Enter Alert Title                   |                                          |                                                                                    |   |  |
| Character Limit: 0/25 characters    |                                          |                                                                                    |   |  |
| Select Severity                     |                                          |                                                                                    |   |  |
| Select Severity                     |                                          |                                                                                    | ~ |  |
| Send Alerts to Group(s)             |                                          |                                                                                    |   |  |
| Select Value                        |                                          |                                                                                    | Q |  |
| Select All                          |                                          |                                                                                    |   |  |
| ✓ □ Mimo Monitors                   |                                          |                                                                                    |   |  |
| Alert Message                       |                                          |                                                                                    |   |  |
|                                     |                                          |                                                                                    |   |  |
|                                     |                                          |                                                                                    |   |  |
| Choose Template                     |                                          |                                                                                    |   |  |
| WARNING Tormado Indoxind 3 00PA-6   | WARNING Tomado inbound<br>3.00PM-6.00PM. | WARNING: Tornado Inbound<br>3:00PM-6:00PM. Stay Indoors<br>unless you want to die. |   |  |
| Ticker                              | Lower Left Icon + Text                   | Fullscreen                                                                         |   |  |
|                                     |                                          |                                                                                    |   |  |

Configure Cancel

Fill in the information

- Alert Title This is the name of the blue button on the previous screen, so it should be descriptive enough so that you know which alert this is
- Severity This is for the alerts history page and for future needs when alerts have priorities
- Send Alerts to Group(s) This is the group or groups you want this alert to be directed to
- Alert Message The text what will be part of the alert
- Choose Template
  - Ticker
  - Lower Left Icon and Text
  - Fullscreen

You then click the 'Configure' button. This is now a configured Quick Alert. The configured alert is saved to the Quick Alert page, but is not sent.

In addition to these templates, there are 2 additional Special Alerts that can be triggered via special text in the 'Alert Message'

To trigger these alerts, the 'Alert Message' must begin with the text **Stay in Place Emergency**: (and whatever text you want). The text is highlighted for clarity, and it must be capitalized and terminate with the colon exactly as shown. The Stay in Place Emergency: template is as shown below

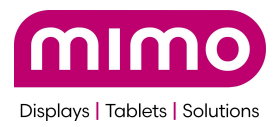

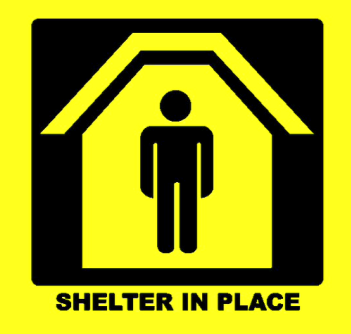

Stay in Place Emergency: There is an Emergency in the building that requires you to stay in place Stay in classrooms and lock the doors!

To trigger the All Clear message, the 'Alert Message' must begin with the text All Clear Notice: (and whatever text you want). The text is highlighted for clarity, and it must be capitalized as shown and terminate with the colon as shown. The All Clear Notice: template is as shown below

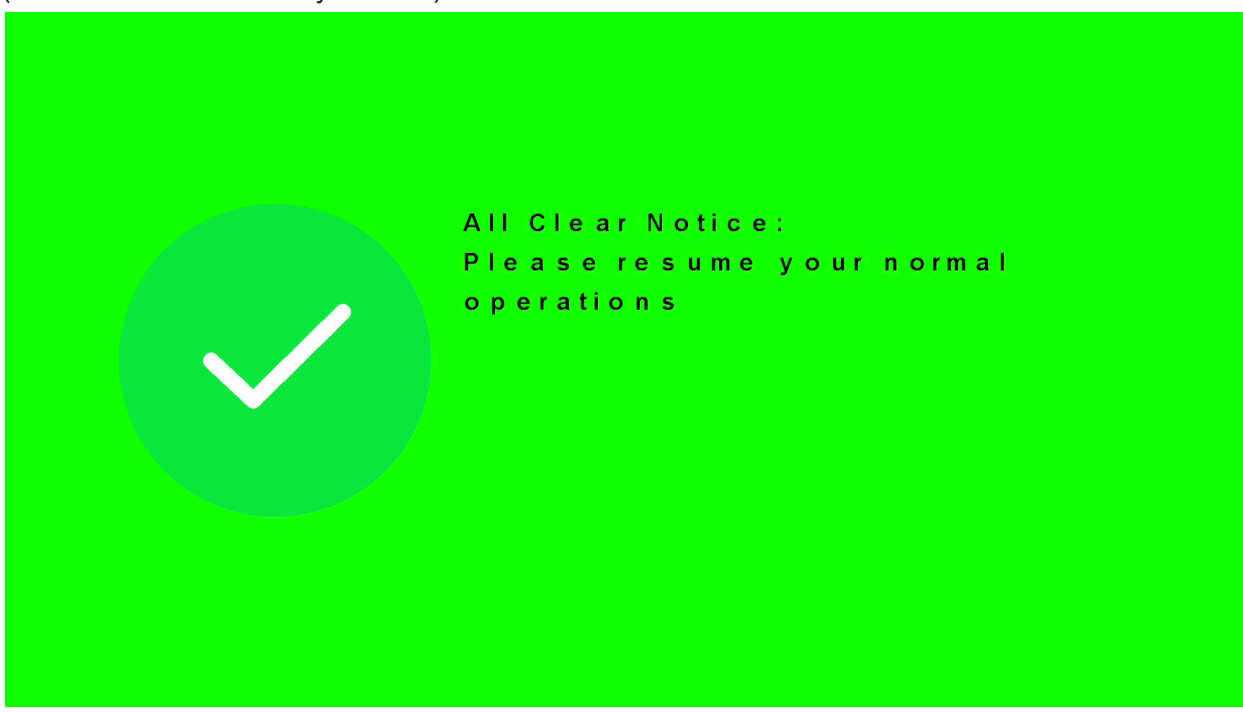

(and then whatever text you want).

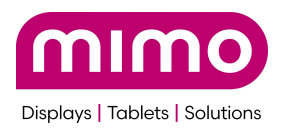

# Users

Users are accounts that have access to your FlashCast cloud. It's a good way to manage who is in control of what device. Users can be in charge of certain groups and therefore they manage a small subset of the company's FlashCast devices. You can assign users three different roles. Those roles are below:

### Roles:

- 1. Administrator: An Administrator can create new Alerts, register devices, add new users, manage 3rd party integration, manage groups (only groups they are directly involved in), and approve alerts
- 2. Operator: An operator can view Alerts, see what Alerts need approval, register devices, and place those devices into groups
- 3. Viewer: A view can view Alerts, groups, and current devices.

### Add User

Email

Name B

### **Assign Roles**

example@email.com

Α

Enter user name

Phone Number C

Choose Role Type D

1234567890

Select Role

Search Q

Mimo Monitors

E

K

Add

- A. Email: Email for the new user
- B. Name

X

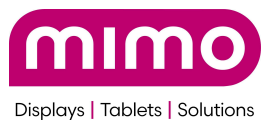

Name of the new user

- C. Phone Number Phone Number for the new user
- D. Choose Role Type

Role of the new user. Currently available:

- 1. Administrator which can create alerts, new users, add devices, create groups, and approve alerts
- 2. Operator which can
- 3. Viewer which can view Alerts and status of devices
- E. Groups

Assign groups which the user has control over

F. Add/Cancel

Add or cancel the user

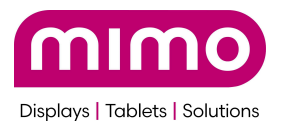

# Device Set Up

The FlashCast will display the following screen when first powered up and connected to the internet:

This screen is used to register the device. You will get the following codes:

Device ID (Same as Serial Number): Device Code:

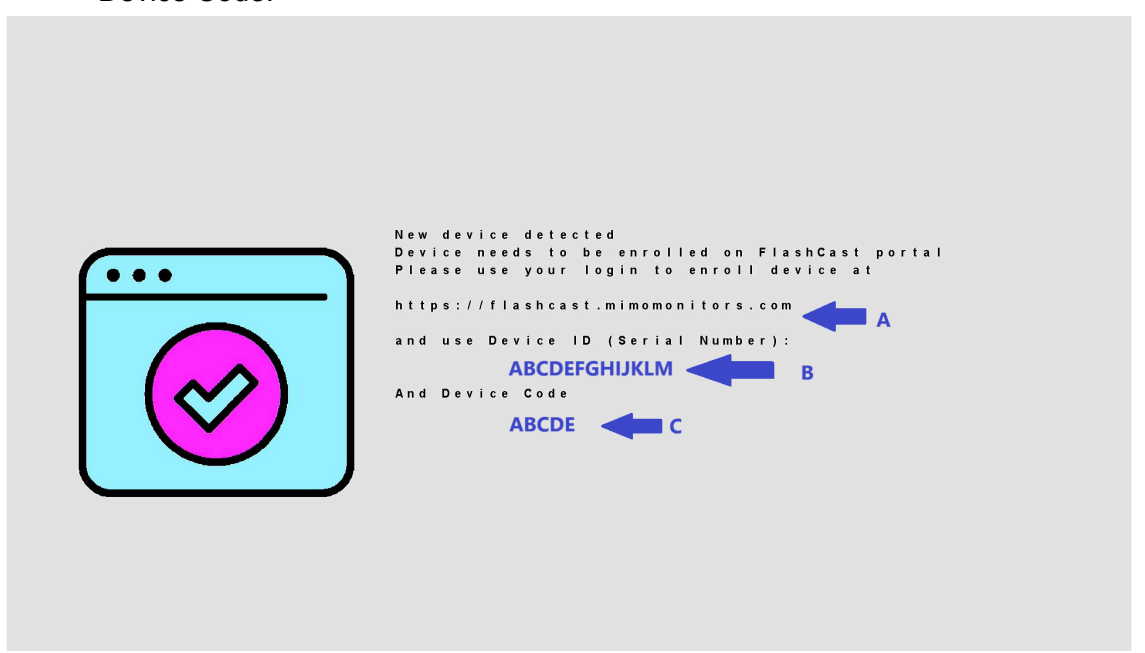

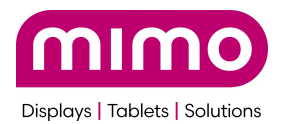

Upon successful enrollment you will see the following screen on the FlashCast Monitor:

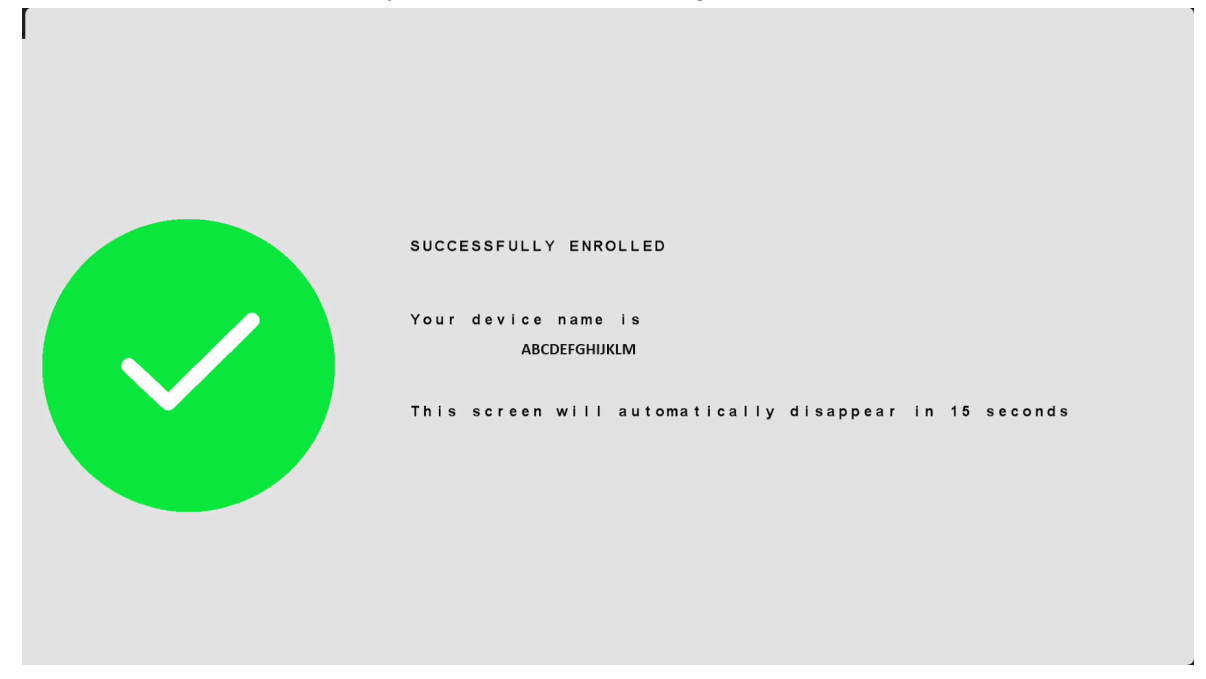

To register a device, input the following:

Device ID Device Code Choose Group: Devices can be put in multiple groups. At least one should be chosen.

After device is registered, you can change the device name.

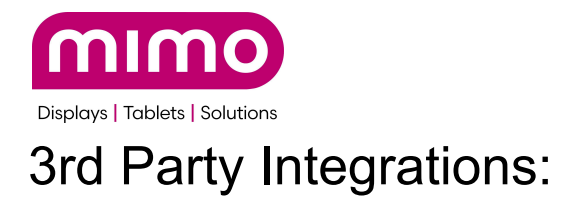

Integrating with other Alerting systems allows FlashCast to be used with other systems. Currently FlashCast will alert with:

**Digital Alert Systems** 

SingleWire Software
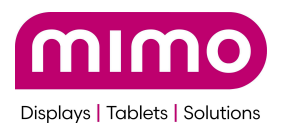

# **Digital Alert Systems Integration:**

|             | •                     |                                                                      |                                       |
|-------------|-----------------------|----------------------------------------------------------------------|---------------------------------------|
| ≡           |                       | 3rd Party Integration                                                | + Configure Another Set               |
| 20          | Dashboard             | 3rd Party Integration / DAS Configuration                            |                                       |
|             | Device Management     |                                                                      |                                       |
| <b>(1</b> ) | Alerts                | Alert Type (55) / Cook County / Groups (1) / Needs Approval / Ticker | <ul> <li>✓</li> <li>Î     </li> </ul> |
| •••         | Users                 |                                                                      |                                       |
|             | Device Set Up         |                                                                      |                                       |
| I           | 3rd Party Integration |                                                                      |                                       |
|             |                       |                                                                      |                                       |
|             |                       |                                                                      |                                       |
|             |                       |                                                                      |                                       |
|             |                       |                                                                      |                                       |
|             |                       |                                                                      |                                       |
|             |                       |                                                                      |                                       |
|             |                       |                                                                      |                                       |
| ¢           | Logout                |                                                                      |                                       |

Here on the main screen you will see currently configured Alerts and be able to modify them. You can also<u>add new Alert configurations</u>.

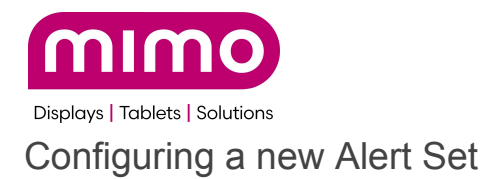

| rd Party Integration                   |                          |             |
|----------------------------------------|--------------------------|-------------|
| rd Party Integration / DAS Configurati | on                       |             |
| lert Types 🗛                           |                          |             |
| Select Value                           | $\sim$                   |             |
| unty B                                 |                          |             |
| elect Value 🔻                          |                          |             |
| nd Alerts to Group(s) C                |                          |             |
| Select Value                           | Q                        |             |
| Select All                             |                          |             |
| ✓ □ TomCo                              |                          |             |
| end Automatically?                     |                          |             |
| Yes 🔿 No, needs approval.              |                          |             |
|                                        |                          |             |
|                                        |                          |             |
| nime in:                               |                          |             |
|                                        | WARNING: Tornado inbound |             |
|                                        | unless you want to die.  |             |
| WARNING: Tornado inbound 3:00PM-6      |                          |             |
| Ticker                                 | Fullscreen               |             |
|                                        |                          |             |
|                                        |                          | F Configure |
|                                        |                          |             |
|                                        |                          | Cancel      |

- A. Select which type of Alert you would like to either go out automatically or go out pending approval.
- B. Select the applicable county (US Only) and only one may be selected
- C. Select which Groups this will go out to
- D. Will this be sent automatically or need approval (See Approve Alerts)

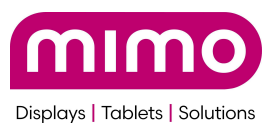

E. Choose the template the alert will use. Currently you can have a ticker or full screen. The same types as the <u>Creating an Alert</u> section.

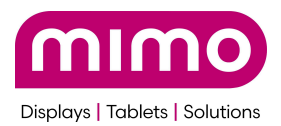

# Singlewire InformaCast Integration (Phase 1 Implementation)

## Feature Overview

This feature is part of a third-party integration aimed at enhancing communication capabilities for users with a Singlewire InformaCast subscription. The integration will enable end users to send alerts from Singlewire InformaCast to various groups in FlashCast using customizable alert templates available in FlashCast.

There is no way to reject an alert if it comes in from Singlewire. The system will react automatically as programmed per this integration. There is no concept, at this time, of an alert for review with Singlewire events.

## Objective

To facilitate seamless communication between Singlewire InformaCast and FlashCast, allowing users to efficiently send alerts to designated groups.

## **Functional Requirements**

Please find the user flow for phase 1 below:

Step 1 : Generation of API Token

- First, login to Singlewire InformaCast
- Only if required, create a Site under command center by clicking the '+'. A Singlewire Site maps to a FlashCast Group.

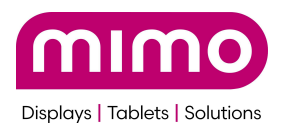

# Singlewire

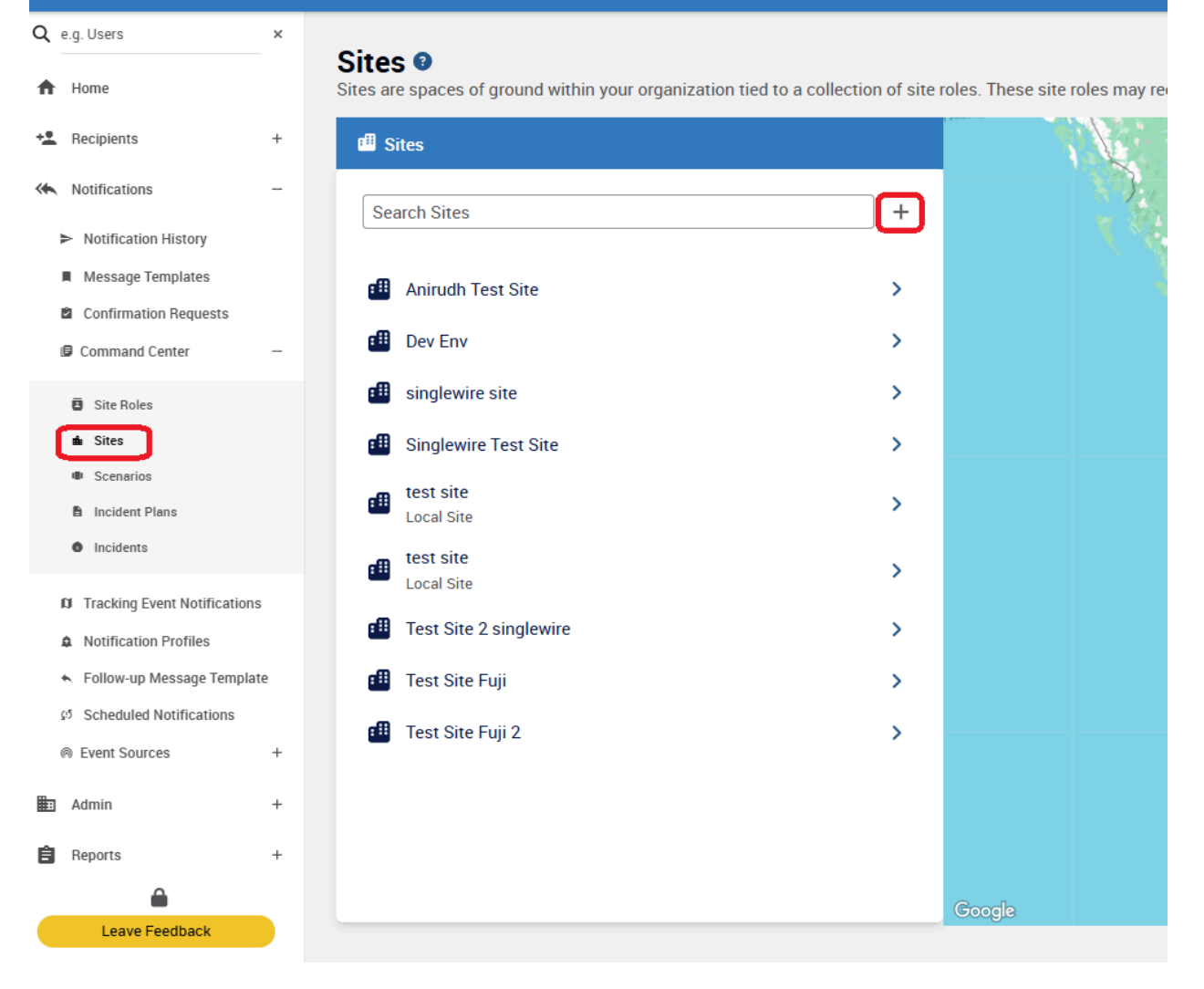

• Next, create a new Service Account. Give it a name, select Custom API, and click 'Save'

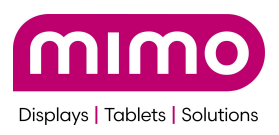

| ©singlewire<br>InformaCast                                               |   |                                                                                                    | 💴 Global 🗸 | >     | ٠ | ?    | • |
|--------------------------------------------------------------------------|---|----------------------------------------------------------------------------------------------------|------------|-------|---|------|---|
| <ul> <li>Ø Scheduled Notifications</li> <li></li></ul>                   | + |                                                                                                    |            |       |   |      |   |
| Admin                                                                    | - | Create a service account, which is a way for external programs to request and receive information from InformaCast. |            |       |   |      |   |
| System Health                                                            |   | Basic Information                                                                                                   |            |       |   |      |   |
| <> Data Import                                                           | + |                                                                                                    |            |       |   |      |   |
| Self-registration                                                        |   | Name David - Service Account                                                                                        |            |       |   |      |   |
| <ul> <li>Security Groups</li> <li>Integrations</li> </ul>                | - | Type<br>Custom API                                                                                                  |            |       |   |      |   |
| # Applications                                                           |   |                                                                                                    |            |       |   |      |   |
| Application Marketplace     Service Accounts     Zoom     API Connectors |   |                                                                                                    | (x c       | ancel |   | Save | Ī |

• Under Security, open 'Common Permissions' and select 'View Site Permissions'

| © singlewire<br>InformaCast |   |                                                                 |
|-----------------------------|---|-----------------------------------------------------------------|
| Q e.g. Users                | × |                                                                 |
| ft Home                     |   | Service Account Details: David - Service Account (Need Help?) @ |
| + Recipients                | + | View/edit a service account's details and tokens.               |
| K Notifications             | + | General Notifications Sent Notifications Security               |
| Admin Admin                 | - | Security Information                                            |
| හ System Health             |   |                                                                 |
| <> Data Import              | + | Security Groups - Manually Added                                |
| Self-registration           |   | Assign this user to security groups.                            |
| 🔮 Security Groups           |   |                                                                 |
| Integrations                | - |                                                                 |
| # Applications              |   | + Assign to Security Group                                      |
| Application Marketplace     |   |                                                                 |
| Service Accounts            |   |                                                                 |
| O Zoom                      |   | Common Permissions                                              |
| <> API Connectors           |   |                                                                 |
| *** Triggers                |   | VIEW DISTRIBUTION LIST PERMISSIONS                              |
| Licenses                    |   | VIEW MESSAGE TEMPLATE PERMISSIONS                               |
| Settings                    | + | VIEW CONFIRMATION REQUEST PERMISSIONS                           |
| Reports                     | + | VIEW AREA OF INTEREST PERMISSIONS                               |
| Leave Feedback              |   | VIEW OUTBOUND SYSTEM PERMISSIONS                                |
|                             |   | VIEW DEVICE GROUP PERMISSIONS                                   |
|                             |   | VIEW BELL SCHEDULE PERMISSIONS                                  |
|                             |   | VIEW RING LIST PERMISSIONS                                      |
|                             |   | VIEW SITE PERMISSIONS                                           |

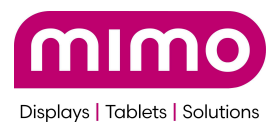

• Select all the sites you want to be able to control with FlashCast

| Service Accounts: David - Service Account<br>Site Permissions<br>View/manage common permissions, which are a more refined way of adding permissions to an application or user<br>Roles - View global permission is also granted. | . In order to fully utiliz | e Sites update functionality, it is recomme | nded that the Notifications > C | ommand Center > Site |
|----------------------------------------------------------------------------------------------------|----------------------------|---------------------------------------------|---------------------------------|----------------------|
| Q. Search                                                                                                    |                            |                                             |                                 | ✓ Done               |
| Name                                                                                                    | View                       | Update                                      | Delete                          | All                  |
| Anirudh Test Site                                                                                                    | $\checkmark$               | $\checkmark$                                | $\checkmark$                    | $\checkmark$         |
| Dev Env                                                                                                    |                            | $\checkmark$                                | $\checkmark$                    | $\checkmark$         |
| singlewire site                                                                                                    |                            | $\checkmark$                                |                                 | $\checkmark$         |
| test site                                                                                                    |                            | $\checkmark$                                |                                 | $\checkmark$         |
| test site                                                                                                    | $\checkmark$               | $\checkmark$                                | $\checkmark$                    | $\checkmark$         |
| Test Site 2 singlewire                                                                                                    | $\checkmark$               | $\checkmark$                                | $\checkmark$                    | $\checkmark$         |
| Test Site Fuji                                                                                                    | $\checkmark$               | $\checkmark$                                | $\checkmark$                    | $\checkmark$         |
| Test Site Fuji 2                                                                                                    |                            | $\checkmark$                                |                                 | $\checkmark$         |
|                                                                                                    |                            |                                             | Rows per page: 10 v 1-8         | of 8 < < > >>        |

• Open the 'Tokens' tab (also Under Security), and click, create Token

| ®singkentre<br>InformaCast                                                                                                    |     |                                                                                                    | 🕫 Global 🗡             | > .      | 8     | 8 |  |  |  |
|----------------------------------------------------------------------------------------------------|-----|----------------------------------------------------------------------------------------------------|------------------------|----------|-------|---|--|--|--|
| Scheduled Notifications  Event Sources                                                                                                    | +   | <ul> <li>K Service Accounts</li> <li>Service Account Details: David - Service Account (المعط المولي) ه</li> </ul> |                        |          |       |   |  |  |  |
| Admin -                                                                                                    | -   | View/edit a service account's details and tokens.                                                                 |                        |          |       |   |  |  |  |
| 😇 System Health                                                                                                    |     | General Notifications Sent Notifications Security                                                                 |                        |          |       | _ |  |  |  |
| Data Import     Self-registration                                                                                                    | +   | Security Information                                                                                              |                        |          |       |   |  |  |  |
| C Security Groups                                                                                                    | -   | Security Groups - Manually Added                                                                                  |                        |          |       |   |  |  |  |
| Applications     Application Marketplace                                                                                                    |     | Assign rins uses to security groups.                                                                              |                        |          |       |   |  |  |  |
| Service Accounts Com ACI Connectors                                                                                                    |     | + Assign to Security Group                                                                                        |                        |          |       |   |  |  |  |
| <ul> <li>➡ Triggers</li> <li>➡ Licenses</li> <li>➡ Settings</li> </ul>                                                                                                    |     | Common Permissions                                                                                                |                        |          | ~     | j |  |  |  |
| <ul> <li>Appearance</li> <li>Calling</li> </ul>                                                                                                    | l   | Global Permissions                                                                                                |                        |          | ~     |   |  |  |  |
| じ Do Not Disturb<br>Email                                                                                                    | Т   | Tokens                                                                                                    | _                      |          | ^     | ] |  |  |  |
| In-app Support                                                                                                    |     | Q. Search                                                                                                    | (                      | + Create | Token |   |  |  |  |
| InformaCast Apps                                                                                                    | - 1 | Name Created Expiration                                                                                           | $\underline{}$         | _        | _     | - |  |  |  |
| ■ 3m3 It is a set of the set of the set of t |     | Note No Tokens                                                                                                    |                        |          |       |   |  |  |  |
| ≜ Text-to-Speech                                                                                                    |     |                                                                                                    |                        |          |       |   |  |  |  |
|                                                                                                    | Ŧ   | Rows p                                                                                                    | er page: 10 🗸 1-0 of 0 | « <      | > >>  |   |  |  |  |

• Give the connector a name, and click Save

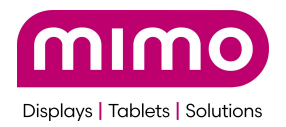

| Create Token                | ×  |
|-----------------------------|----|
| Name<br>FlashCast Connector |    |
| Cancel Sa                   | ve |

• Copy the token created

| Click the Copy icon to copy the token to your clipboard. Paste t establish communication between it and InformaCast. | he token into your application to |
|----------------------------------------------------------------------------------------------------|-----------------------------------|
| Note     This token will not be available once this pop-up window                                                    | w is closed.                      |
| Token                                                                                                    |                                   |
| 79UOIOCBXAI67.IURXAMRXMOLM7772TYUDOORD3FL644UD<br>UU377.FU36NoSCEDUJBUP2703CC/PilueNEGXUPA-                          |                                   |
|                                                                                                    |                                   |

 Login to the FlashCast User Interface and select 3rd Party Integrations -> Singlewire Software

|                                                                                                    | 3rd Party Integration    |                                                                                                    |                        |                                                                                                    |  |
|----------------------------------------------------------------------------------------------------|--------------------------|----------------------------------------------------------------------------------------------------|------------------------|----------------------------------------------------------------------------------------------------|--|
| <ul> <li>Dashboard</li> <li>Device Management</li> <li>Alerts</li> <li>Users</li> <li>Device Set Up</li> <li>3rd Party Integration</li> </ul> | Digital Alert<br>Systems | Digital Alert Systems<br>Integrate your D.A.S. system and automatically push<br>your alerts to the FlashCast system and screens. | Singlewire<br>software | Singlewire Software Integrate your Singlewire Software system and automatically push your alerts to the FlashCast system and screens. Configure |  |

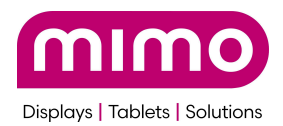

• Click 'Add Token' and paste in the token copied from the Singlewire Portal

| Dashboard                                                                       | 3rd Party Integration 3rd Party Integration / Singlewire Configuration |              |                                   |      |
|---------------------------------------------------------------------------------|------------------------------------------------------------------------|--------------|-----------------------------------|------|
| <ul> <li>Device Management</li> <li>Alerts</li> </ul>                           | Step: 1 Add Token                                                      | Webhook URL: | Add Token to get the Webhook URL. | Сору |
| <ul> <li>Users</li> <li>Device Set Up</li> <li>3rd Party Integration</li> </ul> | Step: 2 Map Sites                                                      |              |                                   |      |

Be sure you receive the message that the token was validated successfully, and that the Webhook URL was populated

• Go back to the Singlewire InformaCast portal and select 'Scenarios' under 'Command Center' under 'Notifications'. Then select 'Create Scenario'

| osinglewire<br>InformaCast                                                          |                                      |                                                         |                                            | 🖽 Global 🗸 🗲 🌲 😨 😝         |
|-------------------------------------------------------------------------------------|--------------------------------------|---------------------------------------------------------|--------------------------------------------|----------------------------|
| <ul> <li>Tracking Events</li> <li>▲</li> <li>▲</li> <li>Mutbound Systems</li> </ul> | List Scenarios (What Are Scenarios?) | nd send a series of notifications to senarate audiences | in response to an emergency or a set of ci | + Create Scenario          |
| Conference Calls Cisco Webex Treitter                                               | Q. Search                            | aging Site 7 Shared Status                              | in response to unemergency of a set of e   | Columns                    |
| Outbound CAP Outbound RSS                                                           | Name                                 | Scenario Type                                           | Site Access                                |                            |
| D API Devices                                                                       | All Clear                            | Standard                                                | Global                                     | > / :                      |
| Notification History                                                                | Building Evacuation<br>Dev 1         | Standard                                                | Global                                     | > / :                      |
| Message Templates                                                                   | Emergency Lockdown                   | Standard                                                | Global                                     | > / :                      |
| Command Center                                                                      | Fuji Test Alert                      | Standard                                                | Global                                     | > / :                      |
| <ul><li>Site Roles</li><li>Sites</li></ul>                                          | New Test Dev<br>Test Notification    | Standard                                                | Global                                     | > / :                      |
| Scenarios     Incident Plans                                                        |                                      |                                                         |                                            | Show 25 ∨ 1-9 of 9 ≪ < > ≫ |
| Incidents In Tracking Event Notifications Notification Profiles                     |                                      |                                                         |                                            |                            |

• Select Standard and Continue

| Cenarios Scenario Type Help Me Choose Select a scenario type to set the format of your scenario | y, and possibly choose your integration endpoints. |                   |
|-------------------------------------------------------------------------------------------------|----------------------------------------------------|-------------------|
| What type of scenario would you like to create?                                                 | Panic Button                                       |                   |
|                                                                                                 |                                                    | X Cancel Continue |

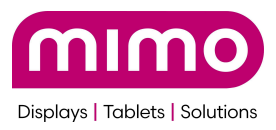

• Give it an appropriate name, color, icon, etc to your requirements. Select Sites, Scenario Questions, and API Connector

| Cenarios Scenario Details: Test Notificatio View/edit a standard scenario, its details, button, question | Dn 💿                                                    |                                                  |              |
|----------------------------------------------------------------------------------------------------|---------------------------------------------------------|--------------------------------------------------|--------------|
| Scenario Setup<br>Name your scenario, set your display preferences for                                   | the button that users will press to initiate this scena | rio, and optionally add other scenario elements. | ^            |
| Name                                                                                                    |                                                         | Scenario Button Preview                          |              |
| Test Notification Icon Color #005B8C                                                                     | × ×                                                     | Test<br>Notification                             |              |
| Which scenario elements would you like to include h                                                      | this scenario (optional)?                               |                                                  |              |
|                                                                                                    | <b>—</b>                                                | <b>O</b>                                         |              |
| Sites                                                                                                    | Keyboard Shortcuts                                      | Scenario Questions                               | Instructions |
| 10<br>Incident Plan                                                                                      | API Connector                                           |                                                  | J            |

- Under Sites, use the text "Which location do you want to send Alert to?", or whatever is appropriate in your setup
- Under questions, you must use these exact questions and ONLY these questions exactly as shown below
  - Question 1
    - Type: Free Text
    - Variable Name: alertMessage
    - Title: What is the Alert Message?
    - Default Resounse: This is a singlewire alert from Testing team

#### Question 1

| Туре                                         | Variable Name 🔹 |
|----------------------------------------------|-----------------|
| Free Text ~                                  | alertMessage    |
|                                              |                 |
| Title                                        |                 |
| What is the Alert Message?                   |                 |
|                                              |                 |
| Default Response (Optional) 0                |                 |
| This is a singlewire alert from Testing team |                 |

- Question 2
  - Type: Single Select
  - Variable Name: severity

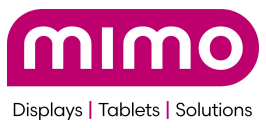

- Title: Choose Severity
- Option 1: high
- Option 2: medium
- Option 3: low

#### Question 2

| Туре                    | Variable Name 🔹 |
|-------------------------|-----------------|
| Single Select 🗸 🗸       | severity        |
| Title                   |                 |
| Choose Severity         |                 |
| Single Select Options 0 |                 |
| Option 1                |                 |
| high                    | <b>盲</b> ☆      |
| Option 2                |                 |
| medium                  | <b>盲</b> ☆      |
| Option 3                |                 |
| low                     | ■ ☆             |
| + Add Option            |                 |

- Question 3
  - Type: Single Select
  - Variable Name: templateId
  - Title: Choose the Template
  - Option 1: 1
  - Option 2: 2
  - Option 3: 3
  - Option 4: 4

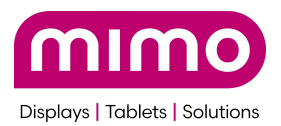

| Туре                    | Variable Name 0 |          |               |
|-------------------------|-----------------|----------|---------------|
| Single Select v         | templateld      |          | ]             |
|                         |                 |          |               |
| Title                   |                 |          |               |
| Choose Template ID      |                 |          |               |
| Single Select Options 0 |                 |          |               |
| Option 1                |                 |          |               |
|                         |                 | =        | $\sim$        |
|                         |                 | •        | $\mathcal{M}$ |
| Option 2                |                 |          |               |
| 2                       |                 | <b>T</b> | 5             |
|                         |                 | -        | ~             |
| Option 3                |                 |          |               |
| 3                       |                 | Î        | ☆             |
|                         |                 |          |               |
| Option 4                |                 |          |               |
| 4                       |                 | Î        | ☆             |
|                         |                 |          |               |
| + Add Option            |                 |          |               |
|                         |                 |          |               |

X Cancel + Add To Questions

• So that the final questions look like this

| Question Settings<br>Allow your initiator to tell you                                                       | where an event is occurring by entering a question for them to                                                                    | answer during scenario initiati                                             | ion.              |                                                    |              |
|----------------------------------------------------------------------------------------------------|----------------------------------------------------------------------------------------------------|-----------------------------------------------------------------------------|-------------------|----------------------------------------------------|--------------|
|                                                                                                    |                                                                                                    |                                                                             |                   |                                                    |              |
| Question                                                                                                    | to cond Alast to 2                                                                                                    |                                                                             |                   |                                                    |              |
| The answer to this question can be                                                                          | e included in your notifications with variables.                                                                                  |                                                                             |                   |                                                    |              |
| and question can be                                                                                         | e notace n you notheatene mar fundice.                                                                                            |                                                                             |                   |                                                    |              |
|                                                                                                    |                                                                                                    |                                                                             |                   |                                                    |              |
|                                                                                                    |                                                                                                    |                                                                             |                   |                                                    |              |
|                                                                                                    |                                                                                                    |                                                                             |                   |                                                    |              |
|                                                                                                    |                                                                                                    |                                                                             |                   |                                                    |              |
| estions                                                                                                    |                                                                                                    |                                                                             |                   |                                                    |              |
| estions<br>w your scenario initiator to pro                                                                 | ovide additional information about an emergency by having the                                                                     | em answer questions.                                                        |                   |                                                    |              |
| <b>estions</b><br>w your scenario initiator to pri                                                          | ovide additional information about an emergency by having the<br>Default Response                                                 | em answer questions.<br>Type                                                | Options           | Variable                                           |              |
| estions<br>w your scenario initiator to pri<br>stion<br>t is the Alert Message?                             | ovide additional information about an emergency by having the<br>Default Response<br>This is a singlewire alert from Testing team | em answer questions.<br>Type<br>Free Text                                   | Options           | Variable<br>alertMessage                           | ÷ /          |
| estions<br>w your scenario initiator to pr<br>stion<br>t is the Alert Message?<br>ose Severity              | ovide additional information about an emergency by having the<br>Default Response<br>This is a singlewire alert from Testing team | em answer questions.<br>Type<br>Free Text<br>Single Select                  | Options           | Variable<br>alertMessage<br>severity               | ↓ ♪<br>↓ ↑ ♪ |
| estions<br>your scenario initiator to pr<br>tion<br>is the Alert Message?<br>see Severity<br>se Template ID | ovide additional information about an emergency by having the<br>Default Response<br>This is a singlewire alert from Testing team | em answer questions.<br>Type<br>Free Text<br>Single Select<br>Single Select | Options<br>3<br>4 | Variable<br>alertMessage<br>severity<br>templateld | ↓ ø<br>↓ ↑ ø |

• Then edit Notification 1 with a name and 'ad hoc notification'

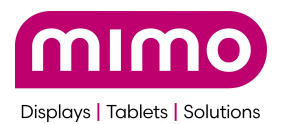

#### **Scenario Notifications**

Select the notifications to be sent when this scenario is initiated, and set any message template overrides.

| Notification 1                                                                  |                    |
|---------------------------------------------------------------------------------|--------------------|
| Name                                                                            |                    |
| Informacast Fuji Alert                                                          |                    |
| Message Template                                                                |                    |
| Ad Hoc Notification                                                             | ~ ×                |
| Override Message Template<br>Override the selected message template's contents. |                    |
| Subject                                                                         |                    |
| This is the alert from Informacast                                              |                    |
| Text-to-speech content must not exceed 3,000 characters.                        | ✤ Insert Variables |
| Body                                                                            |                    |
| Body                                                                            |                    |
| Text-to-speech content must not exceed 3,000 characters.                        | ♣ Insert Variables |
| Confirmation Request                                                            |                    |
|                                                                                 | ~ X                |

- Save and re-edit the notification, then go to API Connectors and click 'add API connector'
- Copy the Webhook URL from the FlashCast portal

# 3rd Party Integration 3rd Party Integration / Singlewire Configuration Step: 1 Update Token Webhook URL: https://func-fuji-prod-cus-alrt.azurewebsites.net/api/createSinglewireAlerts?userId=1...????cronception Step: 2 Map Sites

• Paste the Webhook URL into in the Singlewire URL

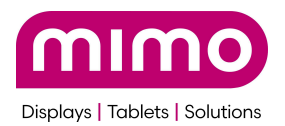

#### Edit an API Connector

| Configure a custom webhook to send an HTTP request when this scenario is initiated.                             |             |
|----------------------------------------------------------------------------------------------------|-------------|
| Name                                                                                                    |             |
| David's Test Button                                                                                             |             |
| Description (Optional)                                                                                          |             |
| Туре                                                                                                    |             |
| Webhook ~                                                                                                    |             |
| Method Webhook URL<br>POST V https://func-fuji-prod-cus-alrt.azureweb<br>Insert Variables                       |             |
| Expire After 🔹                                                                                                  |             |
| 1.5 minutes V                                                                                                   |             |
| Authorization Parameters Headers Body                                                                           |             |
| Define the data that should appear in the HTTP request body in a format supported by the receiving application. |             |
| Request Body                                                                                                    | Encrypt     |
| {     "alertMessage": {{event.scenarioNotification.fields.0.answer   json}},                                    | •           |
|                                                                                                    | Cancel Save |

• Then select the 'Body' tab at the bottom and paste EXACTLY this into that field

{

"alertMessage": {{event.scenarioNotification.fields.0.answer | json}},

"severity": {{event.scenarioNotification.fields.1.answer | json}},

"templateId":{{event.scenarioNotification.fields.2.answer | json}},

"siteId":{{event.scenarioNotification.location.site.id | json}}

}

×

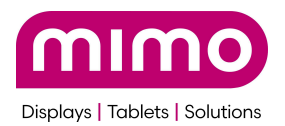

#### Edit an API Connector

| Configure a custom webhook to send an HTTP request when this scenario is initiated.                             | 4           |
|----------------------------------------------------------------------------------------------------|-------------|
| Name                                                                                                    |             |
| David's Test Button                                                                                             |             |
| Description (Optional)                                                                                          |             |
| Туре                                                                                                    |             |
| Webhook 🗸                                                                                                    |             |
| Method Webhook URL<br>POST V https://func-fuji-prod-cus-alrt.azureweb<br>Insert Variables                       |             |
| Expire After 💿                                                                                                  |             |
| 1.5 minutes V                                                                                                   |             |
| Authorization Parameters Headers Body                                                                           |             |
| Define the data that should appear in the HTTP request body in a format supported by the receiving application. |             |
| Request Body                                                                                                    | Encrypt     |
| {     "alertMessage": {{event.scenarioNotification.fields.0.answer   json}},                                    | •           |
|                                                                                                    | Cancel Save |

Step 2 : Map Singlewire InformaCast sites with each FlashCast Groups

• Users can map each site available on Singlewire InformaCast to one group in FlashCast. Click 'Map Sites'

×

05/06/25

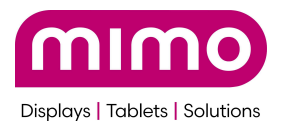

# **3rd Party Integration**

# 3rd Party Integration / Singlewire Configuration

| Step: 1 | Update Token |  |
|---------|--------------|--|
| Step: 2 | Map Sites    |  |

• The correlate the Singlewire site to the FlashCast group, and select save.

| Иар Sites to Groups    |                 |
|------------------------|-----------------|
| Singlewire Site        | FlashCast Group |
| Anirudh Test Site      | Mimo Monitors - |
| singlewire site        | Select Group •  |
| test site              | Select Group *  |
| test site              | Select Group •  |
| Test Site 2 singlewire | Select Group •  |
| Test Site Fuji         | Select Group -  |
|                        | Cancel Save     |

Step 3 : Create and send notification from Singlewire InformaCast using scenarios

• Users can now send notifications using scenario in Singlewire InformaCast, and those will be sent to FlashCast devices configured on the FlashCast portal.

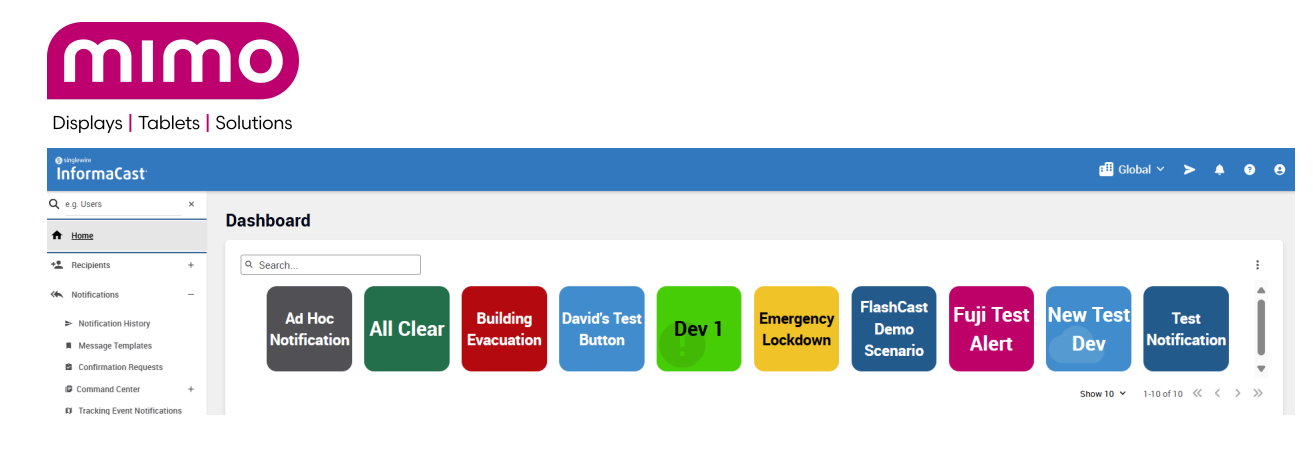

#### Step 4 : View and end alerts

• Users will be able to view all Singlewire InformaCast alerts on the FlashCast Alerts Page and the Singlewire Notifications Page.

| Alerts         |            |                        | Search for alert                | Q Alerts Needing Approval | Create Alert Send DA    |
|----------------|------------|------------------------|---------------------------------|---------------------------|-------------------------|
| Alerts actions | Off L      | ess Transparent More T | ransparent Reset Refresh Alerts |                           |                         |
| Select status  | ✓ Select   | severity 🗸             | Select source 🗸 🗸               | Select group              | $\sim$                  |
| Status 🗘       | Severity 🗘 | Source 🗘               | Alert Message 💲                 | Time Left 💲               | Groups 🗘                |
| Past           | Medium     | INFORMACAST            | This is a test                  |                           | Singlewire Tes<br>Group |
| Past           | Medium     | INFORMACAST            | This is a test                  |                           | Mimo Libertyvi<br>DUT   |
| Past           | High       | INFORMACAST            | This is a test                  |                           | Mimo Libertyvi<br>DUT   |
| Past           | High       | INFORMACAST            | This is a test                  |                           | Mimo Monitor            |
| Past           | Medium     | INFORMACAST            | esfrj Ikwje fwelkjf welkfjwe I  |                           | Mimo Monitor            |
| Past           | High       | INFORMACAST            | Test\nTest                      |                           | Mimo Monitor            |
| Past           | High       | INFORMACAST            | Test Test                       |                           | Mimo Monitor            |
| Past           | High       | INFORMACAST            | This is a test                  |                           | Mimo Monitor            |
| Past           | High       | MAN                    | Hi Greg                         |                           | Mimo Monitor            |
| Past           | Low        | INFORMACAST            | This is the alert from Informa  |                           | Mimo Monitor            |

- Repeat steps as required to add FlashCast control into other scenarios, such as 'All Clear'
  - It is possible to avoid the questions, and send a fixed template and text by editing the 'body' in the API Connector
  - For example: The 'body' in the 'All Clear' scenario should probably by this, as this body will tell the FlashCast system to turn off any alerts, without having to get any information from the Singlewire user, except the 'Site'.

```
{
    "alertMessage": "off",
    "severity": "low",
    "templateId": "5",
    "siteId": {{event.scenarioNotification.location.site.id | json}}
```

05/06/25

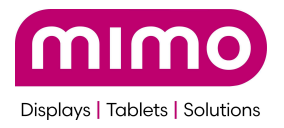

• Another Example of the 'body' in a custom Scenario puts the text "There is a fire in the building Evacuate immediately But orderly" on the screen with the 'full screen takeover'. Again, this requires no user input other than the standard Singlewire process and the Site to send the alert.

```
{
```

}

"alertMessage": "There is a fire in the building

Evacuate Immediately

Buy orderly",

"severity": "high",

"templateId": "1",

"siteId": {{event.scenarioNotification.location.site.id | json}}

}

Important Notes -

- Each user can configure their own Singlewire InformaCast settings in FlashCast, and these configurations are not shareable within the organization. This ensures that user-specific data remains private and accessible only to the respective user.
- When a user updates the token in FlashCast, the system will add or remove sites(in FlashCast) configured in Singlewire InformaCast. If any site was previously mapped in FlashCast and is still present in Singlewire InformaCast for that user, the data will not be lost during this token updation.

## Non Functional Requirements

- The user should have a Singlewire InformaCast Account.
- The user should be added in the FlashCast application and should have an admin role.

## Limitations

- The user can map one FlashCast Group to only one Site.
- Multi-line text is not supported unless the text is manually edited as part of a fixed 'body'
- The token will expire in one year, the user needs to update it after every year.
- From the Singlewire InformaCast portal, whenever a user sends an alert, they can select only one site at a time. (This is a limitation from Singlewire InformaCast portal)
- The 'template' is a number, not a descriptive name. See <u>Template Samples and</u> <u>corresponding numbers</u> section for the description

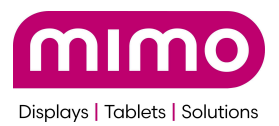

# **Everbridge Integration User Guide**

# **Pre-requisites:**

- 1. The user should have an Everbridge account.
- 2. The user should be added to the FlashCast application and have the admin role.

# **Everbridge set-up (one time)**

## Steps to generate the Access key and Secret Key from Everbridge application:

1. Login to Everbridge account. Make sure you select the 'Account'

|          | Everbridge Suite | Account-Level Tools             |                     |               |              |                           | MimoMor | nitors Sandbox (Account Admin) 🗸        | ÷ | ?      | NEW! Everbridge 360**     | Logout |
|----------|------------------|---------------------------------|---------------------|---------------|--------------|---------------------------|---------|-----------------------------------------|---|--------|---------------------------|--------|
| <b>N</b> | Notifications 🗸  | Contacts Users Y Roles Settings |                     |               |              |                           |         | ACCOUNT                                 |   |        |                           |        |
| Users    | Uploads API Acc  | ess Key Service Accounts        |                     |               |              |                           |         | MimoMonitors Sandbox<br>ORGANIZATION(S) |   |        |                           | 0      |
| Delete   | More Actions Y   | Send Invite Download            | Add User            |               |              |                           |         | MimoMonitors Org 1                      | Þ | Last N | lame Q Advanced           | Reset  |
| 0        | Registered 0     | First Name 💠                    | Last Name 🗘         | Role          | API Access 0 | Last Login Date 😄         |         | Last Modified Date 0                    |   |        | Last Modified By 🗘        |        |
|          | Yes              | • David                         | Anderson            | Account Admin | No           | Dec 07, 2024 03:05:38 IST |         | Oct 21, 2024 22:06:25 IST               |   |        | David Anderson            |        |
| - /      | Yes              | Scott                           | Clancy (Everbridge) | Account Admin | No           | Nov 26, 2024 00:38:18 IST |         | Oct 21, 2024 20:48:24 IST               |   |        | Scott Clancy (Everbridge) |        |

2. Make sure the logged in user has API access. Select this switch in the user if it is not selected. Contact your administrator

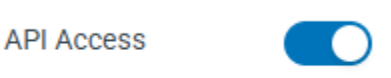

3. Now select **API Access Key** under **Users** to generate the keys.

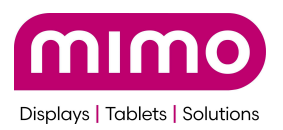

| 7 |       |          | Everbridge Suite | Account    | -Level Tools     |         |          |                     |               |
|---|-------|----------|------------------|------------|------------------|---------|----------|---------------------|---------------|
| 7 | Y     |          | Notifications 🗸  | Contacts   | Users 🗸          | Roles   | Settings |                     |               |
|   | Users | ι        | Jploads API Ac   | cess Key S | + New Us         | er      |          |                     |               |
|   | Dele  | ete      | More Actions `   | Send In    | Users<br>Uploads |         |          | User                |               |
|   |       |          | Registered 💠     | First Name | API Acces        | ss Key  |          | .ast Name 🗢         | Role          |
|   |       | <u>a</u> | Yes              | • David    | Service A        | ccounts |          | Anderson            | Account Admin |
|   |       |          | Yes              | Scott      |                  |         |          | Clancy (Everbridge) | Account Admin |
|   |       | <u>a</u> | Yes              | • Tom      |                  |         |          | Doddridge           | Account Admin |

4. Select **Create Access Key** to create a new key. Select the user for whom the keys have to be created from the dropdown. Click on **Generate Access Key**.

*Note-* Only one access key with active status can be generated for a single user.

|           | Ever    | rbridge Suite | Accoun   | t-Level Tool  | 5        |                              |         |                           |
|-----------|---------|---------------|----------|---------------|----------|------------------------------|---------|---------------------------|
|           | Noti    | fications 🗸   | Contacts | Users 🗸       | Roles    | Settings                     |         |                           |
| Users     | Uploa   | ds API Ace    | cess Key | Service Accou | ints     |                              |         |                           |
| 🗄 Crea    | te Acce | ess Key       |          |               |          |                              |         |                           |
| Select    | User    | Select        |          | •             | Generate | Access Key                   |         |                           |
|           |         | patrickhmimo  |          |               |          |                              |         |                           |
| l ser Nan | ne      | poojajavali   |          |               |          | Access Key ID                | Status  | Created Date              |
| naman.ja  | in      |               |          |               |          | 674eb992ea7afb6a7a540a<br>23 | Active  | Dec 3, 2024 13:26:02 IST  |
| ShwetaK   |         |               |          |               |          | 674558f407568119064278<br>75 | Active  | Nov 26, 2024 10:43:24 IST |
| poojajava | ali     |               |          |               |          | 677e48c7c5c1955561f82e<br>8f | Deleted | Jan 8, 2025 15:13:35 IST  |
| poojajava | ali     |               |          |               |          | 677e379cf6af4d579ebf91a<br>f | Deleted | Jan 8, 2025 14:00:20 IST  |

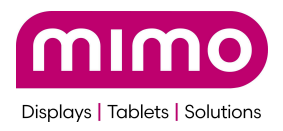

| Users   | Uploads       | API Access Key | Service Accounts |                              |        |                          |
|---------|---------------|----------------|------------------|------------------------------|--------|--------------------------|
| 🖬 Cre   | ate Access Ke | у              |                  |                              |        |                          |
| Select  | t User pooja  | ajavali        | v Generate       | Access Key                   |        |                          |
| User Na | me            |                |                  | Access Key ID                | Status | Created Date             |
| naman.j | ain           |                |                  | 674eb992ea7afb6a7a540a<br>23 | Active | Dec 3, 2024 13:26:02 IST |

5. Once the key is generated, either the user can copy it from the display or can download the keys.

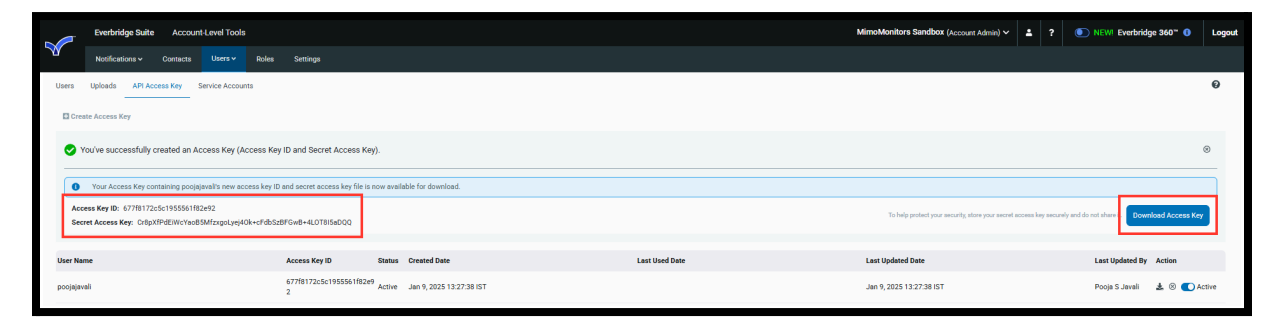

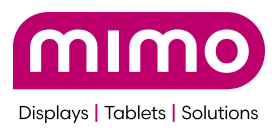

6. The user has to note the **Organization Id** as well, to fetch that navigate to Settings section and note the Organization Id.

|          | Everbridge Suite  |   | Account-                             | Level Tools     |        |                     |                |                   |  |  |
|----------|-------------------|---|--------------------------------------|-----------------|--------|---------------------|----------------|-------------------|--|--|
|          | Notifications 🗸   | C | ontacts                              | Users 🗸 🛛 Roles |        | Settings            |                |                   |  |  |
| Settings |                   |   |                                      |                 |        |                     |                |                   |  |  |
| Accou    | nt Name           |   | Account Name                         |                 |        |                     |                |                   |  |  |
| Notific  | ations            | > | Account Name: MimoMonitors Sandbox 🖋 |                 |        |                     |                |                   |  |  |
| Conta    | ct Upload Mapping |   |                                      |                 |        |                     |                |                   |  |  |
| Securi   | ty                | > | Rename for Organizations             |                 |        |                     |                |                   |  |  |
| Regior   | Regional Settings |   | Organization ID 🜩                    |                 | Organi | Organization Name ≑ |                | Q Previous Name 🗢 |  |  |
|          |                   |   | 98 FUL                               | 81 (\$11977     |        | Mimol               | Monitors Org 1 | <b>A</b>          |  |  |

 Once both the Keys are noted, now login to Flashcast application and navigate to 3<sup>rd</sup> Party Integration from the side navigation menu. Now select Everbridge Configure.

|                            | 3rd Party Integration |                                                                                                    |                |                                                                                                    |
|----------------------------|-----------------------|----------------------------------------------------------------------------------------------------|----------------|----------------------------------------------------------------------------------------------------|
| Dashboard                  |                       |                                                                                                    |                |                                                                                                    |
| Device Management          |                       | Digital Alert Systems                                                                                  |                | Singlewire Software                                                                                                 |
| <ul> <li>Alerts</li> </ul> |                       | Integrate your D.A.S. system and automatically push your<br>alerts to the FlashCast system and screens |                | Integrate your Singlewire Software system and automatically push your<br>alerts to the FlachCast system and screens |
| a: Users                   | ø.                    |                                                                                                    | (S) singlewire | Contract of the Hadrody System and Second                                                                           |
| Device Cet Up              |                       | Configure                                                                                              | SOItWale       | Configure                                                                                                    |
| Srd Party Integration      |                       |                                                                                                    |                |                                                                                                    |
|                            |                       |                                                                                                    |                |                                                                                                    |
|                            |                       | Everbridge Suite                                                                                       |                |                                                                                                    |
|                            |                       | Integrate your Everbridge Suite and automatically push your                                            |                |                                                                                                    |
|                            | <b>Veverbridge</b>    | alerts to the FlashCast system and screens.                                                            |                |                                                                                                    |
|                            |                       | Configure                                                                                              |                |                                                                                                    |
|                            |                       |                                                                                                    |                |                                                                                                    |
|                            |                       |                                                                                                    |                |                                                                                                    |
|                            |                       |                                                                                                    |                |                                                                                                    |

8. Now to configure the keys select the **Configure Token** button.

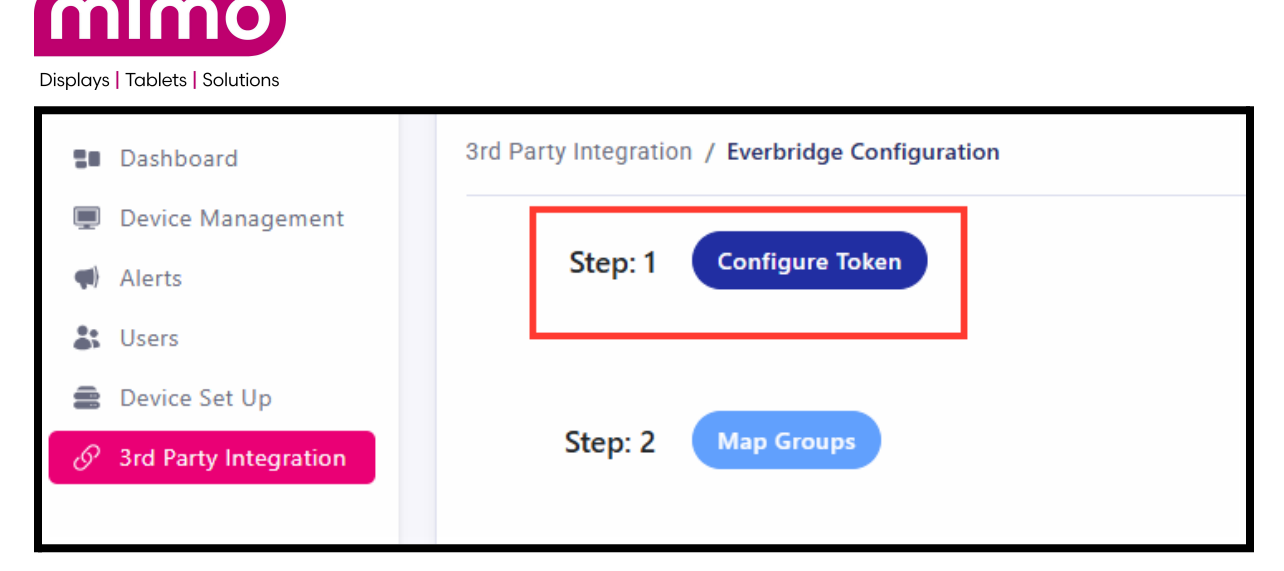

9. Now paste the Access key, Secret Key and Organization Id in the respective fields and save the data.

| Configure Token                                        | × |
|--------------------------------------------------------|---|
| Access Key ID                                          |   |
| 677f8172c5c1955561f82e92                               |   |
| Secret Access Key                                      |   |
| Cr8pXfPdEIWcYao85MfzxgoLyej4Ok+cFdb5z8FGw8+4LOT8I5aDQQ |   |
| Organization Id                                        |   |
| 88752814817377                                         |   |
| Cancel Save                                            |   |

10. Once the keys are saved, a **Webhook** URL is generated, copy the webhook.

| Dashboard             | 3rd Party Integration | n / Everbridge Configuration |              |                                                                                            |
|-----------------------|-----------------------|------------------------------|--------------|--------------------------------------------------------------------------------------------|
| Device Management     |                       |                              |              |                                                                                            |
| 📢 Alerts              | Step: 1               | Reconfigure Token            | Webhook URL: | https://orange-sea-0c7865810.4.azurestaticapps.net/api/alerts/createEverbridgeAlerts?userk |
| 🌲 Users               |                       |                              |              |                                                                                            |
| 🚍 Device Set Up       |                       |                              |              |                                                                                            |
| Srd Party Integration | Step: 2               | Map Groups                   |              |                                                                                            |
|                       |                       |                              |              |                                                                                            |

11. Now go back to Everbridge application and change to **Organization view.** Welcome pop up will be displayed click on **Proceed.** 

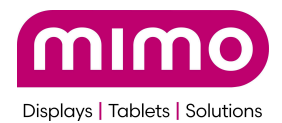

|          | Everbridge Suit   | e | Account-Level Tools MimoMonit |             |                   |          |                    |  |                      |      |             |                 | Ionitors Sandbox (Account Admin) | ~ 4 |
|----------|-------------------|---|-------------------------------|-------------|-------------------|----------|--------------------|--|----------------------|------|-------------|-----------------|----------------------------------|-----|
| >        | Notifications 🗸   |   | ontacts                       | Users 🗸     | Roles             | Settings |                    |  |                      |      |             |                 | ACCOUNT                          | _   |
| Settings |                   |   |                               |             |                   |          |                    |  |                      |      |             |                 | MimoMonitors Sandbox             |     |
| _        |                   |   |                               |             |                   |          |                    |  |                      |      |             | ORGANIZATION(S) |                                  |     |
| Account  | t Name            |   | Accol                         | unt Nam     | e                 |          |                    |  |                      |      |             |                 | MimoMonitors Org 1               |     |
| Notifica | tions             | > | Account I                     | Name: Mimol | Monitors Sa       | ndbox 🖋  |                    |  |                      |      |             |                 |                                  |     |
| Contact  | Upload Mapping    |   |                               |             |                   |          |                    |  |                      |      |             |                 |                                  |     |
| Security | (                 | > | Renam                         | ne for Orga | nization          | IS       |                    |  |                      |      |             |                 |                                  |     |
| Regiona  | Regional Settings |   | Organization ID *             |             | Organization Name |          | O Previous Name 🌣  |  | Last Modified Date 🗅 | Last | Modified By |                 |                                  |     |
|          |                   |   |                               |             |                   |          |                    |  |                      |      |             |                 |                                  |     |
|          |                   |   | 88752                         | 814817377   |                   |          | MimoMonitors Org 1 |  | 1                    |      |             |                 |                                  |     |

| To change this example, navigate to Settings – Organization – Login Message |
|-----------------------------------------------------------------------------|
| Alert System                                                                |
| This system is for Official Use Only                                        |
| By clicking "proceed" you agree to these terms                              |
| To change this example, navigate to Settings – Organization – Login Message |
|                                                                             |
|                                                                             |
|                                                                             |
|                                                                             |
|                                                                             |
|                                                                             |
|                                                                             |

12. Now select **Organization** under the **Settings** option.

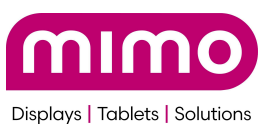

|           | Everbridge S   | uite   |                             |                |                    |               |              |            |
|-----------|----------------|--------|-----------------------------|----------------|--------------------|---------------|--------------|------------|
|           | Dashboard      | Unive  | rse Notifications 🗸 I       | Incidents 🗸    | Contacts 🗸         | Reports       | Settings 🗸   | Access 🗸   |
| Organizat | ion Member     | Portal | Everbridge Open Everbrid    | ge Mobile App  |                    |               | Organizatio  | n          |
| Organiz   | ation          | ~      | Organization Deta           | ails 👔         |                    |               | Member Po    | rtal       |
|           |                |        |                             |                |                    | Everbridge    | Open         |            |
| Base      | Information    |        | Organization Name           | MimoMonitors   | Org 1              |               | Everbridge I | Mobile App |
| Login     | Message        |        | Organization ID             | 887528148173   | 377                |               |              |            |
| Desis     |                |        | Organization Status         | Active         |                    |               |              |            |
| Regio     | nai settings   |        | Country                     | United States  |                    |               |              |            |
| Мар       |                | >      | Contact Data Store Location | US Contact Da  | ta 3               |               |              |            |
| Interact  | ive Visibility | >      | Account Name                | MimoMonitors   | Sandbox            |               |              |            |
| Publishi  | ing Options    |        | Last Modified Date          | Oct 21, 2024 2 | 0:50:06 IST        |               |              |            |
| Publian   | ing options    | 1      | Last Modified By            | sclancy_mimo   | monitors           |               |              |            |
| Notifica  | tions          | >      | Incident Zone               | Registered Cor | ntacts (Private In | cident Zones) |              |            |
| Contact   | s and Groups   | >      | Name                        | MimoMonitors   | Sandbox IZ         | ,             |              |            |
| Converte  |                |        |                             |                |                    |               |              |            |
| Security  | r              | 1      |                             |                |                    |               |              |            |
| Everbrid  | lge 360        | >      | Logo/Badge                  |                | Π                  |               |              |            |
|           |                | I      | _ ~ •                       | MON            | ITORS              | ò             |              |            |

13. Now from the side navigation options select **Web Posting** under **Publishing Options.** 

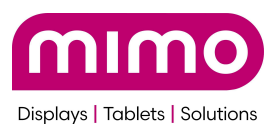

|             | Everbridge Sui | te      |                             |                 |                   |               |            |          |
|-------------|----------------|---------|-----------------------------|-----------------|-------------------|---------------|------------|----------|
|             | Dashboard      | Univers | e Notifications 🗸 I         | ncidents 🗸      | Contacts 🗸        | Reports       | Settings 🗸 | Access 🗸 |
| Organizatio | n Member Po    | ortal   | Everbridge Open Everbridg   | ge Mobile App   |                   |               |            |          |
| Organizat   | ion            | >       | Organization Deta           | ails 🛛          |                   |               |            |          |
| Мар         |                | >       | Organization Name           | MimoMonitors    | Org 1             |               |            |          |
| Interactive | e Visibility   | >       | Organization ID             | 887528148173    | 77                |               |            |          |
| Publishin   | a Options      | ~       | Organization Status         | Active          |                   |               |            |          |
|             | 3 0 0 10 10    |         | Country                     | United States   |                   |               |            |          |
| CAP Ch      | annels         | >       | Contact Data Store Location | US Contact Dat  | a 3               |               |            |          |
| Web Po      | sting          |         | Account Name                | MimoMonitors    | Sandbox           |               |            |          |
| Audio B     | ulletin Board  |         | Last Modified Date          | Oct 21, 2024 20 | ):50:06 IST       |               |            |          |
| Evenheid    | lee web widees |         | Last Modified By            | sclancy_mimor   | nonitors          |               |            |          |
| Everbrid    | ige web widget |         | Incident Zone               | Registered Con  | tacts (Private In | cident Zones) |            |          |
| Notificatio | ons            | >       | Name                        | MimoMonitors    | Sandbox IZ        |               |            |          |
| Contacts    | and Groups     | >       |                             |                 |                   |               |            |          |
| Security    |                | >       | Logo/Badge                  | min             | Π                 |               |            |          |
| Everbridge  | e 360          | >       |                             | MONI            | TORS              | j             |            |          |
|             |                | 1       |                             |                 |                   |               |            |          |

14. Now select **New Web Posting** option and paste the **Webhook url** copied from Flashcast application and add a **Display name** and save the details.

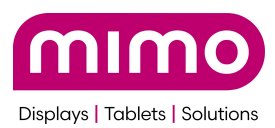

|   | Everbridge Su          | ite   |                   |                       |                  |                |            |  |  |  |
|---|------------------------|-------|-------------------|-----------------------|------------------|----------------|------------|--|--|--|
|   | Dashboard              | Unive | rse Notifications | ✓ Incidents ✓         | Contacts 🗸       | Reports        | Settings 🗸 |  |  |  |
| 0 | rganization Member Pe  | ortal | Everbridge Open   | Everbridge Mobile App | 0                |                |            |  |  |  |
|   | Organization           | >     | Web Posting       | g Settings 🔞          |                  |                |            |  |  |  |
|   | Мар                    | >     | New Web Posting   |                       |                  |                |            |  |  |  |
|   | Interactive Visibility | >     |                   |                       |                  |                |            |  |  |  |
|   | Publishing Options     | ~     | NEW WEB POSTING   |                       |                  |                |            |  |  |  |
|   | CAP Channels           | >     | *URL              | https://orange-sea-0  | c7865810.4.azure | staticapps.net | /api Test  |  |  |  |
|   | Web Posting            |       | * Display Name    | PoojaDevTest          |                  |                |            |  |  |  |
|   | Audio Bulletin Board   |       |                   |                       |                  |                |            |  |  |  |
|   | Everbridge Web Widget  |       | Username          |                       |                  |                |            |  |  |  |
|   | Notifications          | >     | Password          |                       |                  |                |            |  |  |  |
|   | Contacts and Groups    | >     | Save Canc         | el                    |                  |                |            |  |  |  |
|   | Security               | >     |                   |                       |                  |                |            |  |  |  |
|   | Everbridge 360         | >     |                   |                       |                  |                |            |  |  |  |

| Everbridge Suite         |         |                                        |                        |                 |                 |                  |                        |                             |          | MimoMonitors Org 1 (Organization Admin) | ~ 1 ? | NEW! Everbridge 360* | D Logout |
|--------------------------|---------|----------------------------------------|------------------------|-----------------|-----------------|------------------|------------------------|-----------------------------|----------|-----------------------------------------|-------|----------------------|----------|
| Deshboard U              | Univers | Notifications V Incidents              | ✓ Contacts ✓           | Reports         | Settings 🛩      |                  |                        |                             |          |                                         |       |                      |          |
| Organization Member Port | tel     | verbridge Open Everbridge Mobil        | е Арр                  |                 |                 |                  |                        |                             |          |                                         |       |                      |          |
| Organization             |         | Web Posting Settings                   | eb Posting Settings o  |                 |                 |                  |                        |                             |          |                                         |       |                      |          |
| Мар                      | >       | New Web Posting                        | New Web Posting        |                 |                 |                  |                        |                             |          |                                         |       |                      |          |
| Interactive Visibility   | >       |                                        |                        |                 |                 |                  | Diselas Mana           |                             |          | Provend                                 |       |                      |          |
| Publishing Options       | ×       | URL                                    |                        |                 |                 | Display Name     | U                      | Jsername                    | Password |                                         |       |                      |          |
| CAP Channels             | >       | https://func-fuji-dev-cus-alrt.azurewe | bsites.net/api/createl | EverbridgeAlert |                 |                  | FlashCast Dev webhook  | FlashCast Dev webhook ***** |          |                                         |       | 1                    |          |
| Web Posting              |         | https://func-fuji-prod-cus-airt.azurew | ebsites.net/api/create | EverbridgeAler  |                 |                  | FlashCast Prod Webhook | FlashCast Prod Webhook **   |          |                                         |       | / 8                  |          |
| Audio Bulletin Board     |         | https://orange-sea-0c7865810.4.azu     | estaticapps.net/api/a  | lerts/createEve | rbridgeAlerts?u | serid=545387648  | Shweta's Dev Webhook   |                             |          |                                         |       | / 8                  |          |
| Everbridge Web Widget    |         |                                        |                        |                 |                 |                  |                        |                             |          |                                         |       |                      |          |
| Notifications            | >       | https://orange-sea-0c7865810.4.azu     | estaticapps.net/api/a  | lerts/createEve | rbridgeAlerts?u | serid=1393470836 | PoojaDevTest           |                             |          | *****                                   |       | / 8                  |          |
| Contacts and Groups      | >       | 4                                      |                        |                 |                 |                  |                        |                             |          |                                         |       |                      | Þ        |
| Security                 | · ·     |                                        |                        |                 |                 |                  |                        |                             |          |                                         |       |                      |          |
| Everbridge 360           | >       |                                        |                        |                 |                 |                  |                        |                             |          |                                         |       |                      |          |
|                          |         |                                        |                        |                 |                 |                  |                        |                             |          |                                         |       |                      |          |
|                          |         |                                        |                        |                 |                 |                  |                        |                             |          |                                         |       |                      |          |

*Note:* Once the Web Posting is created for a user no need to create it again until it is deleted. Users can directly create the alerts using the same Web Posting.

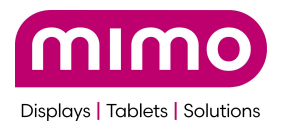

Steps to Create and Map Flashcast and EverBridge groups.

1. Select the **Groups** under **Contacts** from the top menu.

|           | Everbridge Su    | uite   |                                                                                         |                                                                                                    |                   |               |             |                  |              |                        |
|-----------|------------------|--------|-----------------------------------------------------------------------------------------|----------------------------------------------------------------------------------------------------|-------------------|---------------|-------------|------------------|--------------|------------------------|
|           | Dashboard        | Univer | rse Notifications 🗸                                                                     | Incidents 🗸                                                                                                    | Contacts 🗸        | Reports       | Settings    | s 🗸 Access 🔊     |              |                        |
| Organizat | ion Member F     | ortal  | Everbridge Open Ev                                                                      | erbridge Mobile App                                                                                                    | + New Conta       | ct            |             |                  |              |                        |
| Organiz   | ation            | >      | Web Posting                                                                             | Settings 👩                                                                                                    | Contact List      |               |             |                  |              |                        |
| 5         |                  |        | •                                                                                       | , in the second second s | Uploads           |               |             |                  |              |                        |
| Мар       |                  | >      | New Web Posting                                                                         | Upload Dynamic Locations                                                                                                    |                   |               |             |                  |              |                        |
| Interact  | ive Visibility   | >      |                                                                                         |                                                                                                    | Groups            |               |             |                  |              |                        |
| Publishi  | ing Options      | ~      | URL                                                                                     | Rules                                                                                                    |                   |               |             |                  | Display Name |                        |
| CAP (     | Channels         | >      | https://func-fuji-dev-cu                                                                | s-alrt.azurewebsite:                                                                                                    | Deleted Cont      | acts          |             |                  |              | FlashCast Dev webhook  |
| Web F     | Posting          |        | https://func-fuji-prod-c                                                                | us-alrt.azurewebsite                                                                                                    | Scheduling        |               |             |                  |              | FlashCast Prod Webhook |
| Audio     | Bulletin Board   |        |                                                                                         |                                                                                                    |                   |               |             |                  |              |                        |
| Everb     | ridge Web Widget |        | https://orange-sea-0c7                                                                  | 865810.4.azurestati                                                                                                    | capps.net/api/ale | rts/createEve | rbridgeAler | ts?userId=545387 | 648          | Shweta's Dev Webhook   |
| Notifica  | itions           | >      | https://orange-sea-0c7865810.4.azurestaticapps.net/api/alerts/createEverbridgeAlerts?us |                                                                                                    |                   |               |             | ts?userId=139347 | 0836         | PoojaDevTest           |
| Contact   | ts and Groups    | >      | 4                                                                                       |                                                                                                    |                   |               |             |                  |              |                        |
| Security  | (                | >      |                                                                                         |                                                                                                    |                   |               |             |                  |              |                        |
| Everbrid  | dge 360          | >      |                                                                                         |                                                                                                    |                   |               |             |                  |              |                        |

2. User can create the groups by clicking + icon and save it. It can take a few mutes for a new group to be reflected on the Mimo FlashCast portal

|           | Everbridge Suite  |                 |                     |              |              |           |            |          |  |  |  |  |
|-----------|-------------------|-----------------|---------------------|--------------|--------------|-----------|------------|----------|--|--|--|--|
|           | Dashboard         | Universe        | Notifications 🗸     | Incidents 🗸  | Contacts 🗸   | Reports   | Settings 🗸 | Access 🗸 |  |  |  |  |
| Contact L | ist Uploads       | Upload Dyn      | amic Locations<br>- | Groups Rules | Deleted Cont | acts Sche | eduling    |          |  |  |  |  |
| 🛨 Gro     | up Group Nar      | me or Descripti | ion                 |              |              |           |            |          |  |  |  |  |
| 0         | Drag Groups to re | arrange         |                     |              |              |           |            |          |  |  |  |  |
| ·: 🗆 I    | All Contact Grou  | ups (Total Gro  | ups: 6)             |              |              |           |            |          |  |  |  |  |
|           | 2nd grp test      |                 |                     |              |              |           |            |          |  |  |  |  |
| ÷         | E EverBridge      | grp 1 4볼        |                     |              |              |           |            |          |  |  |  |  |

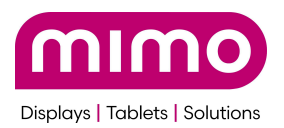

3. Once the Webhook url is saved and Groups are created in EverBridge application, user can go back to Flashcast application to map the Flashcast groups with EverBridge groups by selecting **Map Groups**.

|                       | 3rd Party Integration                            |                                                                                                    |
|-----------------------|--------------------------------------------------|----------------------------------------------------------------------------------------------------|
| Dashboard             | 3rd Party Integration / Everbridge Configuration |                                                                                                    |
| Device Management     |                                                  |                                                                                                    |
| Alerts                | Step: 1 Reconfigure Token                        | Webhook URL: https://orange-sea-0c7865810.4.azurestaticapps.net/api/alerts/createEverbridgeAlerts?userk Copy |
| St Users              |                                                  |                                                                                                    |
| 🚔 Device Set Up       |                                                  |                                                                                                    |
| Srd Party Integration | Step: 2 Map Groups                               |                                                                                                    |
|                       |                                                  |                                                                                                    |
| Sid Party Integration |                                                  |                                                                                                    |

4. All the Everbridge groups will be visible user can map the Flashcast group selecting from the dropdown menu. And save the mapping.

| Map Everbridge Groups to Fuji Groups | ×               |
|--------------------------------------|-----------------|
| Everbridge Group                     | FlashCast Group |
| New testing group                    | GroupPooja1 🕶   |
| EverBridge grp 1                     | GroupPooja2 🕶   |
| Pooja test                           | Select Group 🕶  |
| Subgrp                               | Select Group 🕶  |
| 2nd grp test                         | Select Group 🕶  |
| New group                            | Select Group 🕶  |
|                                      | Cancel          |

**Note:** Once the mapping is successful, the user can now create the templates and send alerts.

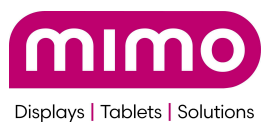

Steps for creating Templates in Everbridge:

 The user can upload the linked .xml file (https://cdn.shopify.com/s/files/1/0026/7132/files/FLASHCAST\_ALERT\_TEMPLA TE.xml?v=1736783690) and launch it to use the template to create the alerts.

|          | Everbridg  | ge Suite           |                    |                   |              |            |            |                 |                                               | MimoMonitors Org 1 (Organizatio | an Admin) 🗸 | 1 | ? (    | NEW! Ever | bridge 360" | 6          | Logout |
|----------|------------|--------------------|--------------------|-------------------|--------------|------------|------------|-----------------|-----------------------------------------------|---------------------------------|-------------|---|--------|-----------|-------------|------------|--------|
| Y        | Dashboar   | d Universe I       | Notifications -    | ncidents 🗸 Contac | is 🛩 Reports | Settings 🗸 | Access 🗸   |                 |                                               |                                 |             |   |        |           |             |            |        |
| Open / H | story Scl  | heduled Templater  | Variables          |                   |              |            |            |                 |                                               |                                 |             |   |        |           | Launch Inci | dent       | 0      |
| Delete   | )          | New Incident Templ | iste 🛓 Upload Terr | splate            |              |            |            |                 |                                               |                                 |             |   | Search |           | Q Adv       | anced      | Reset  |
|          |            |                    | Status 0           | Name 🕈            |              |            | Category 0 | FIRE AL         | ERT                                           |                                 |             |   |        |           |             |            |        |
| •        | മ          | ÷                  | • Live             | FIRE ALERT        |              |            | AUTOMATIC  | Created On:     | Nov 28 2024 11-25:08 IST                      |                                 |             |   |        |           |             | - Live     |        |
|          | <b>P</b> D | ¥                  | • Live             | FLASHCAST ALERI   |              |            | MANUAL     | Last Updated:   | Dec 23, 2024 13:21:32 IST<br>Shweta Khannarot |                                 |             |   |        |           |             | Set to Dra | ft     |
|          | ත          | ÷                  | • Live             | FLASHCAST ALERT   | TESTING      |            |            |                 |                                               |                                 |             |   |        |           |             |            |        |
|          |            |                    |                    |                   |              |            |            | * 1 Template Id | Message                                       |                                 | ×           |   |        |           |             |            |        |

2. After uploading the .xml file user will see a pop up, click OK and refresh the page to see the uploaded template.

| Category | FIRE                                                                                                    | ALERT                        |
|----------|----------------------------------------------------------------------------------------------------|------------------------------|
| AUTOM    | Alert 🗙                                                                                                    | Nov 28, 2024                 |
| MANUA    | "FLASHCAST ALERT TESTING" template<br>was uploaded successfully for supported<br>elements.                                   | Dec 23, 2024<br>Shweta Khang |
|          | Refresh the page to see it.<br>It is set to DRAFT mode.<br>Be sure to review and make necessary<br>adjustments before using. | ut Form Message              |
|          | ОК                                                                                                    |                              |
|          | FIRE! FIRE! FIR                                                                                                    | E!                           |

3. Once the file is uploaded user can see the template listed as shown in below screenshot.

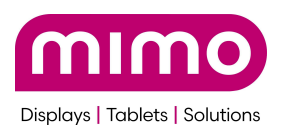

|           | Everbridge Suite |           |                           |                |                 |            |           |            |  |  |  |  |
|-----------|------------------|-----------|---------------------------|----------------|-----------------|------------|-----------|------------|--|--|--|--|
|           | Dash             | nboard Ui | niverse N                 | otifications 🗸 | Incidents 🗸     | Contacts 🗸 | Reports   | Settings 🗸 |  |  |  |  |
| Open / Hi | story            | Scheduled | Templates                 | Variables      |                 |            |           |            |  |  |  |  |
| Delete    |                  | New Ir    | ncident Templa            | te 🛓 Upload    | Template        |            |           |            |  |  |  |  |
|           |                  |           | Status                    | Name 🕈         |                 |            | Category  |            |  |  |  |  |
|           | ළු               | *         | • Live                    | FIRE ALERT     | T               |            | AUTOMATIC |            |  |  |  |  |
|           | ළ                | ¥         | • Live                    | FLASHCAS       | TALERT          |            | MANUAL    |            |  |  |  |  |
|           | ත                | ¥         | <ul> <li>Draft</li> </ul> | FLASHCAS       | T ALERT TESTING | )          |           |            |  |  |  |  |
|           |                  |           |                           |                |                 |            |           |            |  |  |  |  |

4. Users can click on edit icon and update the template as per their wish. Set the alert to 'live' to make it usable.

| Open / History | Scheduled | Templates       | Variables               |            |
|----------------|-----------|-----------------|-------------------------|------------|
| Delete         | New Inc   | cident Template | ▲ Upload Template       |            |
|                |           | Status 🌢        | Name 🗢                  | Category 🖨 |
| ☐              | ¥         | • Live          | FIRE ALERT              | AUTOMATIC  |
| o 🖋 🗳          | ¥         | • Live          | FLASHCAST ALERT         | MANUAL     |
| C 🖋 🗳          | ¥         | Draft           | FLASHCAST ALERT TESTING |            |
|                |           |                 |                         | *          |
|                |           |                 |                         |            |
|                |           |                 |                         | *          |

- 1. Fields to Update:
  - a. Name: The user can change the name of the template.

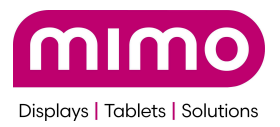

- b. Category: The template can be categorized as either:
  - i. **Automatic**: For templates that are automatically generated where the user have to fill the Template Id, Alert message and Severity and save the details.

| Edit Incident Template Return to Template List |                                |         |                              |                  |   |                                                                                                    |   |  |  |  |  |
|------------------------------------------------|--------------------------------|---------|------------------------------|------------------|---|----------------------------------------------------------------------------------------------------|---|--|--|--|--|
| * Name FLASHCAST ALERT                         | * Name FLASHCAST ALERT TESTING |         |                              |                  |   |                                                                                                    |   |  |  |  |  |
| New   Updated   Closed MA                      | NAGE                           |         |                              |                  | _ |                                                                                                    |   |  |  |  |  |
| Form & Message<br>Publishing Options           | SELECT TH                      | E INFOR | RMATION YOU WANT TO COLLECT: | Q S New Variable |   | PREVIEW & EDIT:<br>To add form fields, select variables at left. Drag them up or down to rearrange. | 0 |  |  |  |  |
| Contacts<br>Settings                           | 🗌 Req                          |         | Variable Name 🕀              |                  |   | View: Operator's Form Outgoing Message * 1 Template Id                                              |   |  |  |  |  |
| Permissions                                    |                                |         | Current Time                 | HH:MM - 12 ho    |   | Select                                                                                              |   |  |  |  |  |
|                                                |                                |         | IncidentID                   |                  |   | * 2 Alert Message                                                                                   |   |  |  |  |  |
|                                                |                                | +       | Message Sender               |                  |   |                                                                                                    |   |  |  |  |  |
|                                                |                                |         | Notification Status          |                  |   |                                                                                                    |   |  |  |  |  |
|                                                |                                |         | Today's Date                 | MM-DD-YYYY       |   | 400 characters remaining * 3 Severity                                                               |   |  |  |  |  |
|                                                |                                | +       | _Initiator ID                |                  | L | Select                                                                                              |   |  |  |  |  |
|                                                |                                | +       | _Initiator Name              |                  |   | 4 IncidentIU<br>(IncidentID)                                                                        |   |  |  |  |  |
|                                                |                                | +       | Alert Message                |                  |   | S Current Time (time)                                                                               |   |  |  |  |  |

**Note**: Once saved this template will appear for creating alerts. As shown below where user dont have to fill the details again.

| Launch Incident Live         |                                           |
|------------------------------|-------------------------------------------|
| Incidents > Launch Incident  |                                           |
| Select Template Step 1 of 3  |                                           |
| Search template and scenario | FIRE ALERT                                |
| Individual Incidents         | Enter / update incident details below     |
| AUTOMATIC ~                  | * 1 Template Id           2         X   V |
| FIRE ALERT                   | * 2 Alert Message                         |
| MANUAL >                     | Fire: Fire:                               |
|                              |                                           |
|                              |                                           |
|                              |                                           |
|                              | 383 characters remaining                  |
|                              | * 3 Severity                              |
|                              | High ^   >                                |
|                              | 4 IncidentD<br>//orcidentD                |
|                              |                                           |
|                              | 5 Notification Status                     |
|                              |                                           |
|                              | 6 Today's Date                            |
|                              | Date Format MM-DD-YYYY                    |

ii. **Manual**: For templates that are created or managed manually. Template Id, Alert message and Severity have to be filled while sending the alert. As shown below.

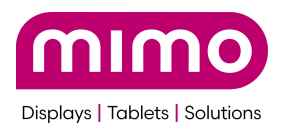

| Launch Incident Live         |                                                       |  |  |  |  |  |  |  |  |
|------------------------------|-------------------------------------------------------|--|--|--|--|--|--|--|--|
| Incidents > Launch Incident  | cidents > Launch Incident                             |  |  |  |  |  |  |  |  |
| Select Template Step 1 of 3  |                                                       |  |  |  |  |  |  |  |  |
| Search template and scenario | FLASHCAST ALERT                                       |  |  |  |  |  |  |  |  |
| Individual Incidents         | Enter / update incident details below + 1 Template Id |  |  |  |  |  |  |  |  |
| AUTOMATIC >                  | Select V                                              |  |  |  |  |  |  |  |  |
| MANUAL ~                     | * 2 Alert Message                                     |  |  |  |  |  |  |  |  |
|                              | 400 characters remaining * 3 Severity Select          |  |  |  |  |  |  |  |  |
|                              | 4 IncidentD<br>(IncidentD)                            |  |  |  |  |  |  |  |  |

- 2. Status Options:
  - a. **Draft**: When selected, the template will be saved as a draft and will not be visible in Launch Incident page.
  - b. Live: When selected, the template will be published and made live.

| Edit Incident Template         | Return to Template List |         |        |
|--------------------------------|-------------------------|---------|--------|
| * Name FLASHCAST ALERT TESTING |                         | ● Draft | ○ Live |
| Category                       | •                       |         |        |
|                                |                         |         |        |

5. Select Publishing Options from the side menu and select Web posting option, then select the configured webhook URL name.

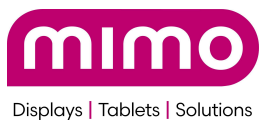

| Edit Incident Template Return to Template List |                                                                                                    |  |  |  |  |  |
|------------------------------------------------|----------------------------------------------------------------------------------------------------|--|--|--|--|--|
| * Name FLASHCAST ALERT TESTING                 |                                                                                                    |  |  |  |  |  |
| New   Updated   Closed MANAGE                  |                                                                                                    |  |  |  |  |  |
| Form & Message                                 | PUBLISHING OPTIONS View: Default Condition  View: Web Posting                                                                                                    |  |  |  |  |  |
| Publishing Options                             |                                                                                                    |  |  |  |  |  |
| Contacts                                       |                                                                                                    |  |  |  |  |  |
| Settings<br>Permissions                        | Common Alerting Protocol (CAP): CAP RSS Feed                                                                                                    |  |  |  |  |  |
|                                                | ✓ WEB POSTING                                                                                                    |  |  |  |  |  |
|                                                | <ul> <li>*Message title and body will be posted to the selected page(s):</li> <li>FlashCast Dev webhook</li> <li>FlashCast Prod Webhook</li> <li>Shweta's Dev Webhook</li> <li>PoojaDevTest</li> <li>YrodTestPooja</li> </ul> |  |  |  |  |  |

6. Users can pre-select the groups to which the alert should be sent for automatic templates from Contacts option on side bar, otherwise they can choose at the time of sending the alerts.

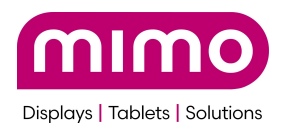

| New   Opdated   Closed Mi                                                   |                                                                                                    |          |                  |  |
|-----------------------------------------------------------------------------|----------------------------------------------------------------------------------------------------|----------|------------------|--|
| Form & Message<br>Publishing Options<br>Contacts<br>Settings<br>Permissions | CONTACTS Response Quota:  None ALWAYS SEND TO THESE CONTACTS In the event that none of your conditions are met and no publishing option or incident subscrip (i) Select default contacts here and/or (ii) allow operators to edit contact selections (use the provident selections) |          |                  |  |
|                                                                             | O       O       O       O         Individuals       Groups       Rules         INCIDENT RULE         Select contact whose individual/group attribute meets         Individuals:       New         CONDITIONS       0         Image: New Condition                                   | O<br>Map | Preview contacts |  |
|                                                                             | SENDING OPTIONS  Send to linked calendar for all selected groups Send to incident subscribers Use map shape as an Incident Zone Sequencing   Edit                                                                                                    | •        |                  |  |

• Once the user clicks on groups he will be redirected to a pop up to check the groups to which there is mapping of flashcast group. After selecting click on OK.

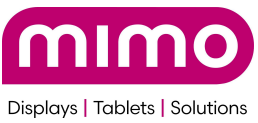

| Category AUTOMATIC                   | •                                                                                                    |                                                           |                 |                    |  |
|--------------------------------------|----------------------------------------------------------------------------------------------------|-----------------------------------------------------------|-----------------|--------------------|--|
| New   Updated   Closed M             | IANAGE                                                                                                    | Contacts                                                  |                 | ×                  |  |
| Form & Message<br>Publishing Options | CONTACTS<br>Response Quota:  None ALWAYS SEND TO THESE CONT.                                                                    | Select Preview                                            |                 |                    |  |
| Contacts<br>Settings                 | As In the event that none of your (i) Select default contacts her                                                               | Individuals Groups Rules                                  | Manage Contacts |                    |  |
| Permissions                          | 00<br>Individuals Groups                                                                                                    | All Contact Groups     2nd grp test     DeverBridge grp 1 |                 | Individuals Remove |  |
|                                      | INCIDENT RULE<br>Select contact whose individual/group<br>Individuals:                                                          |                                                           |                 | Groups Remove      |  |
|                                      | CONDITIONS 0                                                                                                    |                                                           |                 | Rules Remove       |  |
|                                      | SENDING OPTIONS Send to linked calendar for all s Send to incident subscribers Use map shape as an Incident 2 Sequencing   Edit |                                                           |                 | Cancel OK          |  |
|                                      |                                                                                                    |                                                           |                 |                    |  |

7. Select Settings option from the side bar and select the delivery methods by editing the fields and select Everbridge App.
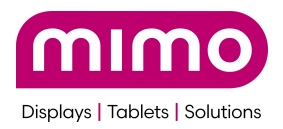

| New   Updated   Closed MA | NAGE                                   |                             |
|---------------------------|----------------------------------------|-----------------------------|
| Form & Message            | SETTINGS                               |                             |
| Publishing Options        | View: Default Condition 0              |                             |
| Contacts                  | View: Read-only Edit                   |                             |
| Settings                  | * Sender E-Mail Display:               | MimoMonitors Sandbox Alerts |
| Permissions               | * Sender caller ID:                    | View                        |
|                           | * Sender SMS ID:                       | View                        |
|                           | * Request Confirmation:                | Yes                         |
|                           | * Enforce privacy ():                  | No                          |
|                           | * Delivery methods:                    | 1 Everbridge App            |
|                           | ✓ More options                         |                             |
|                           | Delivery Order:                        | Organization Default        |
|                           | Interval between delivery methods:     | 2 min(s)                    |
|                           | Broadcast duration:                    | 24 hour(s)                  |
|                           | Contact cycles:                        | 1                           |
|                           | Interval between cycles:               | 10 min(s)                   |
|                           | Reply-to E-Mail:                       | Organization default        |
|                           | Apply voice delivery throttling rules: | No                          |
|                           | Voice mail preference:                 | Message Only                |

8. Click on 'Save' and then return to Template list to start using the alert templates.

| Edit Incident Temp        | ate Return to Template List                                                           |                    |
|---------------------------|---------------------------------------------------------------------------------------|--------------------|
| * Name FLASHCAST ALER     | TESTING • Draft • Live                                                                | Save & Copy Cancel |
| New   Updated   Closed M/ | NAGE                                                                                  |                    |
| Form & Message            | OPERATOR PERMISSIONS<br>Specify what an operator can do before sending a notification |                    |
| Contacts                  | View Edit Add/Remove                                                                  |                    |

*Note:* Once the templates are created user can use the same templates and create alerts.

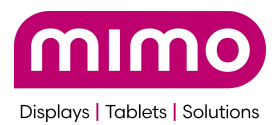

# Steps for creating Alerts from Everbridge software with the FlashCast application:

- 1) Login to the Everbridge portal with valid credentials.
- 2) In the top right corner make sure that under organizations MimoMonitors Org1 is selected.

|          | Everbridge S   | uite     |                     |                 |             |            |            |                           | MimoMonitors Org 1 (Organization Admin) | <b>±</b>                         | ? | NEW! Everbridge 360 | ~ 0 | Logout |
|----------|----------------|----------|---------------------|-----------------|-------------|------------|------------|---------------------------|-----------------------------------------|----------------------------------|---|---------------------|-----|--------|
| <b>S</b> | Dashboard      | Universe | Notifications 🗸     | Incidents 🗸     | Contacts 🗸  | Reports    | Settings 🗸 | Access 🗸                  | ACCOUNT                                 |                                  |   |                     |     |        |
|          |                |          |                     |                 |             |            |            |                           | MimoMonitors Sandbox                    |                                  |   |                     |     |        |
|          |                |          |                     |                 | -           |            |            |                           | ORGANIZATION(S)                         |                                  |   |                     |     | 0      |
| CONT     | ACTS           |          |                     |                 | =           | OPEN INC   | IDENTS     |                           | MimoMonitors Org 1                      |                                  |   | Auto Refresh        | D i | 3      |
|          |                |          | 1                   |                 |             |            |            |                           |                                         |                                  |   |                     |     | =      |
|          |                |          |                     |                 |             | 4          |            |                           |                                         |                                  |   | _                   |     |        |
|          |                |          |                     |                 | Record Type | Incident M | lame       | Last Modified             |                                         | 0                                |   |                     |     |        |
|          |                |          |                     |                 |             | FIRE ALE   | स          | Nov 28, 2024 13:40:57 IST | C                                       | Contacts with Expected Locations |   |                     |     |        |
|          |                |          |                     | Record<br>Emplo |             | Alert Not  | fication   | Nov 27, 2024 11:24:43 IST |                                         | Go to Universe                   |   |                     |     |        |
|          |                |          |                     | _               | / \-/       | Alert Not  | fication   | Nov 26, 2024 15:28:32 IST |                                         |                                  |   |                     |     |        |
|          |                |          |                     |                 |             | Alert Not  | fication   | Nov 21, 2024 15:16:00 IS1 | CONTACT SEADCH                          |                                  |   |                     |     | -      |
|          |                | Contact  | in L Groups L Bulan |                 |             |            |            | 1-4 of 4   View all       | CONTACT SEARCH                          |                                  |   |                     |     | -      |
|          |                | Somaci   | a i oroups i rules  |                 |             |            |            |                           | Contact Full Phone N                    | umber                            |   | Search              |     |        |
| ACTIN    | VE NOTIFICATIO | NS       |                     |                 | Ξ           | QUICK LA   | UNCH       |                           | =                                       |                                  |   |                     |     |        |

3) From top navbar select Incidents, and under **Incidents** choose **+Launch Incidents** to create the alerts.

|           | Everbridge Suite |          |                 |             |            |         |            |          |  |
|-----------|------------------|----------|-----------------|-------------|------------|---------|------------|----------|--|
|           | Dashboard        | Universe | Notifications 🗸 | Incidents 🗸 | Contacts 🗸 | Reports | Settings 🗸 | Access 🗸 |  |
| Launch Ir | ncident Live     |          |                 |             |            |         |            |          |  |
| Incidents | > Launch Incider | nt       |                 |             |            |         |            |          |  |

- 4) Under the Individual Incidents user can select either **Automatic** or **Manual** alerts.
  - 1) Automatic alerts: These are the ones where the **Template Id**, Alert message, **Severity** will be predefined based on the alert selected.
  - 2) **Manual alerts:** These are the ones where the user has to select **Template ID**, **Alert message**, and **Severity** based on the alert they are creating.

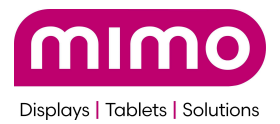

| Launch Incident Live         |  |  |  |  |  |  |
|------------------------------|--|--|--|--|--|--|
| Incidents > Launch Incident  |  |  |  |  |  |  |
| Select Template Step 1 of 3  |  |  |  |  |  |  |
| Search template and scenario |  |  |  |  |  |  |
| Individual Incidents         |  |  |  |  |  |  |
| AUTOMATIC ~                  |  |  |  |  |  |  |
| FIRE ALERT                   |  |  |  |  |  |  |
| MANUAL >                     |  |  |  |  |  |  |
|                              |  |  |  |  |  |  |

5) For a Manual alert user has to add **Template Id, Alert message and Severity** and scroll to the bottom to click on **Next** button which will take to preview page.

| Dashboard Universe Not       | tifications v Incidents v Reports Settings v Access v          |
|------------------------------|----------------------------------------------------------------|
| Launch Incident Live         |                                                                |
| Incidents > Launch Incident  |                                                                |
| Calact Tomplete              |                                                                |
| Select remplate step1 of 3   |                                                                |
| Search template and scenario | FLASHCAST ALERT                                                |
| Individual Incidente         | Enter / update incident details below                          |
|                              | * 1 Template Id                                                |
| AUTOMATIC >                  | 3 X   V                                                        |
| MANUAL ~                     | * 2 Alert Message                                              |
| FLASHCAST ALERT              | This is the alert message for 'No parking space in Basement 1' |
|                              |                                                                |
|                              |                                                                |
|                              |                                                                |
|                              | 338 characters remaining                                       |
|                              | * 3 Severity                                                   |
|                              | Medium X V                                                     |
|                              | 4 IndiatentD                                                   |
|                              | (IncidentID)                                                   |
|                              | 5 Current Time                                                 |
|                              | 1132 ZmA                                                       |
|                              |                                                                |
|                              | New                                                            |
|                              | 7 Today's Date                                                 |
|                              | 11-29-2024                                                     |
|                              | Date Format: MM-0D-YYYY                                        |
|                              |                                                                |
|                              |                                                                |
|                              | Next>                                                          |
|                              |                                                                |

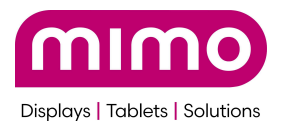

6) From the preview page scroll to the bottom of the page and make sure that the created Web posting for the particular user is selected.

| Publishing Options                                                                                        |  |  |  |  |  |  |
|----------------------------------------------------------------------------------------------------|--|--|--|--|--|--|
| ✓ Web Posting                                                                                             |  |  |  |  |  |  |
| V WEB POSTING                                                                                             |  |  |  |  |  |  |
| *Message title and body will be posted to the selected page(s): <ul> <li>FlashCast Dev webhook</li> </ul> |  |  |  |  |  |  |
| FlashCast Prod Webhook  Shweta's Dev Webhook                                                              |  |  |  |  |  |  |
| PoojaDevTest                                                                                              |  |  |  |  |  |  |

7) Now under Contacts select Groups option and check the group for which Flashcast mapping is done. And click on OK.

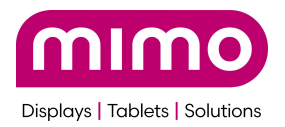

| Publishing Options                                                                                                    |  |
|----------------------------------------------------------------------------------------------------|--|
| ✓ Web Posting                                                                                                    |  |
| ✓ WEB POSTING                                                                                                    |  |
| <ul> <li>*Message title and body will be posted to the selected page(s):</li> <li>FlashCast Dev webhook</li> <li>FlashCast Prod Webhook</li> <li>Shweta's Dev Webhook</li> <li>YeojaDevTest</li> </ul> |  |
| Contacts                                                                                                    |  |
| Response Quota:  None ALWAYS SEND TO THESE CONTACTS                                                                                                    |  |
| 0 1 0 0 Preview contacts<br>Individuals Groups Rules Map                                                                                                    |  |
| > More options                                                                                                    |  |

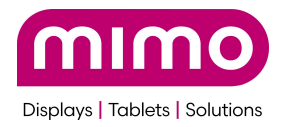

| Publishing Options        |         |   |                  |                 |  |
|---------------------------|---------|---|------------------|-----------------|--|
|                           |         |   |                  |                 |  |
| ✓ Web Posting             |         |   |                  |                 |  |
| Contacts                  |         |   |                  | ×               |  |
| Select Preview            |         |   |                  |                 |  |
| Individuals Groups Rules  |         |   | Ν                | Aanage Contacts |  |
| Group Name or Description |         | ٩ | Individuals      | Remove          |  |
| 🖃 🔳 All Contact Groups    |         |   |                  |                 |  |
| 2nd grp test              |         |   |                  |                 |  |
| 🕒 🧹 🖿 EverBridge grp 1    |         |   |                  |                 |  |
|                           |         |   | Groups           | Remove          |  |
|                           |         |   | EverBridge grp 1 |                 |  |
|                           |         |   |                  |                 |  |
|                           |         |   | 4                |                 |  |
|                           |         |   | Pules            | Remove          |  |
|                           |         |   | Kules            | Keniove         |  |
|                           |         |   |                  |                 |  |
|                           |         |   |                  |                 |  |
|                           |         |   |                  |                 |  |
|                           |         |   |                  | Cancel          |  |
| Gender Guner ID.          |         |   |                  |                 |  |
| * Sender SMS ID:          | View    |   |                  |                 |  |
| * Request Confirmation:   | Yes     |   |                  |                 |  |
| * Enforce privacy 💽:      | No      |   |                  |                 |  |
| * Delivery methods:       | 2 Email |   |                  |                 |  |
| > More options            |         |   |                  |                 |  |

8) Now click on **Review** button for the final Review of the alert.

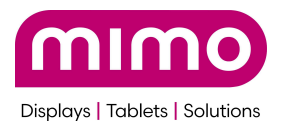

| ontacts                                             |                             |     |
|-----------------------------------------------------|-----------------------------|-----|
| Response Quota:  None ALWAYS SEND TO THESE CONTACTS |                             |     |
| 0 1 0<br>Individuals Groups Rules                   | O Preview contacts<br>Map   |     |
| > More options                                      |                             | _   |
| ettings View: Read-only                             |                             |     |
| * Sender E-Mail Display:                            | MimoMonitors Sandbox Alerts |     |
| * Sender caller ID:                                 | View                        |     |
| * Sender SMS ID:                                    | View                        |     |
| * Request Confirmation:                             | Yes                         |     |
| * Enforce privacy 🚯:                                | No                          |     |
| * Delivery methods:                                 | 1 Everbridge App<br>2 Email |     |
| > More options                                      |                             | -   |
|                                                     |                             |     |
|                                                     |                             |     |
| Send                                                |                             |     |
|                                                     |                             |     |
| Send: Now Schedule                                  |                             |     |
| CEUSE incluent arter successful send                |                             |     |
|                                                     |                             |     |
|                                                     |                             |     |
|                                                     |                             | Rev |
|                                                     |                             |     |

9) User can review the alert message, template id and severity selected for the alert and click on **Send.** Once the user clicks on send the alert message will be displayed the screen connected to the Mimo device.

| Review Step 2 of 3                                                                                                    |                                                                                                    |
|----------------------------------------------------------------------------------------------------|----------------------------------------------------------------------------------------------------|
| FLASHCAST ALERT                                                                                                    | ₽ Edit on previous step                                                                                                    |
| MESSAGES                                                                                                    | DISTRIBUTION                                                                                                    |
| The V Subject And two Constants Enset Enset Ense | Menagan will be user to:<br>Decision Constraints<br>Total Organization<br>Constraints<br>Was not exclusion plaines Menas:<br>Eventual as Age. The enabled<br>Participation decisions<br>Indefent Zine State and |
| Control - Sana                                                                                                    | Managan with to pointed to the biblioring channels:<br>Tech Protog                                                                                                    |

10) The user can now log in to FlashCast application and select Alert from the side navigation. Once the user Refreshes the alerts through the Refresh Alert button, the user can see the **live** alert that has been set.

| Displays   Tablets   Solutions                   |               |            |                |                               |                        |                   |
|--------------------------------------------------|---------------|------------|----------------|-------------------------------|------------------------|-------------------|
| 😑 🖻 Mimo Monitors Logo                           | Alerts        |            |                | Search for alert Q            | Alerts Needing Approva | Create Alert      |
| Dashboard                                        |               |            |                |                               |                        |                   |
| Device Management                                | Alerts ac     | tions Refr | esh Alerts     |                               |                        |                   |
| (I) Alerts                                       | Select status | s Se       | elect severity | Select source                 | Select group           |                   |
| <ul> <li>Users</li> <li>Device Set Up</li> </ul> | Status 🗘      | Severity 🗘 | Source 🗘       | Alert Message 💲               | Time Left 💲            | Groups 🗘          |
|                                                  | • Live        | Medium     | EVERBRIDGE     | This is the alert message for |                        | Pooja Org<br>Prod |
|                                                  | Past          | High       | EVERBRIDGE     | FIRE! FIRE! FIRE!             |                        | Pooja Org<br>Prod |
|                                                  | Past          | Medium     | MAN            | Test one                      |                        | Group 1           |
|                                                  | Past          | High       | MAN            | New                           |                        | Group 1           |
|                                                  | Past          | Medium     | MAN            | Test approval                 |                        | Group 1           |

#### Steps for end/stop Alerts from EverBridge software:

1) The user can login into EverBridge application, again from the top navbar select **Incidents**, under that choose **Open/History**.

|          | Everbridge Suite                             |                        |                             |               |                              |                  | MimoMonitors Org 1 (Organization) | ldmin)∨ 🚢 ? | NEW Everbridge 360" 0 Lo | ogout |
|----------|----------------------------------------------|------------------------|-----------------------------|---------------|------------------------------|------------------|-----------------------------------|-------------|--------------------------|-------|
| Y        | Dashboard Universe Notifications 🗸           | Incidenta 🗸 Contacta 🗸 | Reports Settings v Access v |               |                              |                  |                                   |             |                          |       |
| Open / H | istory Scheduled Templates Variables         | + Launch Incident      |                             |               |                              |                  |                                   |             | Launch Incident          | •     |
|          |                                              |                        |                             |               |                              |                  |                                   |             |                          |       |
| Close    | Viewing: Open (5)   Closed (20)   All (25) A | Scheduled              |                             |               |                              |                  |                                   | Se          | arch Q Advanced IReso    | Jet - |
|          | -                                            | Templates              |                             |               |                              |                  |                                   |             |                          | _     |
|          | Status :                                     | Variables              | Name 0                      | Open Duration | Opened On 0                  | Opened By 0      | Last Updated 😛                    | Closed On 0 | Integration 0            |       |
| 0        | • Open Actions ${}^{\vee}$                   | Live                   | Alert Notification          | 0d0h7m16e     | Nov 29, 2024<br>12:27:10 IST | Shweta Khangarot | Nev 29, 2024<br>12:27:10 IST      | -           |                          |       |
| 0        | • Open Actions $ arsia $                     | Live                   | FIRE ALERT                  | 0d22h53m29a   | Nov 28, 2024<br>13:40:57 IST | Shweta Khangarot | Nov 28, 2024<br>13:40:57 IST      | -           |                          | _     |
|          | • Open Actions 🗠                             | Live                   | Alert Notification          | 2d1h9m43s     | Nov 27, 2024<br>11:24:43 IST | Shweta Khangarot | Nov 27, 2024<br>11:24:43 IST      | -           |                          | _     |
| 0        | • Open Actions $$                            | Live                   | Alert Notification          | 2d21h5m54s    | Nov 26, 2024<br>15:28:32 IST | Shweta Khangarot | Nov 26, 2024<br>15:28:92 IST      | -           |                          | _     |
|          | • Open Actions $\vee$                        | Live                   | Alert Notification          | 7d21h18m26a   | Nov 21, 2024<br>15:16:00 IST | Shweta Khangarot | Nov 21, 2024<br>15:16:00 IST      | -           |                          |       |
|          |                                              |                        |                             | P             | Page 1 of 1 23 🗸             |                  |                                   |             | View 1 - 5 of            | r5    |

 Under the Open tab, select the alert sent and click on Actions. Now choose Close – send notification and Confirm to close the incident. User will be redirected to Alert Notification page.

m

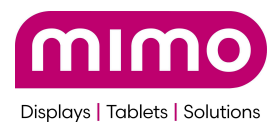

| - <i>(</i>       | verbridge Suite                   |                                 |                             |               |                              |                   | MimoMonitors Org 1 (Organization | ldmin) 🗸 🛔      | P NEW: Everbridge 360" 0 Logour |
|------------------|-----------------------------------|---------------------------------|-----------------------------|---------------|------------------------------|-------------------|----------------------------------|-----------------|---------------------------------|
| × .              | Ashboard Universe Notifice        | ations v Incidents V Contacts v | Reports Settings v Access v |               |                              |                   |                                  |                 |                                 |
| Open / History   | y Scheduled Templates V.          | ariables                        |                             |               |                              |                   |                                  |                 | Launch Incident                 |
| Close Vie        | ewing: Open (5) Closed (20)   All | (25) Auto Refresh () 2 Refresh  |                             |               |                              |                   |                                  |                 | Search Q Advanced  Reset        |
|                  | Status 0                          | Mode                            | Name 0                      | Open Duration | Opened On 0                  | Opened By 0       | Last Updated 4                   | Closed On :     | Integration 0                   |
|                  | • Open Actions ~                  | Live                            | Alert Notification          | 0d0h7m16s     | Nov 29, 2024<br>12:27:10 IST | Shweta Khangarot  | Nov 29, 2024<br>12:27:10 IST     | -               |                                 |
|                  | • Open Actions V                  | Close - send notification       | FIRE ALERT                  | 0d22h53m29a   | Nov 28, 2024<br>13:40:57 IST | Shiveta Khangarot | Nov 28, 2024<br>13:40:57 IST     | -               |                                 |
|                  | Open Actions                      | Uve                             | Alert Notification          | 2d1h9m43s     | Nov 27, 2024<br>11:24:43 IST | Shweta Khangarot  | Nev 27, 2024<br>11:24:43 IST     | -               |                                 |
| 0                | $\bullet$ Open Actions $\vee$     | Live                            | Alert Notification          | 2d21h5m54e    | Nov 26, 2024<br>15/28/32 IST | Shweta Khangarot  | Nov 26, 2024<br>15:28:32 IST     |                 |                                 |
| •                | • Open Actions $ arsia{}$         | Uve                             | Alert Notification          | 7d21h18m26s   | Nov 21, 2024<br>15:16:00 IST | Shweta Khangarot  | Nov 21, 2024<br>15:16:00 IST     | -               |                                 |
| Page 1 art [3 w] |                                   |                                 |                             |               |                              |                   |                                  | View 1 - 5 of 5 |                                 |
|                  |                                   |                                 |                             |               |                              |                   |                                  |                 |                                 |

3) From Alert notification page scroll to bottom and click on the **Next** button. Confirm the pop up to proceed.

| Everbridge Suite             | MitmoMonitors Org 1 (Organization Admin)                      |
|------------------------------|---------------------------------------------------------------|
| Dashboard Universe Notifi    | ationa biolefents Contacta v Reports Settings v Access v      |
| lose Incident 💴              |                                                               |
| Incidents > Close Incident   |                                                               |
| Alert Notification /         |                                                               |
|                              |                                                               |
| Select Template Step 1 of 3  |                                                               |
| Search template and scenario | FLASHCAST ALERT                                               |
|                              | Enter / update incident details below                         |
| Individual Incidents         | Copy variable value from:                                     |
| AUTOMATIC >                  | Previous Notification Otemptate Setup                         |
| MANUAL                       | * 1 Tendata M                                                 |
| FLASHCAST ALERT              | <b>3</b> x   √                                                |
|                              | * 2 Mett Message                                              |
|                              | This is the aler message for 'No parking space in Basement 1' |
|                              |                                                               |
|                              |                                                               |
|                              |                                                               |
|                              | 38 characters remaining                                       |
|                              | * 3 Severity                                                  |
|                              | Medum X                                                       |
|                              | 4 holdestD                                                    |
| 1                            | 18/26/2010/010                                                |
|                              | Surrent Time                                                  |
|                              | 1.46/7H                                                       |
|                              | 6 Notification Status                                         |
|                              | Close                                                         |
|                              | 7 Today's Date                                                |
|                              | 11-59-2024                                                    |
|                              | UNE PATHAL MIRPORT 11 1                                       |
|                              |                                                               |
|                              |                                                               |
|                              | Here >                                                        |
|                              |                                                               |

4) In the next page scroll to the bottom and make sure that proper Web Posting is selected click on **Review** to review the alert message.

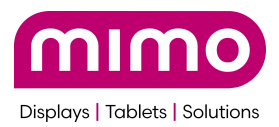

| Close Incident Lee |                                                                                                    |  |  |
|--------------------|----------------------------------------------------------------------------------------------------|--|--|
|                    | ~ WEB POSTING                                                                                                    |  |  |
|                    | Hearsper title and body will be promit to the selected page(s):         [7 Indextat Rev websisk         [7 Test exists.         [7 Test exists. |  |  |
|                    | Contacts                                                                                                    |  |  |
|                    | Response Quota: None                                                                                                    |  |  |
|                    | 0 0 0 Preview contacts                                                                                                    |  |  |
|                    | > More options                                                                                                    |  |  |
|                    | Settings View Read-and                                                                                                    |  |  |
|                    | * Sender E Mal Diguy, Ministenson Societor, Alens<br>* Sender I and III. View<br>* Sender I Alt III. View<br>* Respect Continuants: Yes<br>* Enthier periods Office To Society # 49<br>* Enthier periods: 2004                                                                                                    |  |  |
|                    | > Mare options                                                                                                    |  |  |
|                    | Send                                                                                                    |  |  |
|                    | vera, 🝵 interi                                                                                                    |  |  |
| Cancel + Back      |                                                                                                    |  |  |
|                    |                                                                                                    |  |  |

5) Now review the message and click on **Send** to close the alert message.

| Close Incident Ure                                                                                                    |                                                                                                    |  |  |  |  |
|----------------------------------------------------------------------------------------------------|----------------------------------------------------------------------------------------------------|--|--|--|--|
| Incidents > Cleave Incident                                                                                                    | Help with this page 😡                                                                                                    |  |  |  |  |
| Alert Notification /                                                                                                    | Incident ID: 18736725036936                                                                                                    |  |  |  |  |
| Message text and contact count may change depending on the exact time the message goes out, recipient devices, and service providers.                                                                                                    |                                                                                                    |  |  |  |  |
| Review the plants                                                                                                    |                                                                                                    |  |  |  |  |
| FLASHCAST ALERT                                                                                                    | SEt on previous step                                                                                                    |  |  |  |  |
| MESSAGES                                                                                                    | DISTRIBUTION                                                                                                    |  |  |  |  |
| Title / Subject                                                                                                    | Messages will be sent to:                                                                                                    |  |  |  |  |
| Alert Notification                                                                                                    | U Contacts*                                                                                                    |  |  |  |  |
| Ernel Prese (down to advancedure second of this sensore Templane (d. 3) And Managay and in the dust manage for "No prolong upon in Basement 1" And Managay and the in the dust manage for "No prolong upon in Basement 1" And Managay and the intervention of the dust manage for "No prolong upon in Basement 1" And Managay and the dust manage for "No prolong upon in Basement 1" And Managay and the dust manage for "No | Va te folkning Delma y Metroda:<br>Exerningia ya gen Zakarkan en Inclear Zane constata<br>"Dear este Indela Education en Inclear Zane constata<br>Incleare Zane (Int enable) |  |  |  |  |
| 1707ATED - Suddawan Ream Closed<br>Taday Dan 11-29-202                                                                                                    | Rubishing Otamola<br>Matasaya ali bayoni ta tek tubuning manete                                                                                                    |  |  |  |  |
|                                                                                                    | Web Posting                                                                                                    |  |  |  |  |
| Const - final                                                                                                    |                                                                                                    |  |  |  |  |

6) Now refresh the alert in the FlastCast application, the user will see the status of the alert message to **Past** as the message ends. And the message will end on the screen as well which is connected to the Mimo device.

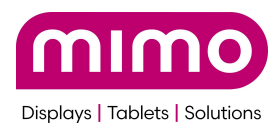

| <ul> <li>Dashboard</li> <li>Device Management</li> </ul> | Alerts act    | ions Refre | esh Alerts    |                               |              |                   |                   |
|----------------------------------------------------------|---------------|------------|---------------|-------------------------------|--------------|-------------------|-------------------|
| Alerts     Users                                         | Select status | Se         | lect severity | Select source                 | Select group |                   |                   |
| <ul> <li>Device Set Up</li> </ul>                        | Status 🗘      | Severity 🗘 | Source 🗘      | Alert Message 💲               | Time Left 💲  | Groups 🗘          |                   |
| ♂ 3rd Party Integration                                  | • Past        | Medium     | EVERBRIDGE    | This is the alert message for |              | Pooja Org<br>Prod |                   |
|                                                          | • Past        | High       | EVERBRIDGE    | FIRE! FIRE! FIRE!             |              | Pooja Org<br>Prod |                   |
|                                                          | Past          | Medium     | MAN           | Test one                      |              | Group 1           |                   |
|                                                          | Past          | High       | MAN           | New                           |              | Group 1           |                   |
|                                                          | Past          | Medium     | MAN           | Test approval                 |              | Group 1           |                   |
|                                                          |               |            |               |                               |              | Pooia Ora         |                   |
| 🕒 Logout                                                 | ltem per page | 10 ¥ F     | Page 1 of 4   |                               |              |                   | $\langle \rangle$ |

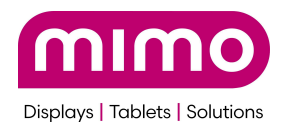

## **Template Samples and corresponding numbers**

- 1. Full Page
- 2. Lower Left icon with Text
- 3. <u>Ticker</u>
- 4. Mimo (or other) lower right icon. No text
- 5. Turn alert off
- 6. Do not use (Same as 3/ticker, but for special case)
- 7. Do not use For the Out Of Box Experience Only
- 8. Do not use For the Out Of Box Experience Only
- 9. Do not use For the Out Of Box Experience Only
- 10. Do not use For the Out Of Box Experience Only
- 11. Do not use 'No Connection' text in the lower left of the screen
- 12. Yellow 3 line lower banner
- 13. For debug only puts local IP address and mac address on screen
- 14. Top of Page Ticker with very large font
- 15. <u>Shelter in place</u> <u>All Clear</u>
- 16. Bus Arrival Icon
- 17. Weather

Every other template number, if used, will result in overlay off

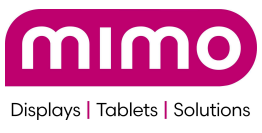

#### Template 4

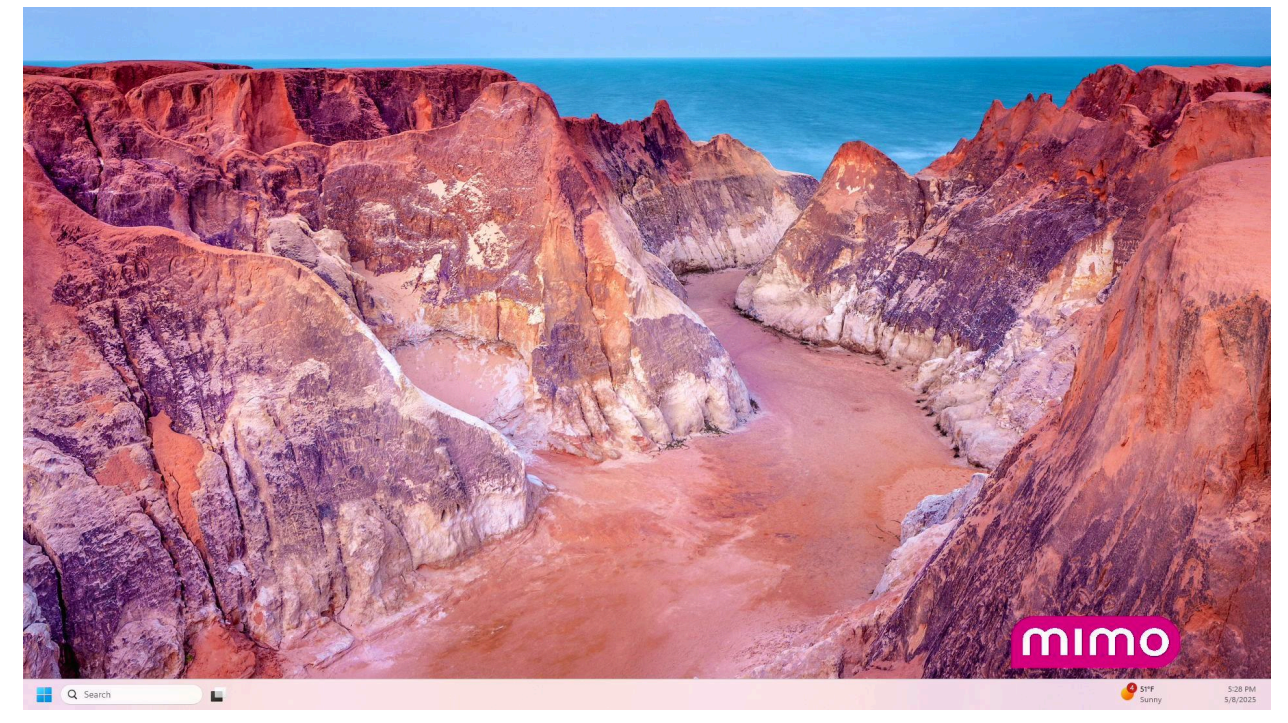

#### Template 7

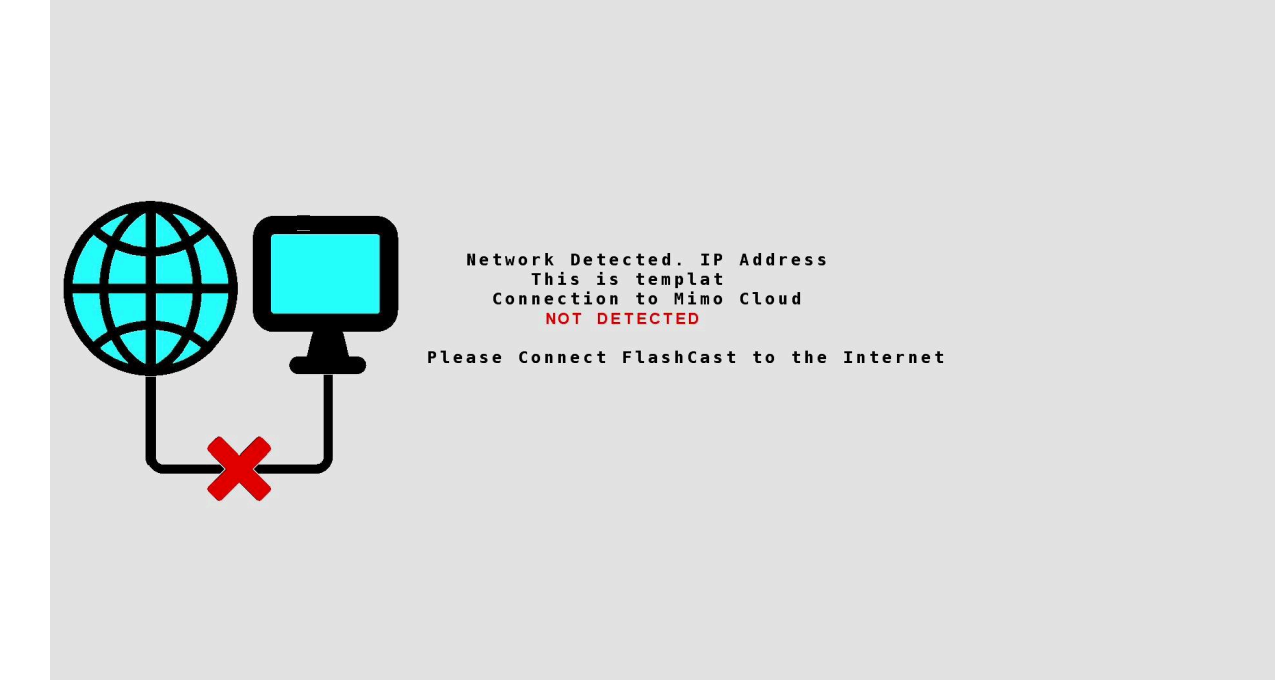

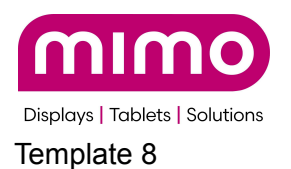

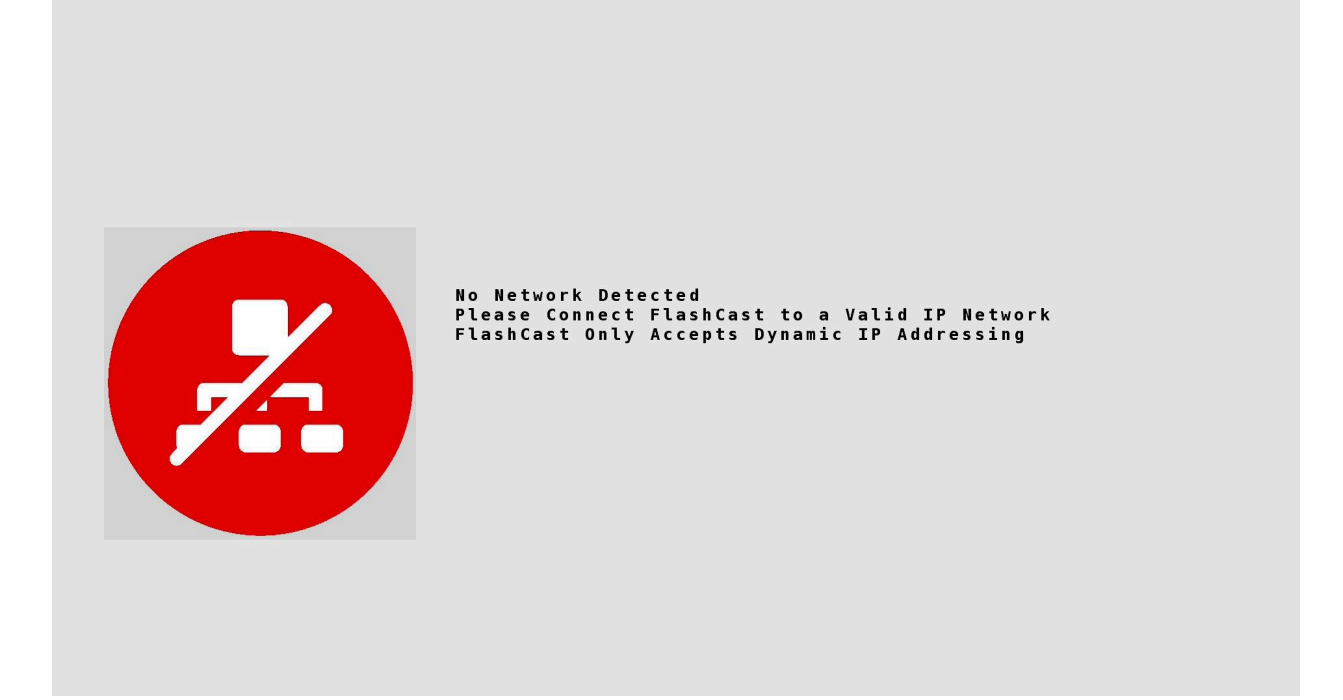

#### Template 11

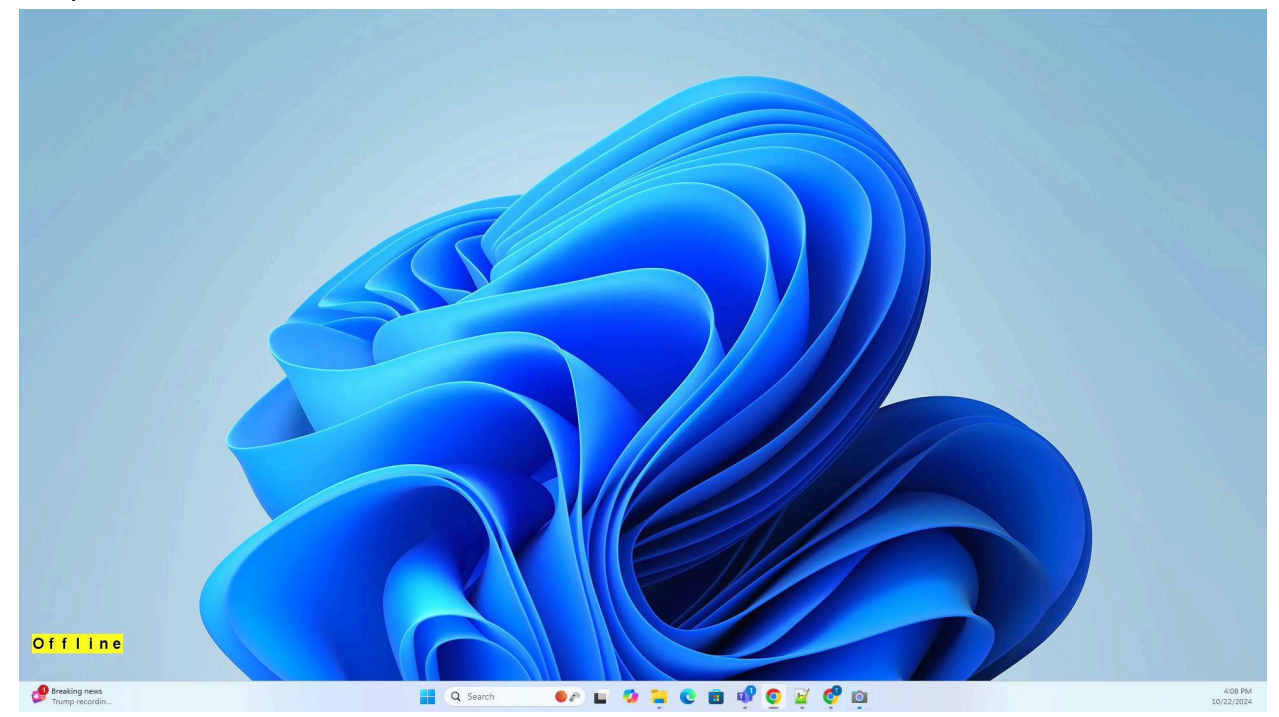

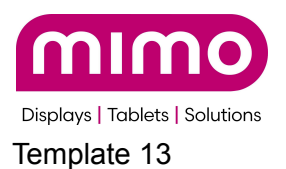

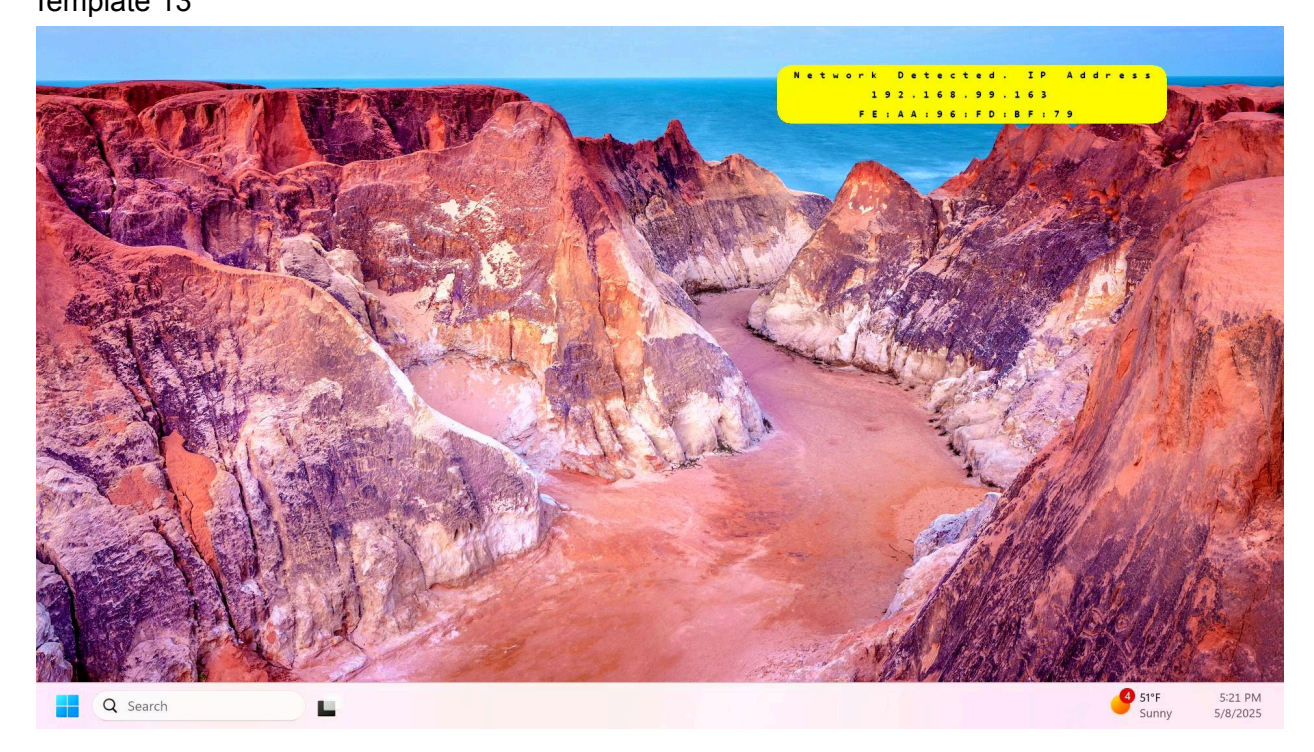

#### Template 14

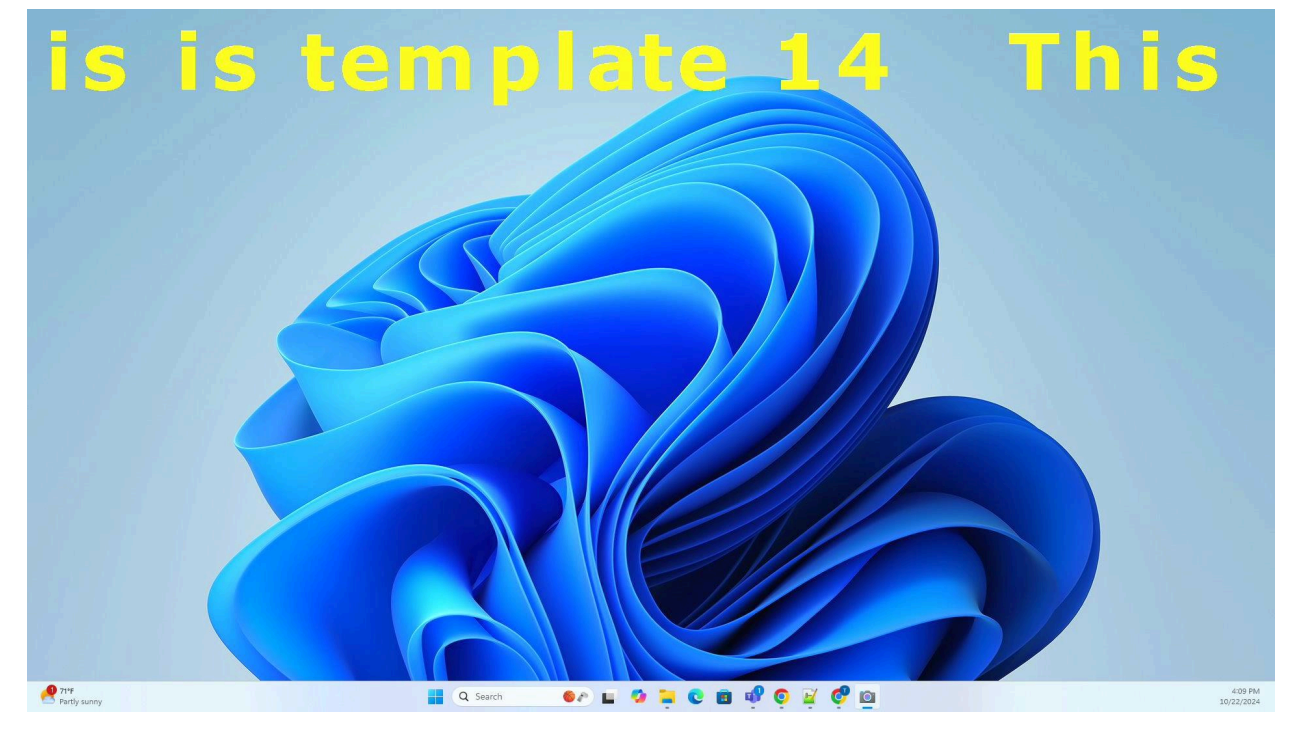

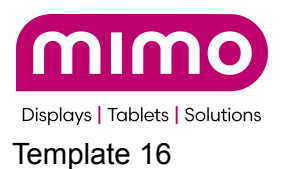

# 

Template 17:

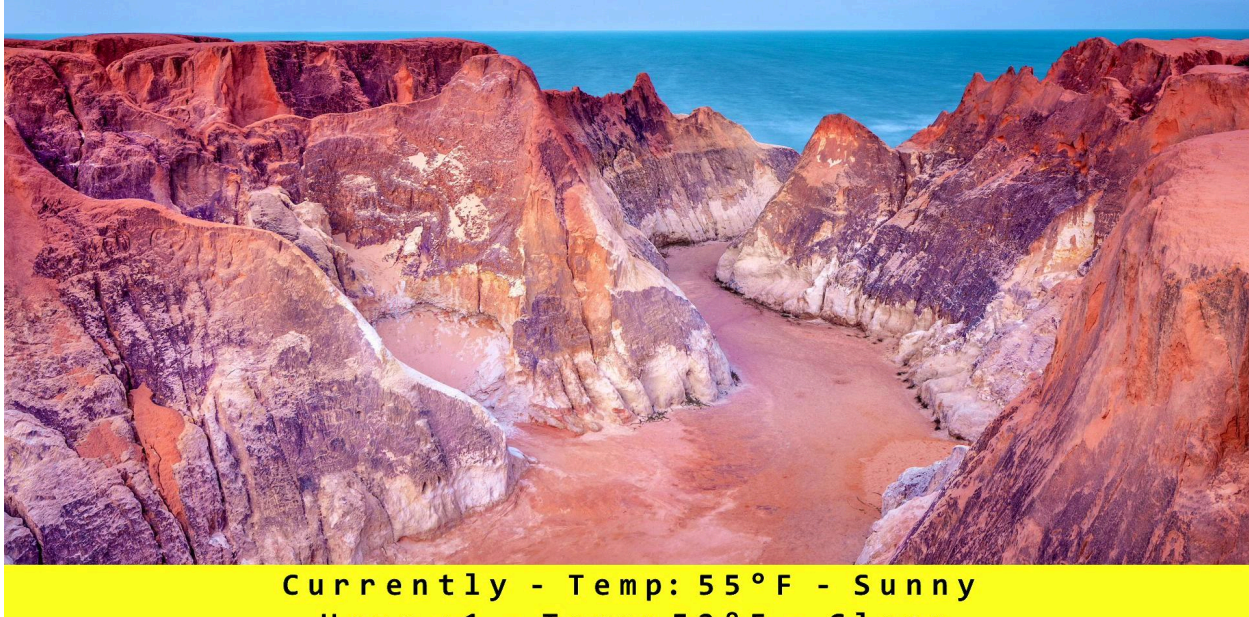

Hour +1 - Temp: 52°F - Clear Hour +2 - Temp: 49°F - Clear

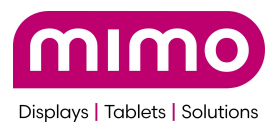

# FlashCast Hardware Specification

#### FEATURES

- 1-input, 1-output HDMI transport, uncompressed video
  - Up to 8k60 YCbCr 4:2:0 12-bit video support
  - Up to 8k30 RGB/YCbCr 4:4:4/4:2:2 12-bit video support
  - Up to 4k120 4:4:4 12-bit high frame rate video support
  - Up to 48 Gbps FRL support
  - Up to 18 Gbps TMDS video support
  - HDMI 1.4a, HDMI 1.4b, HDMI 2.0, and HDMI 2.1 compliant and DVI-compatible transceiver
- HDCP
  - HDCP 1.4 and HDCP 2.3 support
  - Independent HDCP support on transmitter and receiver ports
  - Fully integrated HDCP 1.4 and HDCP 2.3 repeater modes
- Audio Insertion
  - 192 kHz, 24-bit LPCM audio support
- Video
  - VRR, FVA, and ALLM passthrough support
  - Dynamic HDR passthrough support including HDMI dynamic HDR metadata, HDR10+, and Dolby Vision
  - DSC 1.2a passthrough support
- Integrated HDMI CEC controller
  - CEC 1.4 support
  - Can create or pass through CEC commands
  - Enables features like automatic power on/off and input switching
- CPU
  - 32-bit Arm® Cortex®-A7
  - Embedded Linux system
  - Kernel 6.1.28 Updateable over the cloud
- Security/safety
  - 100% TLS encrypted communications to Mimo FlashCast Azure Cloud portal
  - Authentication via Certificates
- Ethernet RJ-45 port
  - o 100Base-T
  - PoE 802.3af
- Power Consumption
  - 6W maximum
  - 4.5W typical
  - No standby mode
- 3.5mm connector (reserved for future use No function at this time)

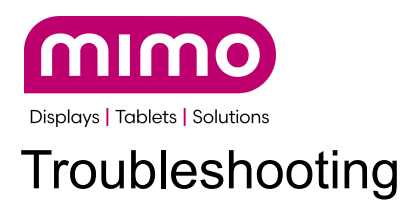

- Device shows online on cloud but sent alerts do not appear on external display.
  - This problem can pertain to a software issue. In this case new firmware needs to be pushed onto the device via the support team. Contact the support team with this specific issue by sending over the unit's serial number.
- The external monitor is displaying the following image.

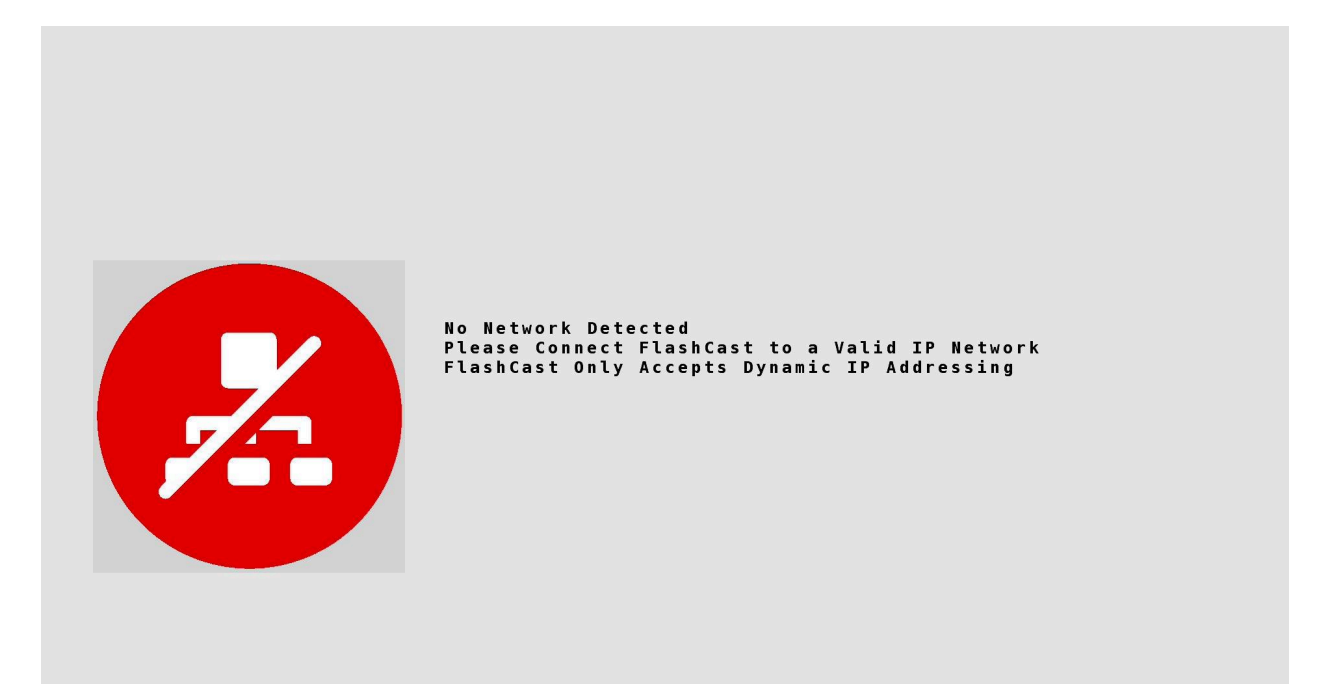

- This would occur when there is no network connection with the FlashCast device.
- Ensure that there is ethernet communication by observing the network switch and seeing both led lights are on.
- If the port is not working, attempt a different port on the switch and also check if a different device is also experiencing the same issue where the network is not detected.
- Check the FlashCast device if both of the RJ45 connector lights are on and corresponding with the network switch. Also check if both of the green led lights on the FlashCast unit are on. If all of these are true then contacting support is necessary to attempt to fix the issue or a replacement of the hardware is needed if the support team can not find a solution.
- The unit is not responding correctly after MIMO pushed a firmware update.
  - After MIMO pushes a firmware update to your units in some cases the unit will need to be power cycled. Once a power cycle is completed and the unit

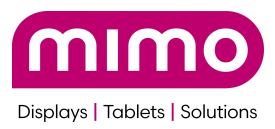

continues to not behave as intended please contact support so the issue can be resolved.

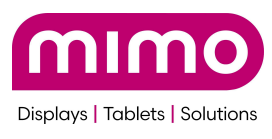

## FAQs

- Only Microsoft related accounts are allowed for FlashCast Cloud accounts. This is being updated
- How can I use the FlashCast with WiFi
  - At this time, there is no internal support for WiFi, although Mimo is working on a new version to support WiFi. The only tested WiFi product known to work with FlashCast is this unit that also outputs the required PoE power
    - Alarm.com ADC-W110 PoE to Wi-Fi Bridge
- I don't have PoE, how else can I power the FlashCast.
  - At this time, PoE is the only possible way to power FlashCast. If you do not have PoE available as part of your network infrastructure, an 802.3af compliant PoE injector would be required. Support for 100Base-T required, but not Gigabit. Tested examples
    - https://store.ui.com/us/en/category/accessories-poe-power/collections/pro -store-poe-and-power-adapters/products/u-poe-af?variant=u-poe
    - TP-LINK 802.3af Gigabit PoE Injector
- How do I create my own custom templates, overlays, fonts, logos, colors, etc.
  - At this time, while any overlay is possible, they can only be created by Mimo.
     Please contact Mimo with your request, and we can quote your custom development

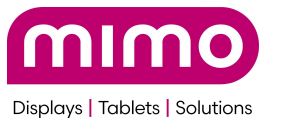

## Release Notes:

# 1.2.9 - Quick Alerts and initial release of non-English (extended Latin) characters

#### **Issues Fixed**

- 1. On 4k displays if the system is originally booted without the output being active because the input is inactive or the output display is off/standby, is it possible that the FlashCast overlay may only cover 1/4th the screen.
- 2. CEC commands to turn on the display from an off/standby state are not well tested.
- 3. On some TVs, the screen pass through does not properly wake up when the source goes from off to active
- 4. Updates to engineering support for RSS Feeds
  - a. The RSS scroll was freezing during a check for an update
  - b. The text "Feed --" was removed from the displayed feed
  - c. The RSS feed once begun could not be ended.
- 5. Main font was changed to Consolas to make the letter spacing more consistent
- 6. The FlashCast main log file rotates to keep total file size within reason
- 7. The new Mimo Logo was implemented at boot time
- 8. Some overlay templates have been cleaned up
- 9. Occasional Segmentation fault on program start or exit has been corrected
- 10. Speed of ticker has been adjusted
- 11. If the unit went offline, it would report this as a small overlay. This has been disabled for now to not disturb end users
- 12. Red Dots or other display corruption can occur after a long time when an alert is posted.

#### Features Added

- Quick Alert Integration.
  - A predefined alerting feature enables the configuration of quick alerts to notify users about critical events, issues, or emergencies, allowing for real-time notifications. Please see User Guide for more details
  - Added a feature for alert auto-clear with 30secs, 1min, 2mins.
  - Added a feature to edit the groups for the quick alerts while sending the alerts.
  - Search functionality added to the Quick Alert listing page.
- If there was an active alert, and for any reason the FlashCast unit is rebooted (power loss or other error), any active alert is reposted
- Support for additional Latin characters beyond English. Specifically we have added Unicode Character Latin Supplement (128 255).

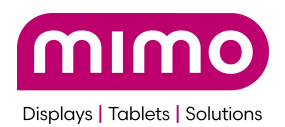

- 1. All resolutions not listed under release note 1.2.1 will show unexpected behavior
  - a. Any resolution above 1920x1080, but less than 4k (but not including QHD 2560x1440) does not scale the overlay, so an overlay will have portions of the screen that may not have template elements. Essentially what it does as of this release is that the top left corner will be correct, and it will output 1920x1080 pixels. As an example, if you put FlashCast on a 1920x1200 (16:10 aspect ratio) display, all overlay pixels from from 1081->1200 vertically will be standard display pixels and will not be affected during an event.
  - b. Any resolution below 1920x1080 (but not including 1280x720 or 1280x800) does not scale the overlay, so text and or graphics will potentially be cut off. Essentially what it does as of this release is that the top left corner will be correct, and it will output 1920x1080 pixels. As an example, if you put FlashCast on a 480p screen (640x480), all overlay pixels from 641->1920 horizontally and 481->1080 vertically will be cut off and not displayed.
  - c. Image pass thru on 8k displays will work but the overlay of FlashCast will most likely not work properly. 8k support is not well tested. It is not recommended at this time to use FlashCast on 8k displays. However, please report issues.
- 2. The text ticker randomly pauses for a second or so before restarting
- 3. When a quick alert is sent with the auto-clear timer, there may be a delay of approximately 59 seconds to end the alert.
- 4. Pages refresh multiple times when the screen resolution changes state (resolution change, off to on, on to off, etc)
- 5. Multiple Alerts can show as the active Alert on the dashboard, even though only one alert can actually be active. The only active alert is the newest alert posted to the group. There is no way to clear old alerts, and each must be ended individually. The only way to stop it is to turn it off manually.
- 6. While the full page overlay can display more than 8 Lines of information, at this time text is truncated after the 8th line of text.
- 7. Edit group option is not available.
- 8. While editing a scheduled alert, the send now option is not available.
- 9. The user is unable to assign a device from parent organization even if the device is present under any other sub group.

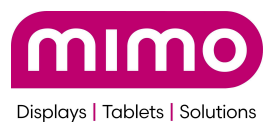

- 10. Clear option is not available for the filters in users and alerts. The user has to remove the selected filter by pressing the backspace key.
- 11. When the device name is updated in Device Management and checked in the "Assign Devices to Group" section, the name does not refresh automatically, and the old name continues to be displayed.
- 12. After the device name is edited, the "Assign Devices to Group" button remains enabled for selection, despite the device not being selected.
- 13. On some screens, if the original source sends a CEC off command while there is an active alert, the FlashCast command to turn the screen back on may not be recognized.
- 14. IOT Agent and firmware version number will not be displayed for the devices in the device management table when we search for a device or select any group in the device management table.
- 15. Duplicate records are being created when DAS alert is sent for Admin approval.
- 16. Once the alert is created, the latest created alert should be shown at the top of the list.

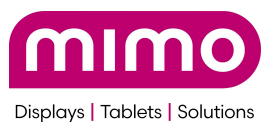

# 1.2.6 - Everbridge release, Bug fixes, and Engineering Release for RSS

#### **Issues Fixed**

- 1. On 4k displays if the system is originally booted without the output being active because the input is inactive or the output display is off/standby, is it possible that the FlashCast overlay may only cover 1/4th the screen.
- 2. CEC commands to turn on the display from an off/standby state are not well tested.
- 3. On some TVs, the screen pass through does not properly wake up when the source goes from off to active

#### Features Added

- EverBridge Integration: From the third-party Integration, the user can integrate EverBridge software with the FlashCast application and push the alerts to the FlashCast system and devices.
- Initial Engineering only release for support of RSS feeds.

- 1. All resolutions not listed under release note 1.2.1 will show unexpected behavior
  - a. Any resolution above 1920x1080, but less than 4k does not scale the overlay, so an overlay will have portions of the screen that may not have template elements. Essentially what it does as of this release is that the top left corner will be correct, and it will output 1920x1080 pixels. As an example, if you put FlashCast on a 1920x1200 (16:10 aspect ratio) display, all overlay pixels from from 1081->1200 vertically will be standard display pixels and will not be affected during an event.
  - b. Any resolution below 1920x1080 does not scale the overlay, so text and or graphics will potentially be cut off. Essentially what it does as of this release is that the top left corner will be correct, and it will output 1920x1080 pixels. As an example, if you put FlashCast on a 480p screen (640x480), all overlay pixels from 641->1920 horizontally and 481->1080 vertically will be cut off and not displayed.
  - c. Image pass thru on 8k displays will work but the overlay of FlashCast will most likely not work properly. 8k support is not well tested. It is not recommended at this time to use FlashCast on 8k displays. However, please report issues.
- 2. The text ticker randomly pauses for a second or so before restarting
- 3. Pages refresh multiple times when the screen resolution changes state (resolution change, off to on, on to off, etc)

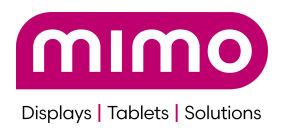

- 4. Multiple Alerts can show as the active Alert on the dashboard, even though only one alert can actually be active. The only active alert is the newest alert posted to the group. There is no way to clear old alerts, and each must be ended individually. The only way to stop it is to turn it off manually.
- 5. While the full page overlay can display more than 8 Lines of information, at this time text is truncated after the 8th line of text.
- 6. Red Dots or other display corruption can occur after a long time when an alert is posted.
- 7. Edit group option is not available.
- 8. While editing a scheduled alert, the send now option is not available.
- 9. The user is unable to assign a device from parent organization even if the device is present under any other sub group.
- 10. Clear option is not available for the filters in users and alerts. The user has to remove the selected filter by pressing the backspace key.
- 11. When the device name is updated in Device Management and checked in the "Assign Devices to Group" section, the name does not refresh automatically, and the old name continues to be displayed.
- 12. ID-1523: After the device name is edited, the "Assign Devices to Group" button remains enabled for selection, despite the device not being selected.
- 13. On some screens, if the original source sends a CEC off command while there is an active alert, the FlashCast command to turn the screen back on may not be recognized.
- 14. The large font ticker does not properly function unless the source is active (outputting a signal)
- 15. The large font ticker has horizontal gaps between each letter
- 16. IOT Agent and firmware version number will not be displayed for the devices in the device management table when we search for a device or select any group in the device management table.
- 17. ID-1645: Duplicate records are being created when DAS alert is sent for Admin approval.

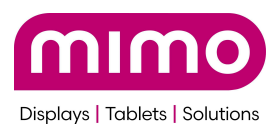

# 1.2.1 - General Release for additional resolutions and some fixes

#### **Issues Fixed**

- 1. If you originally assign a device to the main company group, you can now unassign it.
- 2. CEC commands to turn the screen on from an off state have been implemented
- 3. The ticker will no longer flicker as it scrolls.
- 4. Display a message/warning to the user when Singlewire token expires
- 5. Disable lowercase letters for user to enter the Device ID.
- 6. Restrict the use of special characters in the Device ID field and update the error message accordingly.

#### Features Added

New resolutions added. We now support resolutions:

- 1280x720
- 1280x800 (Partial. This resolution will use the 1280x720 pages, so the lower 10% of the screen will not be covered)
- 1920x1080
- 1920x1200 (Partial. This resolution will use the 1920x1080 pages, so the lower 10% of the screen will not be covered)
- 2560x1440
- 3840x2160
- 8k support is very limited as of this release
- Any other resolution will utilize the 1920x1080 pages, so portions of the screen may be uncovered, or alerts may not be visible.
- Add debug logs for Organisation Service.
- Initial Engineering only Everbridge Implementation.
- Add Device Id column on Device Management Page Information for all the devices to retrieve Device Logs.

- 1. All resolutions not listed above will show unexpected behavior
  - a. Any resolution above 1920x1080, but less than 4k does not scale the overlay, so an overlay will have portions of the screen that may not have template elements. Essentially what it does as of this release is that the top left corner will be correct, and it will output 1920x1080 pixels. As an example, if you put FlashCast on a 1920x1200 (16:10 aspect ratio) display, all overlay pixels from from 1081->1200 vertically will be standard display pixels and will not be affected during an event.

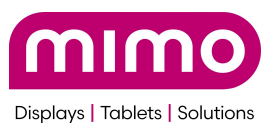

- b. Any resolution below 1920x1080 does not scale the overlay, so text and or graphics will potentially be cut off. Essentially what it does as of this release is that the top left corner will be correct, and it will output 1920x1080 pixels. As an example, if you put FlashCast on a 480p screen (640x480), all overlay pixels from 641->1920 horizontally and 481->1080 vertically will be cut off and not displayed.
- c. Image pass thru on 8k displays will work but the overlay of FlashCast will most likely not work properly. 8k support is not well tested. It is not recommended at this time to use FlashCast on 8k displays. However, please report issues.
- 2. On 4k displays if the system is originally booted without the output being active because the input is inactive or the output display is off/standby, is it possible that the FlashCast overlay may only cover 1/4th the screen.
- 3. CEC commands to turn on the display from an off/standby state are not well tested.
- 4. Multiple Alerts can show as the active Alert on the dashboard, even though only one alert can actually be active. The only active alert is the newest alert posted to the group. There is no way to clear old alerts, and each must be ended individually. The only way to stop it is to turn it off manually.
- 5. While the full page overlay can display more than 8 Lines of information, at this time text is truncated after the 8th line of text.
- 6. Red Dots or other display corruption can occur after a long time when an alert is posted.
- 7. Edit group option is not available.
- 8. While editing a scheduled alert, the send now option is not available.
- 9. The user is unable to assign a device from parent organization even if the device is present under any other sub group.
- 10. Clear option is not available for the filters in users and alerts. The user has to remove the selected filter by pressing the backspace key.
- 11. When the device name is updated in Device Management and checked in the "Assign Devices to Group" section, the name does not refresh automatically, and the old name continues to be displayed.

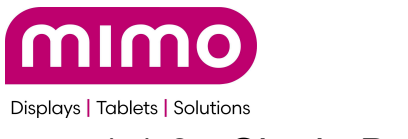

### 1.1.8 - Single Bug Fix

#### **Issues Fixed**

 When Enrolling a new device, there is an error where the IP address is shown instead of the Serial Number 10 seconds after booting. The Serial Number should still be used to register the device in the Device ID field in the online portal. It is located on the bottom of the physical device and the original box.

#### Features Added

None

- 1. Resolution scaling is not yet implemented. The only fully supported resolutions are 1920x1080 and 3840x2160. All other resolutions will show unexpected behavior
  - a. Any resolution above 1920x1080, but less than 4k does not scale the overlay, so an overlay will have portions of the screen that may not have template elements. Essentially what it does as of this release is that the top left corner will be correct, and it will output 1920x1080 pixels. As an example, if you put FlashCast on a 1920x1200 (16:10 aspect ratio) display, all overlay pixels from from 1081->1200 vertically will be standard display pixels and will not be affected during an event.
  - b. Any resolution below 1920x1080 does not scale the overlay, so text and or graphics will potentially be cut off. Essentially what it does as of this release is that the top left corner will be correct, and it will output 1920x1080 pixels. As an example, if you put FlashCast on a 720p screen (1280x720), all overlay pixels from 1281->1920 horizontally and 721->1080 vertically will be cut off and not displayed.
  - c. Image pass thru on 8k displays will work but the overlay of FlashCast will most likely not work properly. 8k support is not well tested. It is not recommended at this time to use FlashCast on 8k displays. However, please report issues.
- 2. On 4k displays if the system is originally booted without the output being active because the input is inactive or the output display is off/standby, is it possible that the FlashCast overlay may only cover 1/4th the screen.
- 3. If you originally assign a device to the main company group, you can't unassign it. You can however, add it to other groups.

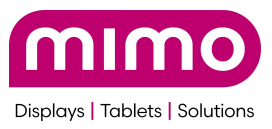

- 4. When the display is off and an Alert is posted. An Alert may not post to the device even if it has CEC support. CEC commands to turn on the display from an off/standby state do not work in all cases.
- 5. Multiple Alerts can show as the active Alert on the dashboard, even though only one alert can actually be active. The only active alert is the newest alert posted to the group. There is no way to clear old alerts, and each must be ended only way to stop it is to turn it off manually.
- 6. While the full page overlay can display more than 8 Lines on information, at this time text is truncated after the 8th line of text.
- 7. Red Dots or other display corruption can occur after a long time when an alert is posted.
- 8. The ticker will flicker as it scrolls. The white background is being erased and re-painted. This is being addressed

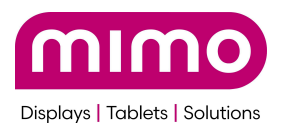

## 1.1.7 - Initial Release

Known Issues 1.1.7

- 1. Resolution scaling is not yet implemented. The only fully supported resolutions are 1920x1080 and 3840x2160. All other resolutions will show unexpected behavior
  - a. Any resolution above 1920x1080, but less than 4k does not scale the overlay, so an overlay will have portions of the screen that may not have template elements. Essentially what it does as of this release is that the top left corner will be correct, and it will output 1920x1080 pixels. As an example, if you put FlashCast on a 1920x1200 (16:10 aspect ratio) display, all overlay pixels from from 1081->1200 vertically will be standard display pixels and will not be affected during an event.
  - b. Any resolution below 1920x1080 does not scale the overlay, so text and or graphics will potentially be cut off. Essentially what it does as of this release is that the top left corner will be correct, and it will output 1920x1080 pixels. As an example, if you put FlashCast on a 720p screen (1280x720), all overlay pixels from 1281->1920 horizontally and 721->1080 vertically will be cut off and not displayed.
  - c. Image pass thru on 8k displays will work but the overlay of FlashCast will most likely not work properly. 8k support is not well tested. It is not recommended at this time to use FlashCast on 8k displays. However, please report issues.
- 2. On 4k displays if the system is originally booted without the output being active because the input is inactive or the output display is off/standby, is it possible that the FlashCast overlay may only cover 1/4th the screen.
- 3. If you originally assign a device to the main company group, you can't unassign it. You can however, add it to other groups.
- 4. When the display is off and an Alert is posted. An Alert may not post to the device even if it has CEC support. CEC commands to turn on the display from an off/standby state do not work in all cases.
- 5. When registering a new device, there is an error where the IP address is shown instead of the Serial Number 10 seconds after booting. The Serial Number should still be used to register the device in the Device ID field in the online portal. It is located on the bottom of the physical device and the original box.

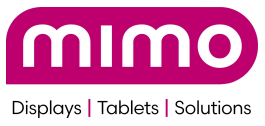

- 6. Multiple Alerts can show as the active Alert on the dashboard, even though only one alert can actually be active. The only active alert is the newest alert posted to the group. There is no way to clear old alerts, and each must be ended only way to stop it is to turn it off manually.
- 7. While the full page overlay can display more than 8 Lines on information, at this time text is truncated after the 8th line of text.
- 8. Red Dots or other display corruption can occur after a long time when an alert is posted.
- 9. The ticker will flicker as it scrolls. The white background is being erased and re-painted. This is being addressed